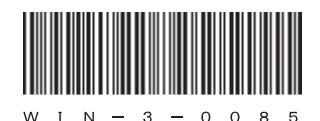

## HITACHI

# <sup>日立産業用コンピュータ</sup> **HF-W2000**モデル35/30

RAS機能マニュアル

# HITACHI

アル

マニ

# <sup>日立産業用コンピュータ</sup> **HF-W2000**モデル35/30

RAS機能マニュアル

マニュアルはよく読み、保管してください。

・操作を行う前に、安全上の指示をよく読み、十分理解してください。
・このマニュアルは、いつでも参照できるよう、手近なところに保管してください。

この製品を輸出される場合には、外国為替及び外国貿易法の規制 並びに米国輸出管理規則など外国の輸出関連法規をご確認のうえ、 必要な手続きをお取りください。 なお、不明な場合は、弊社担当営業にお問い合わせください。

| 2011年 | 8月 | (第1版) | WIN-3-0085 (廃版)             |      |
|-------|----|-------|-----------------------------|------|
| 2012年 | 1月 | (第2版) | W I N $- 3 - 0 0 8 5 - 0 1$ | (廃版) |
| 2012年 | 4月 | (第3版) | WIN-3-0085-02               | (廃版) |
| 2012年 | 6月 | (第4版) | WIN-3-0085-03               | (廃版) |
| 2013年 | 6月 | (第5版) | WIN $-3-0085-04$            | (廃版) |
| 2015年 | 4月 | (第6版) | W I N $- 3 - 0 0 8 5 - 0 5$ |      |

 このマニュアルの一部または全部を無断で転写したり複写したりすることは、 固くお断りいたします。
 このマニュアルの内容を、改良のため予告なしに変更することがあります。

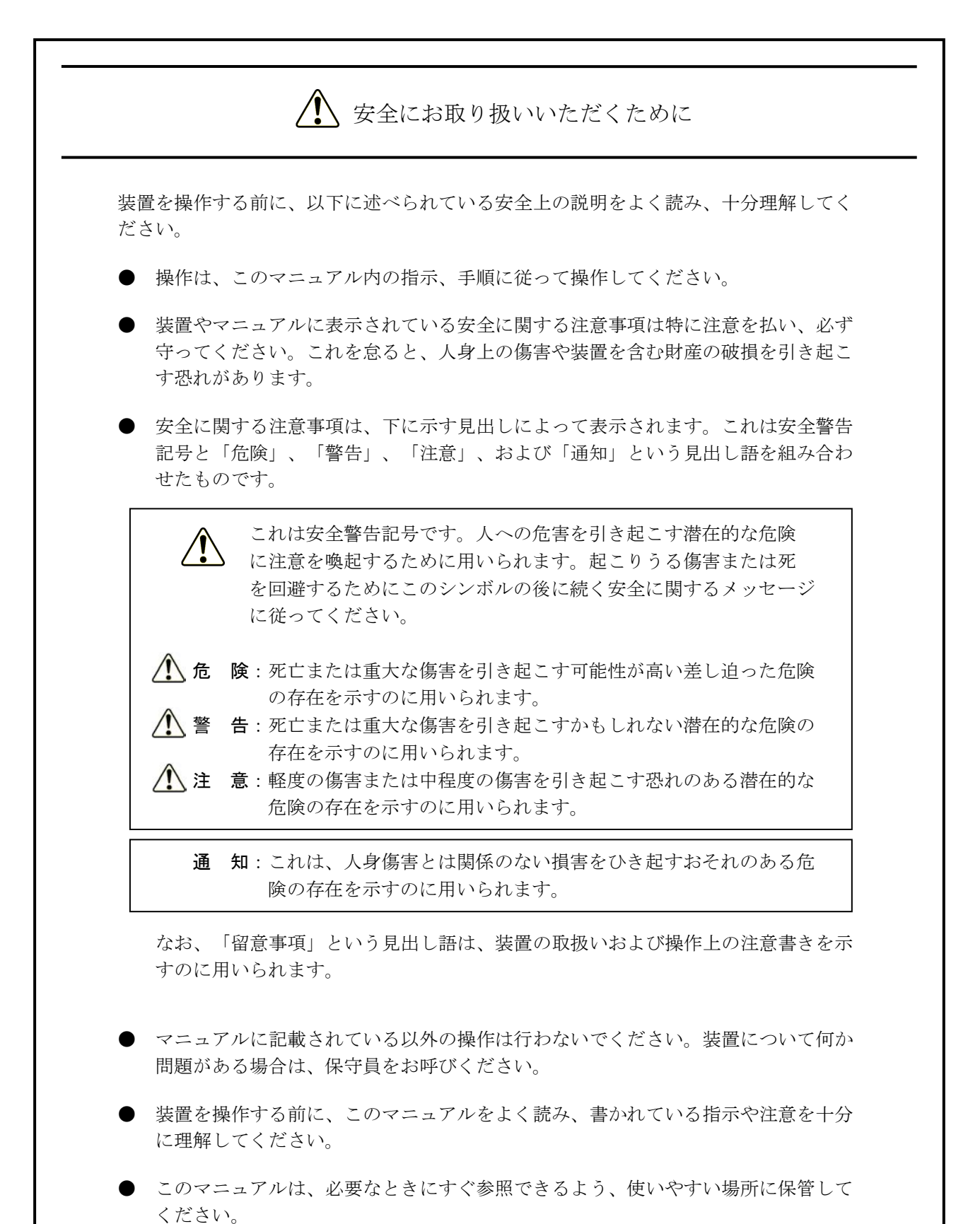

装置やマニュアルに表示されている注意事項は、十分に検討されたものでありますが、それでも、予測を超えた事態が起こることが考えられます。操作に当たって

は、指示に従うだけでなく、常に自分自身でも注意するようにしてください。

S-1

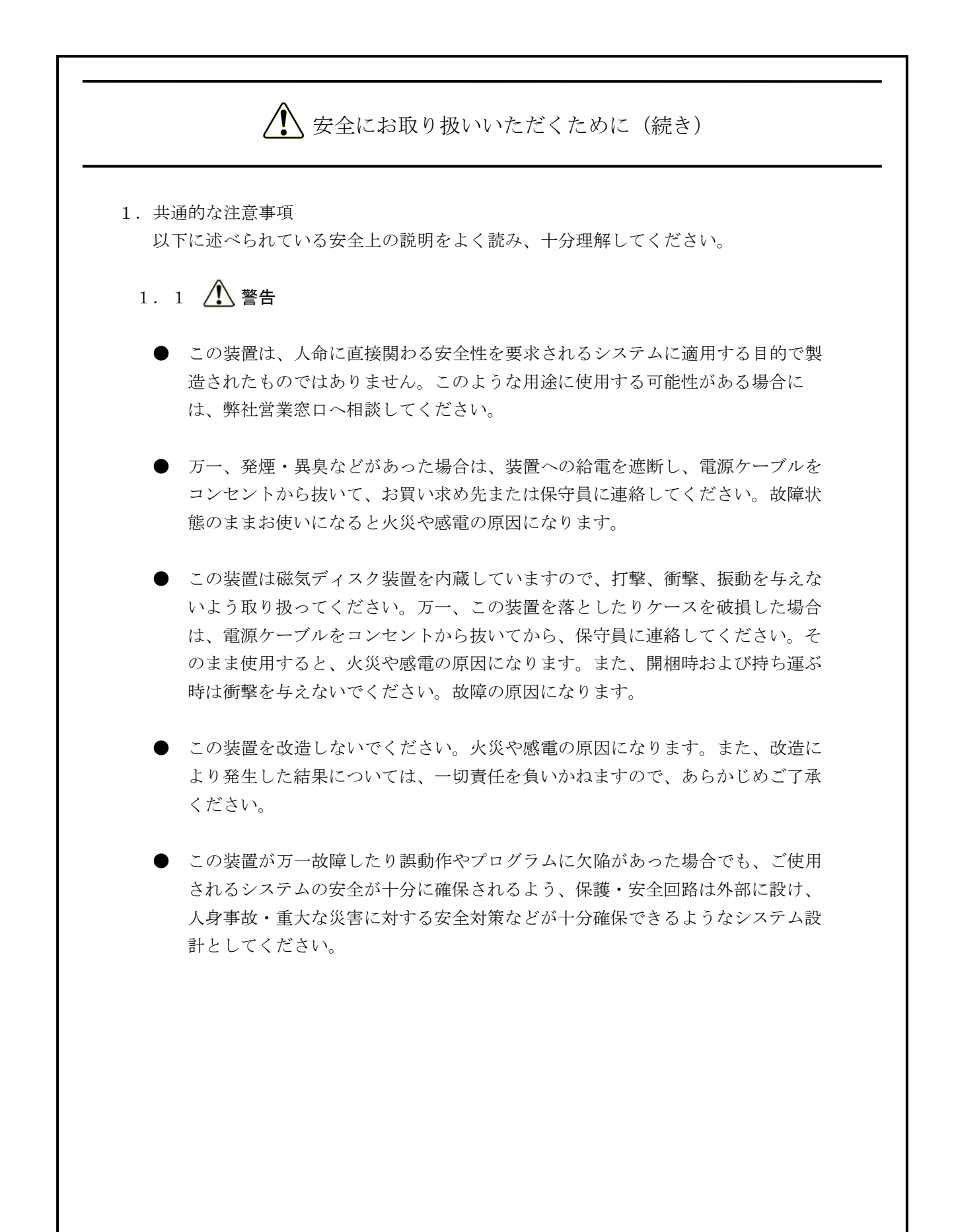

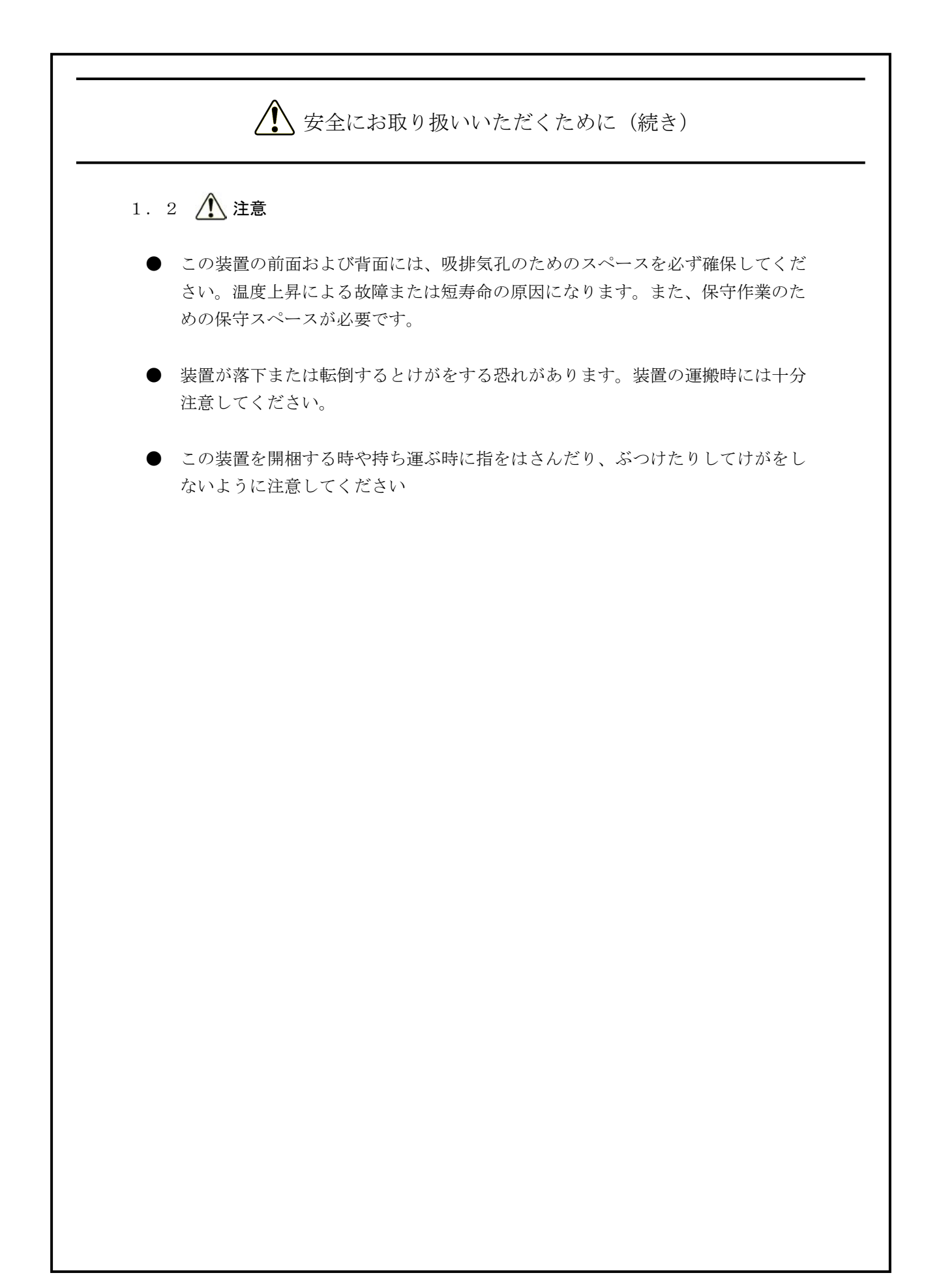

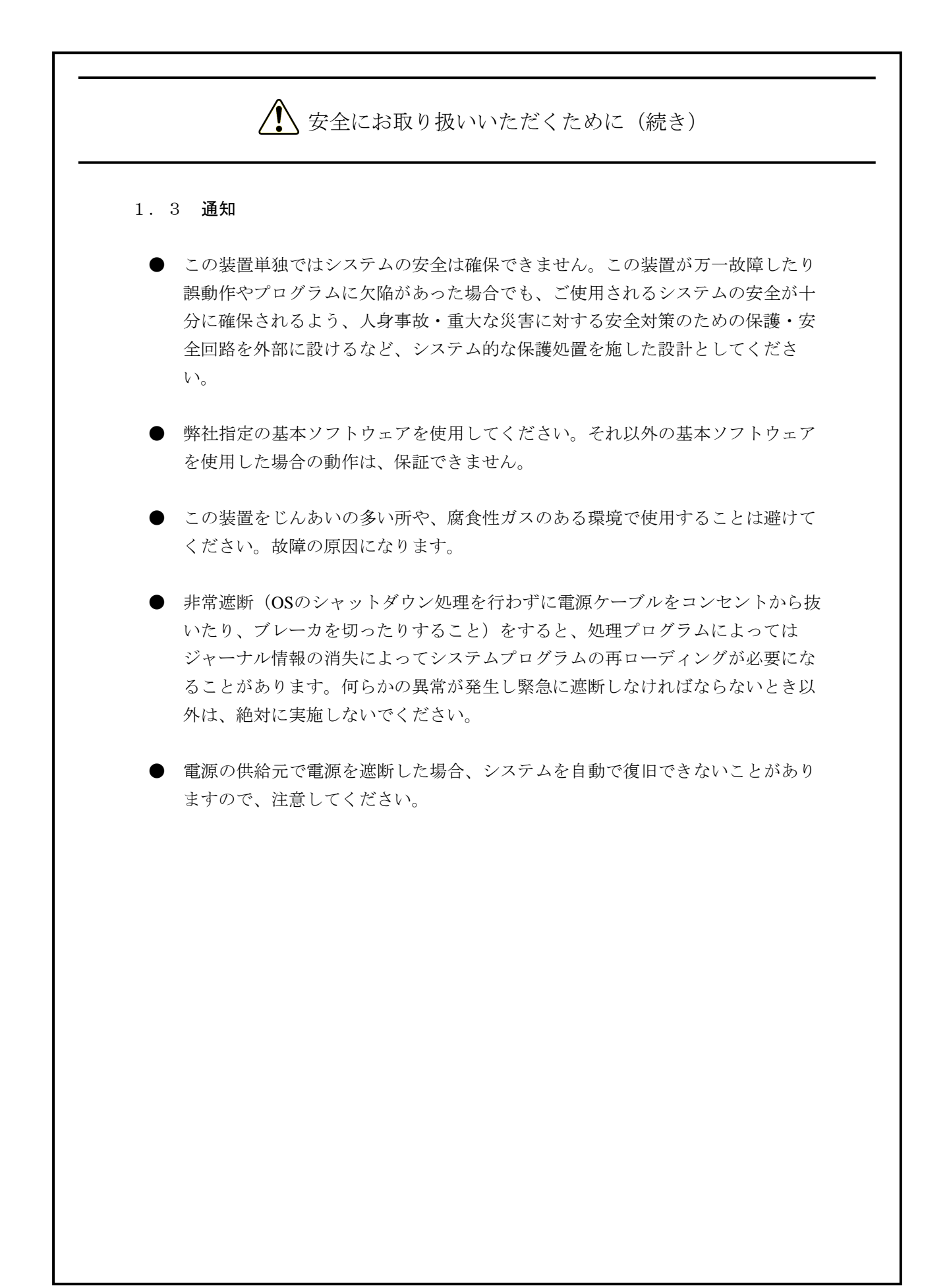

#### はじめに

このマニュアルは、日立産業用コンピュータHF-W2000モデル35/30(以下、この装置と称す)のRAS (Reliability, Availability, Serviceability)機能の使用方法について記述したものです。

<マニュアルの構成>

このマニュアルは、次のような構成となっています。

- 第1章 RAS機能でできること
- 第2章 RAS機能の監視対象
- 第3章 RAS機能の設定
- 第4章 ハードウェア状態の確認
- 第5章 ハードウェアの制御
- 第6章 ライブラリ関数
- 第7章 保守·障害解析関連
- 付録A コマンドプロンプトを管理者として実行する

<RAS機能をご使用になる際の注意事項>

 ● RAS機能のサポート範囲について この装置のRAS機能は、HF-W2000モデル35(以下、モデル35と称す)とHF-W2000モデル30(以下、 モデル30と称す)でサポート範囲が異なりますのでご注意ください。サポート範囲については、 「第1章 RAS機能でできること」をご覧ください。

● RAS外部接点インターフェースについて

このマニュアルの説明の中で、RAS外部接点インターフェースに関する説明がありますが、このイン ターフェースはオプションとなります。また、モデル35の場合のみご使用可能です。

- 『ユーザーの簡易切り替え』機能について このマニュアルで説明するRAS機能は、Windows®の『ユーザーの簡易切り替え』機能には対応して おりません。このマニュアルで記載しているGUI、ライブラリ、イベントオブジェクトは、最初にロ <u>グオンしたユーザーのみが使用できます</u>。これらの機能を使用するユーザーを変更する場合は、すべ てのユーザーをログオフしてから、新たにログオンしてください。
- SNMPサービス起動時のイベントログについて リモート通知機能を使用するにあたり、Windows®標準のSNMPサービスを有効にした場合、SNMP サービス起動時にイベントID1500のエラーログが記録されることがあります。このイベントログは、 SNMPのトラップ通知の設定をしていない場合に記録されるものです。「4.5.3 リモート通知 機能の開始手順」に従い、トラップ通知の設定を行ってください。

<記憶容量の計算値についての注意>

2<sup>n</sup>計算値の場合(メモリ容量・所要量、ファイル容量・所要量など)
 1KB(キロバイト) =1,024バイトの計算値です。
 1MB(メガバイト) =1,048,576バイトの計算値です。
 1GB(ギガバイト) =1,073,741,824バイトの計算値です。
 10<sup>n</sup>計算値の場合(ディスク容量など)
 1KB(キロバイト) =1,000バイトの計算値です。
 1MB(メガバイト) =1,000<sup>2</sup>バイトの計算値です。

1GB (ギガバイト) =1,000<sup>3</sup>バイトの計算値です。

<商標について>

- Microsoft®、Windows®、Windows NT®、Visual C++®、Visual Basic®は、米国Microsoft Corporationの米 国およびその他の国における登録商標または商標です。
- ・上記以外にこのマニュアルに記載されている他社製品名(ソフトウェア、ハードウェア)は、各社の登 録商標、商標、または商品です。

| ▲ 安全にお取り扱いいただくために                           | S-1  |
|---------------------------------------------|------|
| 第1章 RAS機能でできること                             | 1-1  |
| 第2章 RAS機能の監視対象                              | 2-1  |
| <ol> <li>2.1 ファン監視機能</li> </ol>             | 2-1  |
| 2. 2 筐体内温度監視機能                              | 2-2  |
| <ol> <li>3 ドライブ障害予測機能(SMART監視)</li> </ol>   | 2-3  |
| 2. 4 ドライブ使用時間監視機能【モデル35のみ】                  | 2-4  |
| <ol> <li>5 メモリ状態監視機能</li> </ol>             | 2-5  |
| 2. 6 OSロック監視機能【モデル35のみ】                     | 2-6  |
| 2. 7 ウォッチドッグタイマ監視機能【モデル35のみ】                | 2-8  |
| 2. 7. 1 ウォッチドッグタイマの自動リトリガ機能                 | 2-8  |
| 2. 7. 2 ユーザープログラムの動作状態監視に使用する方法             | 2-9  |
| 2. 8 RAID監視機能【RAIDモデルのみ】                    | 2-11 |
| 2. 8. 1 RAIDの状態遷移について                       | 2-12 |
| 2.8.2 メディアエラーについて                           | 2-14 |
|                                             |      |
| 第3章 RAS機能の設定                                | 3-1  |
| 3. 1 RAS機能設定ウィンドウ                           | 3-1  |
| 3. 1. 1 概要                                  | 3-1  |
| <ol> <li>3.1.2 RAS機能設定ウィンドウの起動方法</li> </ol> | 3-2  |
| 3. 1. 3 <b>RAS</b> 機能設定ウィンドウの使用方法           | 3-3  |
| 3.1.4 ポップアップ通知のメッセージ編集                      | 3-14 |
| 第4章 ハードウェア状態の確認                             | 4-1  |
| 4. 1 ハードウェア状態表示ウィンドウ                        | 4-2  |
| 4. 1. 1 概要                                  | 4-2  |
| 4.1.2 ハードウェア状態表示アイコン                        | 4-3  |
| 4. 1. 3 ハードウェア状態表示ウィンドウ                     | 4-6  |
| 4. 2 RASイベント通知機能【モデル35のみ】                   | 4-12 |
| 4.2.1 概要                                    | 4-12 |
| 4. 2. 2 イベントの取得方法                           | 4-12 |
| 4.2.3 イベントオブジェクトの使用例                        | 4-13 |
| 4.3 ポップアップ通知機能【モデル35のみ】                     | 4-14 |
| 4. 3. 1 概要                                  | 4-14 |
|                                             |      |

| 4. 3. 2 表示するメッセージの内容                                | 4-15 |
|-----------------------------------------------------|------|
| 4.3.3 ポップアップ通知機能の設定                                 | 4-15 |
| 4. 4 状態表示デジタルLED機能【モデル35のみ】                         | 4-16 |
| 4. 4. 1 概要                                          | 4-16 |
| 4.4.2 表示するステータスコード                                  | 4-17 |
| 4. 4. 3 ステータス表示モードの種類                               | 4-19 |
| 4. 4. 4 ハードウェアステータスコードの一覧                           | 4-20 |
| 4.4.5 状態表示デジタルLED制御関数                               | 4-21 |
| 4.5 リモート通知機能【モデル35のみ】                               | 4-22 |
| 4.5.1 概要                                            | 4-22 |
| 4.5.2 リモート通知されるハードウェア状態                             | 4-23 |
| 4.5.3 リモート通知機能の開始手順                                 | 4-24 |
| 4. 5. 4 HF-W用拡張MIBのオブジェクト一覧                         | 4-30 |
| 4. 5. 5 HF-W用拡張MIBファイル                              | 4-36 |
| 4. 6 RASライブラリによる状態取得【モデル35のみ】                       | 4-37 |
|                                                     |      |
| 第5章 ハードウェアの制御                                       | 5-1  |
| 5. 1 装置の自動シャットダウン                                   | 5-2  |
| 5. 1. 1 ファン異常検出による自動シャットダウン                         | 5-2  |
| 5. 1. 2 高温異常検出による自動シャットダウン                          | 5-2  |
| 5.1.3 リモートシャットダウン入力検出による自動シャットダウン【モデル35のみ】          | 5-3  |
| 5. 2 RASライブラリによる制御【モデル35のみ】                         | 5-4  |
| 5.3 RAID構成制御コマンド(raidctrl) 【RAIDモデルのみ】              | 5-5  |
|                                                     |      |
| 第6章 ライブラリ関数                                         | 6-1  |
| 6.1 RASライブラリインターフェース【モデル35のみ】                       | 6-1  |
| 6. 1. 1 概要                                          | 6-1  |
| 6. 1. 2 シャットダウン関数(BSSysShut)                        | 6-4  |
| 6.1.3 ウォッチドッグタイマ制御関数(WdtControl)                    | 6-5  |
| 6. 1. 4 汎用外部接点への出力制御関数(GendoControl、GendoControlEx) | 6-9  |
| 6. 1. 5 汎用外部接点の入力状態取得関数(GetGendi、GetGendiEx)        | 6-12 |
| 6.1.6 ログ情報記録関数(MConWriteMessage)                    | 6-15 |
| 6.1.7 メモリ状態取得関数(GetMemStatus)                       | 6-17 |
| 6.1.8 ドライブ障害予測情報取得関数(GetHddPredict)                 | 6-19 |
| 6.1.9 ドライブ状態取得関数(hfwDiskStat)                       | 6-21 |
| 6. 1. 10 RAID状態取得関数                                 | 6-23 |
| 6.1.11 状態表示デジタルLED制御関数                              | 6-28 |
| 6. 1. 12 サンプルプログラム                                  | 6-31 |

| 第7章 保守・障害解析関連               | 7-1 |
|-----------------------------|-----|
| 7. 1 STOPエラーコード要因通知機能       | 7-1 |
| 7. 1. 1 概要                  | 7-1 |
| 7.1.2 対象の <b>STOP</b> エラー要因 | 7-1 |
| 7. 1. 3 イベントログ              | 7-2 |
| 7.2 ログ情報収集ウィンドウ【モデル35のみ】    | 7-3 |
| 7. 2. 1 概要                  | 7-3 |
| 7. 2. 2 ログ情報収集ウィンドウの起動方法    | 7-3 |
| 7. 2. 3 ログ情報収集ウィンドウの使用方法    | 7-4 |
| 7. 2. 4 ログ情報収集ウィンドウの終了方法    | 7-5 |
| 7. 3 筐体内温度トレンドログ【モデル35のみ】   | 7-6 |
| 7.3.1 概要                    | 7-6 |
| 7.3.2 ログファイル                | 7-6 |
| 7.3.3 温度ログ周期設定コマンド          | 7-8 |
|                             |     |
| 付録A コマンドプロンプトを管理者として実行する    | A-1 |

v

## 図目次

| 図1-1     | <b>RAS</b> 機能設定ウィンドウ     | 1-2  |
|----------|--------------------------|------|
| 図1-2     | ハードウェア状態表示アイコン           | 1-3  |
| 図 2 - 1  | ステータスランプとCPUSTOP接点の動作    | 2-7  |
| 図 2 - 2  | ユーザープログラムの動作状態監視処理の例     | 2-9  |
| 図 2 - 3  | モデル35でのRAID状態遷移          | 2-12 |
| 図2-4     | モデル30でのRAID状態遷移          | 2-13 |
| 図 2 - 5  | メディアエラー発生時のメッセージボックス表示例  | 2-14 |
| 図 3 - 1  | RAS機能設定ウィンドウ             | 3-1  |
| 図 3 - 2  | シャットダウン機能設定の項目           | 3-3  |
| 図 3 - 3  | ウォッチドッグタイマ設定の項目          | 3-5  |
| 図 3 - 4  | ドライブ障害予測機能(SMART監視)設定の項目 | 3-7  |
| 図 3 - 5  | ドライブ使用時間監視機能設定の項目        | 3-8  |
| 図 3 - 6  | ドライブ使用時間監視機能設定の詳細設定      | 3-9  |
| 図 3 - 7  | 状態表示デジタルLED設定の項目         | 3-10 |
| 図 3 - 8  | ポップアップ通知機能設定の項目          | 3-11 |
| 図 3 - 9  | ポップアップ通知機能設定の詳細設定        | 3-12 |
| 図 3 - 10 | 定義ファイルのフォーマット            | 3-14 |
| 図4-1     | ハードウェア状態表示ウィンドウ          | 4-2  |
| 図4-2     | アイコンの説明の表示例(ハードウェア状態が正常) | 4-5  |
| 図4-3     | アイコンの説明の表示例(ハードウェア状態が異常) | 4-5  |
| 図4-4     | ハードウェア状態表示アイコンのメニュー      | 4-5  |
| 図4-5     | ハードウェア状態表示ウィンドウの起動方法     | 4-6  |
| 図4-6     | ドライブベイ1のドライブの切り離し確認メッセージ | 4-9  |
| 図4-7     | ドライブベイ1のドライブの切り離し拒否メッセージ | 4-10 |
| 図4-8     | ハードウェア状態表示ウィンドウ(異常発生時)   | 4-11 |
| 図4-9     | ポップアップメッセージ表示例           | 4-14 |
| 図 4 - 10 | 状態表示デジタルLED              | 4-16 |
| 図4-11    | ハードウェアステータスコード           | 4-17 |
| 図 4-12   | アプリケーションステータスコード         | 4-17 |
| 図 4 - 13 | STOPエラーコード               | 4-18 |
| 図 4 - 14 | ステータス表示モードの動作例           | 4-19 |
| 図 6 - 1  | WDTTO接点の動作               | 6-8  |
| 図 6 - 2  | WDTTO接点の動作(シャットダウン時)     | 6-8  |
| 図 6 - 3  | GENDO接点の動作               | 6-11 |
| 図 6 - 4  | ログ情報のフォーマット              | 6-15 |
| 図7-1     | 収集結果のフォルダ構成              | 7-5  |
| 図7-2     | ログ情報のフォーマット1             | 7-7  |

| 図7-3 ログ情報の | ワフォーマット2 |  | 7-′ | 7 |
|------------|----------|--|-----|---|
|------------|----------|--|-----|---|

表目次

| 表1-1     | RAS機能の概要                                       | 1-1  |
|----------|------------------------------------------------|------|
| 表 2 - 1  | ファン監視における装置の状態とMCALL接点の動作                      | 2-1  |
| 表 2 - 2  | 筐体内温度監視における装置の状態とMCALL接点の動作                    | 2-2  |
| 表 2 - 3  | OSロック監視における装置の状態とステータスランプの動作                   | 2-6  |
| 表 2 - 4  | <b>OS</b> ロック監視における装置の状態と <b>CPUSTOP</b> 接点の動作 | 2-6  |
| 表 2 - 5  | RAID状態とMCALL接点の動作                              | 2-11 |
| 表 2 - 6  | モデル35でのRAID状態とその意味                             | 2-12 |
| 表 2 - 7  | モデル30でのRAID状態とその意味                             | 2-13 |
| 表 3 - 1  | RAS機能設定ウィンドウの設定項目一覧                            | 3-1  |
| 表 3 - 2  | セクション名称と定義するメッセージ                              | 3-15 |
| 表 3 - 3  | 項目リストボックスの選択に対する対象リストボックスの内容                   | 3-17 |
| 表4-1     | ハードウェア状態表示アイコン                                 | 4-4  |
| 表 4 - 2  | ファン状態と表示される情報                                  | 4-7  |
| 表 4 - 3  | 温度状態と表示される情報                                   | 4-7  |
| 表 4 - 4  | ドライブ状態と表示される情報                                 | 4-8  |
| 表 4 - 5  | RAID状態と表示される情報                                 | 4-10 |
| 表 4 - 6  | 報告イベントの一覧                                      | 4-12 |
| 表4-7     | 報告イベントの一覧(従来プログラム互換用)                          | 4-13 |
| 表 4 - 8  | 表示するメッセージ内容                                    | 4-15 |
| 表 4 - 9  | ステータス表示モード                                     | 4-19 |
| 表 4-10   | ハードウェアステータスコード一覧                               | 4-20 |
| 表4-11    | 状態表示デジタルLED制御関数一覧                              | 4-21 |
| 表 4 - 12 | ハードウェア状態関連のオブジェクト                              | 4-30 |
| 表4-13    | RAS機能設定関連のオブジェクト                               | 4-32 |
| 表 4 - 14 | 動作モード関連のオブジェクト                                 | 4-32 |
| 表4-15    | HF-W用拡張MIB関連のオブジェクト                            | 4-33 |
| 表4-16    | トラップ通知関連のオブジェクト(異常発生時)                         | 4-34 |
| 表4-17    | トラップ通知関連のオブジェクト(異常からの回復時)                      | 4-35 |
| 表 4-18   | トラップ通知関連のオブジェクト(動作モード)                         | 4-36 |
| 表 5 - 1  | raidctrlコマンドで表示されるRAIDの状態                      | 5-6  |
| 表 5 - 2  | raidctrlコマンドで表示されるドライブの状態                      | 5-6  |
| 表 5 - 3  | raidctrlコマンドのエラーメッセージ                          | 5-9  |
| 表 6 - 1  | RASライブラリ提供関数一覧                                 | 6-1  |
| 表 6 - 2  | WdtControlのdwCmdで指定する処理                        | 6-5  |
| 表 6 - 3  | GendoControl関数のdwCmdで指定する処理                    | 6-9  |
| 表 6 - 4  | GendoControlEx関数のdwPortで指定する処理                 | 6-10 |

| 表 6 - 5  | GendoControlEx関数のdwCmdで指定する処理           | 6-10 |
|----------|-----------------------------------------|------|
| 表 6 - 6  | GetGendiEx関数のdwPortで指定する処理              | 6-13 |
| 表 6 - 7  | Dimm_Statusの各要素に設定される値                  | 6-17 |
| 表 6 - 8  | HDD_PREDICT_DATA構造体の各要素に設定される値          | 6-19 |
| 表 6 - 9  | Disk_Statusに設定される値                      | 6-21 |
| 表 6 - 10 | HFW_ARRAY_STATUS構造体のLevelに設定される値        | 6-24 |
| 表 6 - 11 | HFW_ARRAY_STATUS構造体のDiskNumberに設定される値   | 6-24 |
| 表 6 - 12 | HFW_ARRAY_STATUS構造体のStatusに設定される値       | 6-24 |
| 表 6 -13  | HFW_ARRAY_STATUS構造体のStatusに格納される値の組み合わせ | 6-25 |
| 表 6 -14  | RAID_DATA構造体の各要素に設定される値                 | 6-26 |
| 表 6 - 15 | SetMode7seg関数のdwModeで指定する値              | 6-30 |
| 表 6 - 16 | 提供サンプルプログラム一覧                           | 6-31 |
| 表7-1     | 対象STOPエラー要因一覧                           | 7-1  |
| 表 7 - 2  | 記録するイベントログ                              | 7-2  |
| 表 7 - 3  | 記録するログファイル                              | 7-6  |

このページは白紙です。

### 第1章 RAS機能でできること

HF-Wシリーズは、高信頼な産業用コンピュータとしてのRAS (Reliability, Availability, Serviceability) 機能 を備えています。

以下にRAS機能の概要について説明します。

|         |         |                 | ○:サポート、 | -:非サポート |
|---------|---------|-----------------|---------|---------|
|         | 分類      | 項目              | モデル35   | モデル30   |
| 監視機能    |         | 装置のハードウェア監視     | ○ (*1)  | ○ (*1)  |
|         |         | OSロック監視         | 0       | —       |
|         |         | ウォッチドッグタイマ監視    | 0       | _       |
| GUI機能設定 | Ē       | RAS機能設定ウィンドウ    | 0       | ○ (*2)  |
| 状態確認    | GUI表示   | ハードウェア状態表示ウィンドウ | 0       | ○ (*3)  |
|         | 通知機能    | イベント通知機能        | 0       | _       |
|         |         | ポップアップ通知機能      | 0       | _       |
|         |         | 状態表示デジタルLED機能   | 0       | _       |
|         |         | リモート通知機能        | 0       | _       |
|         |         | ライブラリ関数による状態取得  | 0       | —       |
| 制御機能    | シャットダウン | 自動シャットダウン機能     | 0       | ○ (*4)  |
|         | /立ち上げ抑止 | 重度障害発生時立ち上げ抑止機能 | 0       | ○ (*4)  |
|         |         | 汎用外部接点の制御       | 0       | _       |
|         |         | 状態表示デジタルLEDの制御  | 0       | _       |
| ライブラリ   | 関数      | RASライブラリ        | 0       | —       |
| 保守·     | メモリダンプ  | メモリダンプ収集機能      | 0       | 0       |
| 障害解析    | 関連      | STOPエラーコード要因通知  | 0       | —       |
|         |         | ログ情報収集ウィンドウ     | 0       | —       |
|         |         | 保守操作支援コマンド      | 0       | —       |
|         |         | 筐体内温度トレンドログ     | 0       | —       |

表1-1 RAS機能の概要

(\*1) Sモデルおよびモデル30では、ドライブ使用時間監視機能は非サポートです。

(\*2) モデル30で非サポートとなる機能については設定できません。 非サポートとなる機能は、「3.1 RAS機能設定ウィンドウ」の表3-1を参照してくだ さい。

- (\*3) ドライブ使用時間に関する情報の表示は行いません。
- (\*4) リモートシャットダウン信号入力検出による自動シャットダウンおよび立ち上げ抑止は行い ません。

<監視機能>

- (1)装置のハードウェア監視この装置のファン、筐体内温度、ドライブの状態などを監視します。
- (2) OSロック監視

この装置に実装しているOS動作監視用タイマを使用して、OSの動作状態を監視します。最高レベル(リアルタイム優先度)のプロセスが正常に動作できる状態の間は、この装置前面のステータスランプが緑色に点灯します。

(3) ウォッチドッグタイマ監視

この装置に実装されているウォッチドッグタイマを使用し、プロセスが正常にスケジューリング されていることを監視します。また、ウォッチドッグタイマを使用するためのライブラリを提供 します。

<GUI機能設定>

(4) RAS機能設定ウィンドウ

自動的にシャットダウンを行う条件やウォッチドッグタイマの使用方法などの設定を、グラフィ カルな操作で変更できます。

| RAS Setup                                                                                        | RAS Setup                                                                                                    |
|--------------------------------------------------------------------------------------------------|----------------------------------------------------------------------------------------------------|
| シャットダウン機能設定<br>② ファン異常時は自動的にシャットダウンする<br>② 高温異常時は自動的にシャットダウンする<br>③ リモートシャットダウン入力時、自動的にシャットダウンする | <ul> <li>シャットダウン機能設定</li> <li>ファン異常時は自動的にシャットダウンする</li> <li>高温異常時は自動的にシャットダウンする</li> <li>リモートシャットダウン入力時、自動的にシャットダウンする</li> </ul> |
| ウォッチドックタイマ設定<br>● 使用しない<br>● アブリケーションがリトリガする<br>● 自動でリトリガする タイムアウト時間 60 秒<br>リトリガの間隔 20 秒        | ウォッチドックタイマ設定                                                                                                    |
| ドライブ障害予測機能(SMART監視)設定<br>② 機能を有効にする   監視周期 4 時間                                                  | ドライブ障害予測機能 ( SMART監視 ) 設定<br>⑦ 機能を有効にする   監視周期 4 時間                                                                              |
| ドライブ使用時間監視機能設定<br>図 機能を有効にする                                                                     | <b>ドライブ使用時間監視機能設定</b> □ 機能を有効にする                                                                                                 |
| 状態表示デジタルLED設定<br>☑ ハードウェアステータスを表示する                                                              | 状態表示デジタルLED設定<br>□ ハードウェアステータスを表示する                                                                                              |
| ポップアップ通知機能設定 一機能を有効にする 詳細設定                                                                      | ボッブアッブ通知機能設定        □ 機能を有効にする     詳細設定                                                                                          |
| OK ++>th                                                                                         | OK         キャンセル                                                                                                    |

モデル35の場合

モデル30の場合

図1-1 RAS機能設定ウィンドウ

<状態確認>

(5) ハードウェア状態表示ウィンドウ

この装置のハードウェア状態を、グラフィカルなインターフェースで表示します。また、タスク バーの通知領域にハードウェア状態を表示するアイコンが常駐します。

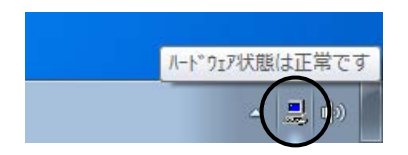

図1-2 ハードウェア状態表示アイコン

(6) イベント通知機能

ユーザーアプリケーションからイベントオブジェクトの状態を監視することにより、この装置の ハードウェア状態を確認することができます。

- (7) ポップアップ通知機能
   ポップアップメッセージにより、この装置のハードウェアに異常が発生したことをお知らせします。
- (8)状態表示デジタルLED機能 この装置前面の状態表示デジタルLEDにより、ハードウェアに異常が発生したことをお知らせし ます。このLEDはユーザーアプリケーションからも使用できるので、アプリケーションの障害通 知などにも使用することができます。
- (9) リモート通知機能 リモート環境からこの装置のハードウェア状態を確認することができます。また、ハードウェア 状態に変化があった場合、リモート環境に通知します。
- (10) ライブラリ関数による状態取得 ユーザーアプリケーションからRASライブラリを使用することにより、この装置のハードウェア 状態を取得することができます。

<制御機能>

(11) 自動シャットダウン機能

ファン異常や筐体内温度異常、リモートシャットダウン信号入力を検出した場合に自動的に シャットダウンを実施します。自動的にシャットダウンを実施するかどうかは、「(4) RAS機 能設定ウィンドウ」を使用して設定することができます。

- (12)重度障害発生時立ち上げ抑止機能 OS起動時にファン異常などの障害を検出した場合、ハードウェア保護のために、この装置の立ち上げを抑止します。
- (13) 汎用外部接点、状態表示デジタルLEDの制御

RASライブラリを使用することにより、汎用外部接点や状態表示デジタルLEDを制御することができます。

汎用外部接点には、ユーザーが使用できる外部接点が入力用に4点と出力用に3点ずつ用意されて います。これらの接点を使用して外部機器からの信号をこの装置に入力したり、この装置から外 部に信号を出力したりすることができます。

- <ライブラリ関数>
  - (14) RASライブラリインターフェース
     (10) および(13) のライブラリ関数に加え、ログ情報を記録するためのライブラリ関数を提供します。
- <保守·障害解析>
  - (15)メモリダンプ収集機能 この装置が予期しないで停止してしまった場合など障害が発生したときに、リセットスイッチを 押すと、システムメモリの内容をファイル(メモリダンプファイル)に記録します。このメモリ ダンプの内容を解析することによって、障害の原因を調査することができます。
  - (16) STOPエラーコード要因通知

STOPエラーコード0x80によるブルースクリーンの発生を検出し、ブルースクリーンの発生要因 をイベントログに記録します。

- (17) ログ情報収集ウィンドウこの装置のログ情報データやメモリダンプファイルの収集をグラフィカルな操作で行うことができます。
- (18)保守操作支援コマンド メモリダンプファイルやイベントログファイルなどの障害情報を外部媒体にセーブするコマンド などを提供します。
- (19) 筐体内温度トレンドログこの装置の筐体内温度を定期的に取得してファイルに記録します。

このマニュアルでは(1)~(11)、(13)、(14)、(16)、(17)、(19)の機能について説明しま す。その他の機能の詳細については、「HF-W2000モデル35/30 取扱説明書(マニュアル番号 WIN-2-0060)」を参照してください。

#### 第2章 RAS機能の監視対象

この章では、RAS機能の監視対象について説明します。

なお、この章で記載しているRAS外部接点インターフェース(オプション)のハードウェア仕様や各接点の意味については、「HF-W2000モデル35/30 取扱説明書(マニュアル番号 WIN-2-0060)」を参照してください。

2. 1 ファン監視機能

ファン監視機能は、この装置に実装されている複数のファンの状態を監視し、いずれかのファンに 異常が発生した場合、以下の方法で通知します。

- (1) ハードウェア状態表示ウィンドウ
- (2) イベント通知機能
- (3) ポップアップ通知機能
- (4) 状態表示デジタルLED表示機能
- (5) リモート通知機能
- (6) 自動シャットダウン機能
- (7) アラームランプ点灯

(1)~(5)については「第4章 ハードウェア状態の確認」を、(6)については「5.1 装置の自動シャットダウン」を参照してください。

また、RAS外部接点インターフェースのMCALL接点を使用すれば、RAS外部インターフェースに 接続した外部のハードウェアより、この装置の異常を検出することができます。MCALL接点の動作 は以下のとおりです。

表2-1 ファン監視における装置の状態とMCALL接点の動作

| この装置の状態             | MCALL接点 |
|---------------------|---------|
| 装置起動時 または 電源断時      | オープン    |
| ファン正常 または ファン異常から回復 | オープン    |
| ファン異常               | クローズ    |

アラームランプ(およびRAS外部接点インターフェースのMCALL接点)はファン監視以外にも使 用されているため、ファン異常が回復しても他の監視対象で異常を検出している場合は、消灯(オー プン)しません。

#### 2. 2 筐体内温度監視機能

筐体内温度監視機能は、この装置内部の温度センサーにより筐体内温度の状態を監視し、筐体内温 度が高温異常になった場合、以下の方法で通知します。

- (1) ハードウェア状態表示ウィンドウ
- (2) イベント通知機能
- (3) ポップアップ通知機能
- (4) 状態表示デジタルLED表示機能
- (5) リモート通知機能
- (6) 自動シャットダウン機能
- (7) アラームランプ点灯

(1)~(5)については「第4章 ハードウェア状態の確認」を、(6)については「5.1 装置の自動シャットダウン」を参照してください。

また、RAS外部接点インターフェースのMCALL接点を使用すれば、RAS外部インターフェースに 接続した外部のハードウェアより、この装置の異常を検出することができます。当該接点の動作は以 下のとおりです。

表2-2 筐体内温度監視における装置の状態とMCALL接点の動作

| この装置の状態         | MCALL接点 |
|-----------------|---------|
| 装置起動時 または 電源断時  | オープン    |
| 正常 または 温度異常から回復 | オープン    |
| 温度異常            | クローズ    |

アラームランプ(およびRAS外部接点インターフェースのMCALL接点)は筐体内温度監視以外に も使用されているため、温度異常が回復しても他の監視対象で異常を検出している場合は、消灯 (オープン)しません。

#### 2.3 ドライブ障害予測機能(SMART監視)

この装置のドライブには障害予測機能(SMART:<u>Self-Monitoring</u>,<u>A</u>nalysis and <u>Reporting</u> <u>Technology</u>)が備わっており、常にドライブの動作状態を監視して障害が発生する前にそれを予測す ることができます。ドライブ障害予測機能は、近い将来ドライブに障害が発生する可能性がある場 合、以下の方法で通知します。

- (1) ハードウェア状態表示ウィンドウ
- (2) イベント通知機能
- (3) ポップアップ通知機能
- (4) 状態表示デジタルLED表示機能
- (5) リモート通知機能
- (6) RASライブラリのhfwDiskStat関数、GetHddPredict関数

(1)~(6)については「第4章 ハードウェア状態の確認」を参照してください。

この機能は、RAS機能設定ウィンドウで有効/無効を設定することができます。設定が無効のとき は、上記の機能による通知は行われません。詳細は「3.1.3 RAS機能設定ウィンドウの使用方 法」を参照してください。

#### - 留意事項・

- ・SMARTは、ドライブのすべての障害を予測することはできません。そのため、SMARTが障害を予測する前に、ドライブが故障する場合もあります。
- ・ドライブの障害が予測された場合は、速やかにデータのバックアップを取り、ドライブの交換を行ってください。なお、ドライブの交換手順については、「HF-W2000モデル35/30 取扱説明書(マニュアル番号 WIN-2-0060)」を参照してください。
- この機能が監視するのは、OS起動時に認識されている内蔵ドライブです。ドライブを新規 に接続した場合や保守などで交換を行った場合、接続後の初回起動においてドライブの認識 に時間がかかり、監視対象として認識されないことがあります。この場合は、この装置を再 起動してください。

#### 2. 4 ドライブ使用時間監視機能【モデル35のみ】

ドライブ使用時間監視機能は、この装置のドライブ使用時間を積算し、使用時間が既定値を超過し た場合、以下の方法で通知します。これにより、ドライブの交換時期を把握し、寿命によるドライブ 故障を予防することができます。

- (1) ハードウェア状態表示ウィンドウ
- (2) イベント通知機能
- (3) ポップアップ通知機能
- (4) リモート通知機能
- (5) RASライブラリのhfwDiskStat関数

(1)~(5)については「第4章 ハードウェア状態の確認」を参照してください。

この機能は、RAS機能設定ウィンドウで有効/無効を設定することができます。設定が無効のとき は、上記の機能による通知は行われません。詳細は「3.1.3 RAS機能設定ウィンドウの使用方 法」を参照してください。

#### — 留意事項 —

- ・Sモデルではこの機能は非サポートです。RAS機能設定ウィンドウでこの機能を有効に設定 しても正しく監視を行いません。設定は無効のままにしてください。
- ・この機能が監視するのは、OSが起動してからシャットダウンするまでのOSが動作している 時間です。そのため、OSが動作していない場合は使用時間の監視を行いません。
- この機能はドライブ管理情報ファイルを持ち、実装されたドライブのシリアルナンバー(ド ライブ固有の情報)を記録しています。ドライブ管理情報ファイルに記録されるシリアルナンバーと異なるドライブを実装した場合、当該ドライブの使用時間の積算値は自動でリセットされます。
- ・この機能は、ドライブ障害を予測するものではありませんが、有寿命品の予防保守の観点から、使用時間が既定値を超過した場合はドライブを交換することを推奨します。なお、ドラ イブの交換手順については、「HF-W2000モデル35/30 取扱説明書(マニュアル番号 WIN-2-0060)」をご参照ください。
- ・この機能が監視するのは、OS起動時に認識されている内蔵ドライブです。ドライブを新規 に接続した場合や保守などで交換を行った場合、接続後の初回起動においてドライブの認識 に時間がかかり、監視対象として認識されないことがあります。この場合は、この装置を再 起動してください。

#### 2.5 メモリ状態監視機能

この装置にはECC(Error Checking and Correcting)付きメモリが実装されているため、メモリにシ ングルビットエラーが発生しても自動的に訂正され、装置の動作に支障はありません。しかし、メモ リエラー訂正の発生頻度が高い場合は、メモリ故障が原因として考えられるため、予防保守の観点か らメモリモジュールの交換を推奨します。

メモリ状態監視機能は、メモリエラー訂正の発生頻度が高い場合、以下の方法で通知します。

- (1) イベント通知機能
- (2) ポップアップ通知機能
- (3) リモート通知機能
- (4) RASライブラリのGetMemStatus関数

(1)~(4)については「第4章 ハードウェア状態の確認」を参照してください。

#### - 留意事項 -

メモリモジュールの交換については、「HF-W2000モデル35/30 取扱説明書(マニュアル番号 WIN-2-0060)」を参照してください。

#### 2. 6 OSロック監視機能【モデル35のみ】

OSロック監視機能は、この装置に実装されているOS動作監視用タイマを用いて、カーネルの暴走 やドライバによるCPU占有などの理由で、最高レベル(リアルタイム優先度)のプロセスが動作でき ない状況(以下、OSロックと称す)が発生したことをこの装置前面のステータスランプで通知しま す。

表2-3 OSロック監視における装置の状態とステータスランプの動作

| この装置の状態                | ステータスランプ |
|------------------------|----------|
| 装置起動時 または 電源断時         | 赤色       |
| OSロック未発生 または OSロックから回復 | 緑色       |
| OSロック発生                | 赤色       |

また、RAS外部接点インターフェースのCPUSTOP接点を使用すれば、RAS外部インターフェース に接続した外部のハードウェアより、OSロックの有無を検出することができます。当該接点の動作 は以下のとおりです。

表2-4 OSロック監視における装置の状態とCPUSTOP接点の動作

| この装置の状態                | <b>CPUSTOP</b> 接点 |
|------------------------|-------------------|
| 装置起動時 または 電源断時         | クローズ              |
| OSロック未発生 または OSロックから回復 | オープン              |
| OSロック発生                | クローズ              |

#### - 留意事項 ---

- ・この機能では、リアルタイム優先度のプロセスが動作できない状態をOSロックとして扱います。
- ・OSロックが発生した場合、OS上のプロセスがスケジュールどおりに動作することができ ず、処理の遅延が発生することにより、この装置を使用した設備に影響をあたえる恐れがあ りますので、問題点を速やかに改善してください。
- ・OSが起動し、この機能が開始した時点でステータスランプが緑色になります。
- ・OSのシャットダウン時は、この機能が停止することにより、ステータスランプが赤色になります。ただし、ステータスランプが赤色になった時点ではシャットダウン処理は完了していませんので、電源断しないように注意してください。

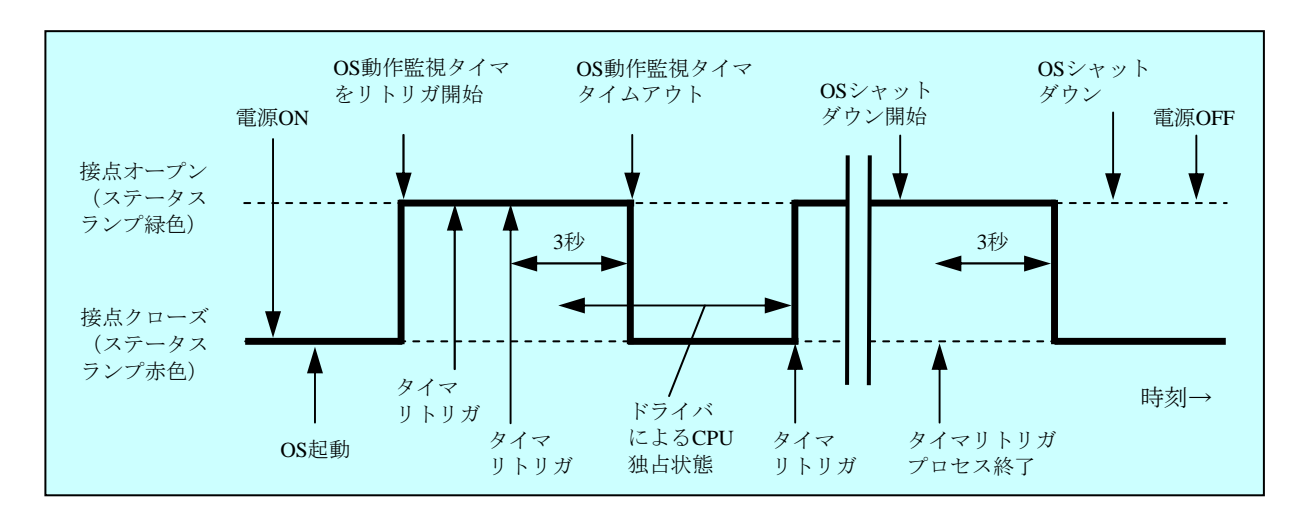

図2-1にステータスランプとCPUSTOP接点の動作を示します。

図2-1 ステータスランプとCPUSTOP接点の動作

なお、図2-1の点線は当該接点の各状態を、太線は当該接点の状態の遷移を示します。

#### 2.7 ウォッチドッグタイマ監視機能【モデル35のみ】

この装置にはウォッチドッグタイマが実装されており、この機能がウォッチドッグタイマを自動的 にリトリガすることで、プロセスが正常にスケジューリングされていることを監視します。また、専 用のライブラリ関数を使用することで、ユーザープログラムの動作状態監視などに使用することがで きます。

2. 7.1 ウォッチドッグタイマの自動リトリガ機能

この機能はウォッチドッグタイマを定期的にリトリガするプロセスから構成されています。 このプロセスは最低レベル(アイドル優先度)で動作しているため、アイドル優先度以外の優 先度のプロセスがCPUを占有している期間が設定値を超えた場合、ウォッチドッグタイマタイ ムアウトが発生します。これにより、アプリケーションプロセスの暴走などを検出することが できます。

この機能のウォッチドッグタイマタイムアウト時間やリトリガを行う間隔は、RAS機能設定 ウィンドウで設定します。RAS機能設定ウィンドウの使用方法については、「3.1.3 RAS機能設定ウィンドウの使用方法」を参照してください。装置出荷時の初期設定は、次のと おりです。

| タイムアウト時間 | 60(秒) |
|----------|-------|
| リトリガの間隔  | 20(秒) |

2. 7. 2 ユーザープログラムの動作状態監視に使用する方法

ユーザープログラムの動作状態の監視にウォッチドッグタイマを使用する場合は、例えば、 ユーザープログラムによりウォッチドッグタイマを定期的にリトリガ(ウォッチドッグタイマ のタイムアウトまでの残り時間を初期値に戻す)して、ウォッチドッグタイマのタイムアウト チェック処理を別のプログラムから行う構成となります。この場合の処理フローを以下に示し ます。

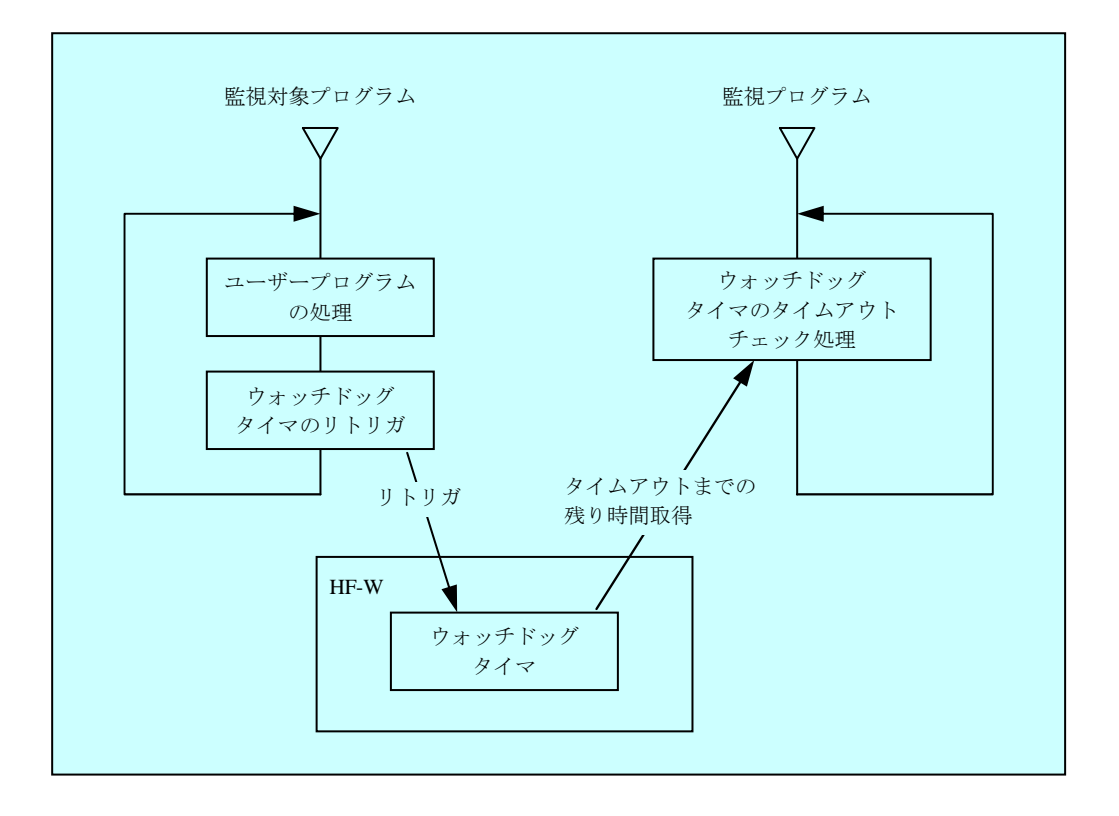

図2-2 ユーザープログラムの動作状態監視処理の例

図2-2では、監視対象プログラムは定期的にウォッチドッグタイマをリトリガするように します。

また、監視プログラムはウォッチドッグタイマのタイムアウトまでの残り時間を定期的に取 得して、タイムアウトまでの残り時間が0になっていた場合は、タイムアウトが発生したと判 定します。

タイムアウトが発生したということは、監視対象プログラムは設定したタイムアウト時間以 上の時間、ウォッチドッグタイマをリトリガできない状態にあったことを示します。この例で は、別プログラムでウォッチドッグタイマのタイムアウト発生を検出していますが、RAS外部 接点インターフェースを使用すれば、ウォッチドッグタイマにタイムアウトが発生すると WDTTO接点がクローズ状態になります。この場合は、RAS外部接点インターフェースに接続 した外部のハードウェアにより、ユーザープログラムの動作状態を監視することができます。

プログラムからウォッチドッグタイマを使用するときは、ライブラリ関数であるWdtControl 関数をコールします。WdtControl関数の使用方法およびRAS外部接点インターフェースの WDTTO接点の動作については、「6.1.3 ウォッチドッグタイマ制御関数 (WdtControl)」を参照してください。

#### — 留意事項 —

WdtControl関数を使用する場合は、ウォッチドッグタイマ自動リトリガ機能は使用できません。RAS機能設定ウィンドウにおける「ウォッチドッグタイマ設定」で[アプリケーションがリトリガする]を選択してください。RAS機能設定ウィンドウの使用方法については、「3.1.3 RAS機能設定ウィンドウの使用方法」を参照してください。

#### 2. 8 RAID監視機能 [RAIDモデルのみ]

RAIDモデルは、一般にミラーディスク(ミラーリング)として知られているRAID1(以降RAIDと 呼びます)の機能を備えています。

RAID監視機能は、この装置におけるRAIDの状態を監視し、RAIDの状態が変化したときに、以下 の方法でユーザーやアプリケーションに通知します。

- (1) ハードウェア状態表示ウィンドウ
- (2) イベント通知機能【モデル35のみ】
- (3) ポップアップ通知機能【モデル35のみ】
- (4) 状態表示デジタルLED表示機能【モデル35のみ】
- (5) リモート通知機能【モデル35のみ】
- (6) アラームランプ点灯
- (7) RASライブラリのhfwDiskStat関数、hfwRaidStat関数、RaidStat関数【モデル35のみ】
- (8) RAID構成制御コマンドのraidctrl
- (1)~(5)については「第4章 ハードウェア状態の確認」を参照してください。

(7)については「6.1.10 RAID状態取得関数」を、(8)については「5.3 RAID構成
 制御コマンド(raidetrl) 【RAIDモデルのみ】」を参照してください。

また、RAS外部接点インターフェースのMCALL接点を使用すれば、RAS外部インターフェースに 接続した外部のハードウェアより、この装置の異常を検出することができます。当該接点の動作は以 下のとおりです。

#### 表2-5 RAID状態とMCALL接点の動作

| RAID状態   | MCALL接点 |  |
|----------|---------|--|
| 正常       | オープン    |  |
| 縮退、不明、故障 | クローズ    |  |

アラームランプ(およびRAS外部接点インターフェースのMCALL接点)はRAIDの状態監視以外に も使用されているため、RAIDの状態が回復しても他の監視対象で異常を検出している場合は、消灯 (オープン)しません。

- 2.8.1 RAIDの状態遷移について
  - (1) モデル35でのRAIDの状態遷移

表2-6にモデル35でのRAIDの状態とその意味、図2-3に状態遷移を示します。

表2-6 モデル35でのRAID状態とその意味

| RAID状態 |      | ⇒光 □□                           |  |
|--------|------|---------------------------------|--|
|        | 詳細情報 | 就明                              |  |
| 正常     | _    | 冗長性が保たれ、正常に動作している状態             |  |
| 統追     | _    | ドライブが1台故障し、冗長性がくずれた状態           |  |
| 相返再構築  | 再構築中 | ドライブ交換などにより、RAIDを再構築している状態      |  |
| 故障     | _    | ドライブが2台故障しているまたはドライブが接続されていない状態 |  |
| 不明     | _    | RAIDの状態取得に失敗した状態                |  |

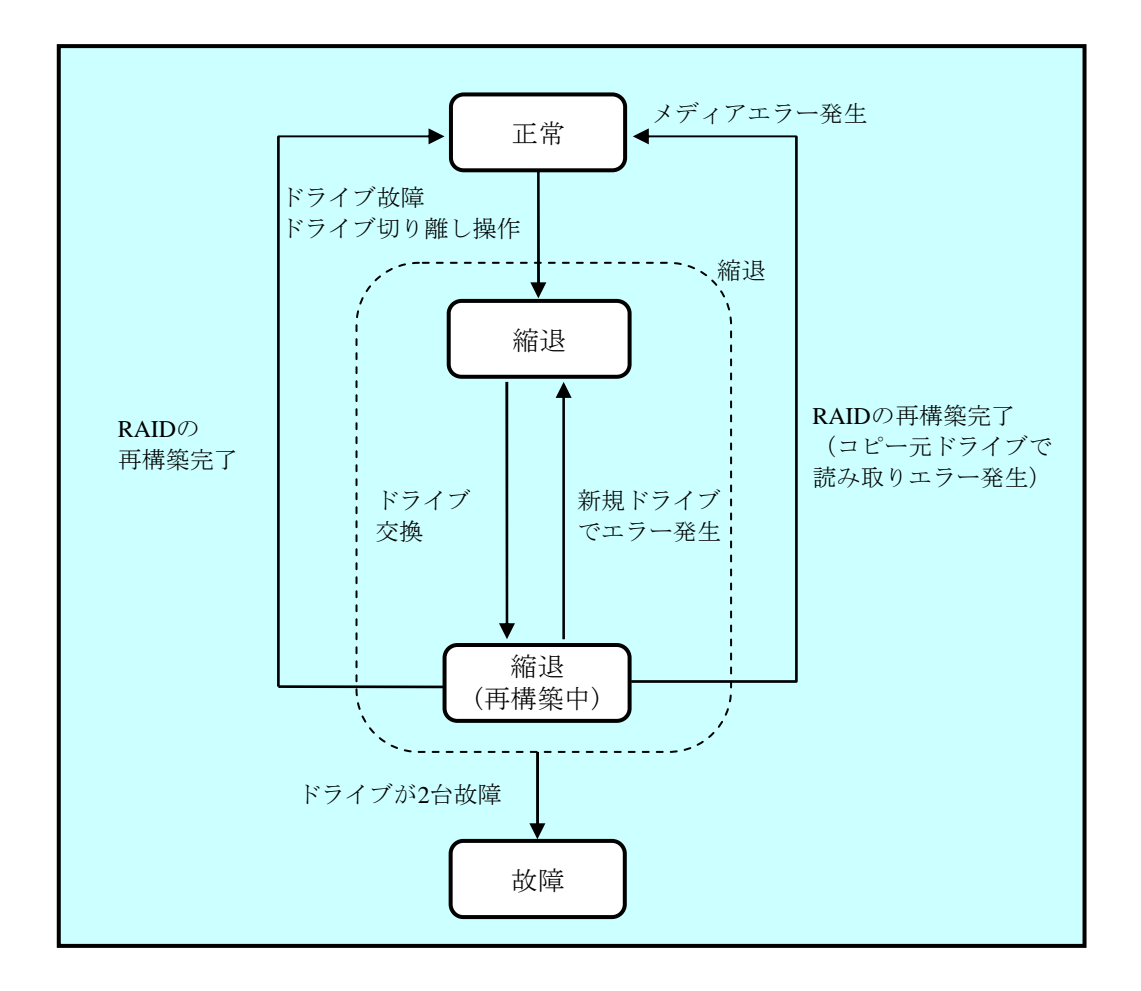

図 2-3 モデル35でのRAID状態遷移

(2) モデル30でのRAIDの状態遷移

表2-7にモデル30でのRAIDの状態とその意味、図2-4に状態遷移を示します。

| 表2-7 モデ | レ30でのRAID状態とその意味 |
|---------|------------------|
|---------|------------------|

| RA | ID状態 |                       |  |
|----|------|-----------------------|--|
|    | 詳細情報 | 就吩                    |  |
| 正常 | _    | 冗長性が保たれ、正常に動作している状態   |  |
| 縮退 | _    | ドライブが1台故障し、冗長性がくずれた状態 |  |
| 不明 | _    | RAIDの状態取得に失敗した状態      |  |

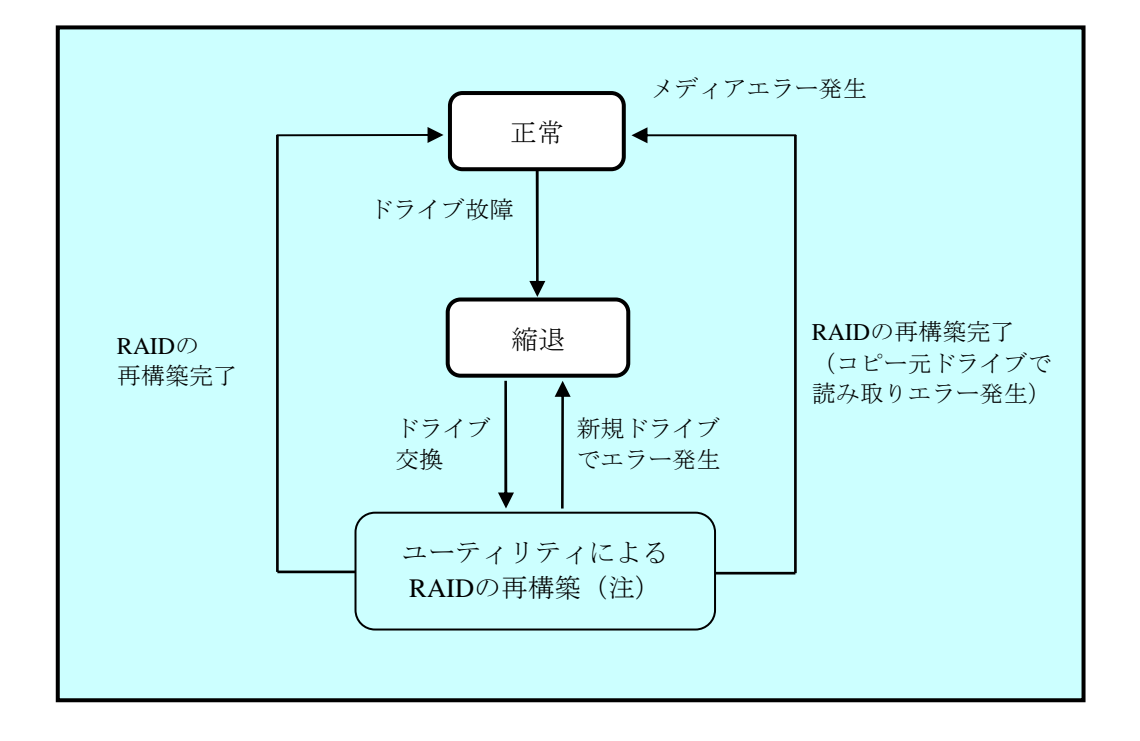

図 2-4 モデル30でのRAID状態遷移

 (注) モデル30の場合、RAIDの再構築は、製品に付属のソフトウェアRAID1構築ユーティリティ を使用します。ソフトウェアRAID1構築ユーティリティの使用方法については、 「HF-W2000モデル35/30 取扱説明書(マニュアル番号 WIN-2-0060)」を参照してください。 2.8.2 メディアエラーについて

メディアエラーとは、RAID状態としては異常が発生していないが、データの健全性に問題 がある状態のことです。再構築中にコピー元ドライブからの読み取りエラーが発生した場合、 再構築が完了しますが、読み取れなかったセクタのデータは失われており、データの健全性に 問題が発生している状態となります。

<異常としてのメディアエラーの扱い>

データの健全性に問題があるかどうかは、読み取りエラーの発生したセクタを使用してい るかにより変わります。使用しているセクタで読み取りエラーが発生した場合は、データ の健全性に問題が発生しますが、使用していないセクタの場合は、問題は発生しません。 このため、この装置では、メディアエラーを異常として扱うかをシステム運用に合わせて 切り替えられるようにしてあります。切り替えは、RAID構成制御コマンドのraidetrlコマ ンドで行います(詳細は「5.3 RAID構成制御コマンド(raidetrl)【RAIDモデルの み】」を参照してください)。既定の設定は、メディアエラーを異常として扱いません。 異常として扱う場合は、メディアエラーを以下の方法でRAID状態の異常として通知しま す。

- ・イベント通知機能
- ・状態表示デジタルLED表示機能
- ・リモート通知機能
- ・アラームランプ点灯
- ・RAS外部接点インターフェースのMCALL接点
- ・メッセージボックス表示

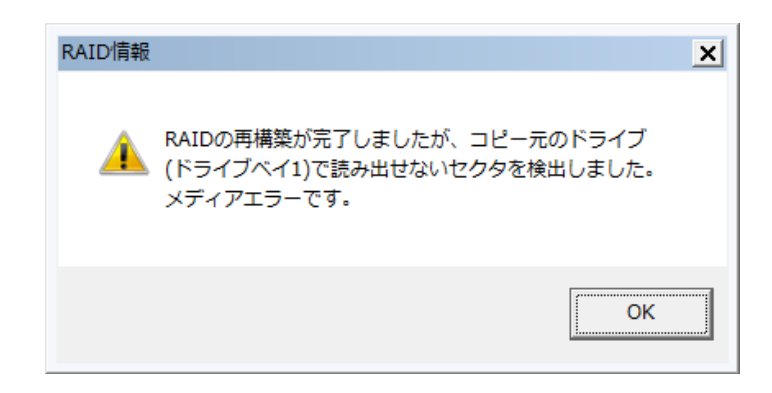

図2-5 メディアエラー発生時のメッセージボックス表示例

この他に、イベントログ、RASライブラリのhfwRaidStat関数、RAID構成制御コマンドの raidctrlでは、メディアエラーの扱いに関わらず常に発生の有無を確認できます。

### 第3章 RAS機能の設定

#### 3. 1 RAS機能設定ウィンドウ

#### 3.1.1 概要

RAS機能設定ウィンドウでは、以下の機能設定を行うことができます。

| 表 3 - 1 | RAS機能設定ウィンドウの設定項目一覧 |
|---------|---------------------|
| A0 1    |                     |

| _                      |                                 | ○:サポート、 | -:非サポート    |
|------------------------|---------------------------------|---------|------------|
| 項目                     |                                 | モデル35   | モデル30      |
|                        | ファン異常検出による自動シャットダウン             | 0       | 0          |
| シャットダウン                | 高温異常検出による自動シャットダウン              | 0       | $\bigcirc$ |
| 機能設定                   | リモートシャットダウン入力検出による<br>自動シャットダウン | 0       | _          |
| ウォッチドッグタイマの設定          |                                 | 0       | —          |
| ドライブ障害予測機能(SMART監視)の設定 |                                 | 0       | $\bigcirc$ |
| ドライブ使用時間監視機能の設定        |                                 | 0       | —          |
| 状態表示デジタルLED機能の設定       |                                 | 0       | —          |
| ポップアップ通知機能の設定          |                                 | 0       | _          |

#### ━ 留意事項 ━━━

モデル30で非サポートとなる項目は、常に無効です。有効に設定することはできません。

図3-1にRAS機能設定ウィンドウを示します。下図は装置出荷時における初期設定です。

| RAS Setup                                                                                     | RAS Setup                                                                                                    |
|-----------------------------------------------------------------------------------------------|----------------------------------------------------------------------------------------------------|
| シャットダウン機能設定<br>「ファン異常時は自動的にシャットダウンする<br>「高温異常時は自動的にシャットダウンする<br>「リモートシャットダウン入力時、自動的にシャットダウンする | <ul> <li>シャットダウン機能設定</li> <li>ファン異常時は自動的にシャットダウンする</li> <li>高温異常時は自動的にシャットダウンする</li> <li>リモートシャットダウン入力時、自動的にシャットダウンする</li> </ul> |
| ウォッチドックタイマ設定<br>● 使用しない<br>● アブリケーションがリトリガする<br>● 自動でリトリガする タイムアウト時間 60 秒<br>リトリガの間隔 20 秒     | ウォッチドックタイマ設定  (使用しない)  アブリケーションがリトリガする  自動でリトリガする  クイムアウト時間  リトリガの間隔  秒                                                          |
| ドライブ障害予測機能(SMART監視)設定<br>⑦ 機能を有効にする<br>監視周期 4 時間                                              | ドライブ障害予測機能(SMART監視)設定<br>▼機能を有効にする<br>監視周期 4 時間                                                                                  |
| ドライブ使用時間監視機能設定   ⑦ 機能を有効にする  詳細設定                                                             | ドライブ使用時間監視機能設定         詳細設定                                                                                                    |
| 状態表示デジタルLED設定<br>「マリードウェアステータスを表示する                                                           | 状態表示デジタルLED設定<br>□ ハードウェアステータスを表示する                                                                                              |
| ポップアップ通知機能設定  回機能を有効にする   詳細設定                                                                | <b>ポッブアップ通知機能設定</b> □ 機能を有効にする 詳細設定                                                                                              |
| OK キャンセル                                                                                      | OK キャンセル                                                                                                    |

モデル35の場合

モデル30の場合

図3-1 RAS機能設定ウィンドウ
3.1.2 RAS機能設定ウィンドウの起動方法

RAS機能設定ウィンドウは以下の手順で起動します。

このウィンドウを使用するには、コンピュータの管理者アカウントでログオンしてから起動してください。

- ① [スタート] ボタンをクリックします。
- ② [すべてのプログラム]、 [RAS Software]の順にポイントします。
- ③ [**RAS Setup**] をクリックします。
- ④ [ユーザーアカウント制御] 画面が表示された場合は、[はい] ボタンをクリックします(Windows® 7の場合のみ)。

### ━━ 留意事項 -

RAS機能設定ウィンドウは同時に複数のユーザーから使用することができません。このため、 ユーザー切り替えなどで複数のコンソールからこのウィンドウを起動しようとした場合は、以 下のメッセージボックスが表示されます。この場合は、他のコンソールで実行中のこのウィン ドウを終了した後に、再度RAS機能設定ウィンドウを起動してください。

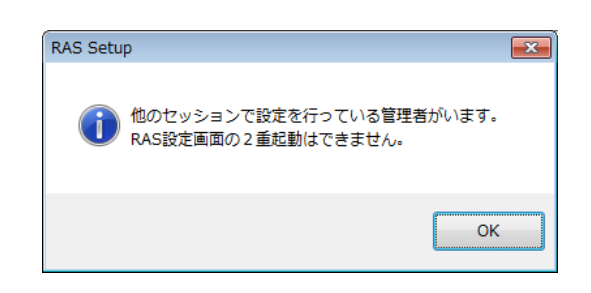

- 3.1.3 RAS機能設定ウィンドウの使用方法
  - (1)シャットダウン機能設定

ファン異常時、高温異常時、リモートシャットダウン入力時のそれぞれの場合について、自 動的にシャットダウンを行うか否かの設定を行います。

| 2       | <ul> <li>マットダウン機能</li> <li>マラン異常時</li> <li>□ 高温異常時</li> <li>▼リモートシャ</li> </ul> | 設定<br>朝は自動的<br>は自動的1<br>ットダウン       | コニシャットダウンす?<br>ニシャットダウンする<br>入力時、自動的にシ | 5<br>,<br>/ャットダウ | ンする    |      |
|---------|--------------------------------------------------------------------------------|-------------------------------------|----------------------------------------|------------------|--------|------|
| -0      | フォッチドックタイマ<br>○ 使用しない<br>○ アプリケーシ<br>◎ 自動でリトリ                                  | マ設定<br>/ョンがリト<br>!ガする               | リガする<br>タイムアウト時間<br>リトリガの間隔            | 60<br>20         | 秒<br>秒 |      |
| ۲       | ライブ障害予測<br>▼ 機能を有効<br>監視周期                                                     | 災能 ( SMA<br>にする<br>4                | ART監視)設定<br>時間                         |                  |        |      |
| ۲<br>۲- | ライブ使用時間<br>図 機能を有効<br>戦態表示デジタル<br>図 ハードウェア                                     | 監視機能誘<br>ICする<br>-LED設定 -<br>パステータン | 設定<br>スを表示する                           |                  |        | 詳細設定 |
| -*      | ペップアップ通知机<br>□ 機能を有効                                                           | 機能設定<br>にする                         |                                        |                  |        | 詳細設定 |

図3-2 シャットダウン機能設定の項目

- [ファン異常時は自動的にシャットダウンする] チェックボックス
  - ・チェックあり:自動的にシャットダウンします(装置出荷時の初期設定)
  - ・チェックなし:シャットダウンしません
- [高温異常時は自動的にシャットダウンする] チェックボックス
  - チェックあり:自動的にシャットダウンします
  - ・チェックなし:シャットダウンしません(装置出荷時の初期設定)
- [リモートシャットダウン入力時、自動的にシャットダウンする] チェックボックス
   ・チェックあり:自動的にシャットダウンします(装置出荷時の初期設定)
   ・チェックなし:シャットダウンしません

現在の設定を変更したい場合は、該当するチェックボックスをクリックします。

#### ---- 留意事項 -

ファンの異常が発生した状態でこの装置の動作を継続すると、プロセッサなど内蔵部品の冷却が不充分になり、装置の誤動作によるシステムの暴走や部品の破壊の可能性があります。このため、[ファン異常時は自動的にシャットダウンする]チェックボックスのチェックをはずすと、次のメッセージボックスを表示して注意を促します。できるだけこの機能は有効(チェックあり)にしてください。

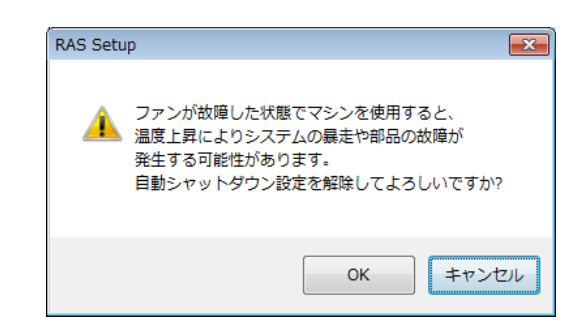

上記メッセージボックスで [キャンセル] ボタンをクリックすると、チェックボックスは チェックありの状態に戻ります。また、 [OK] ボタンをクリックすると、チェックボック スはチェックなしの状態になります。

- この機能を使用して自動シャットダウンをした場合は、シャットダウン処理後に電源断を行います。
- ・リモートシャットダウン入力の検出は5秒おきに行っているため、リモートシャットダウン 入力が行われてから実際にシャットダウン処理を開始するまで、最大5秒間かかることがあ ります。

(2)ウォッチドッグタイマ設定

この装置に実装されているウォッチドッグタイマの設定を行います。 ウォッチドッグタイマの使用方法について、

- ・使用しない
- ・アプリケーションがリトリガする
- ・自動でリトリガする

のうちどれか1つを、それぞれの項目のラジオボタンをクリックすることで選択できます。

| IIN | RAS Setup                                                                                     |                                      |                             |          |        |         | × |
|-----|-----------------------------------------------------------------------------------------------|--------------------------------------|-----------------------------|----------|--------|---------|---|
|     | シャットダウン機能設定<br>「クァン異常時は自動的にシャットダウンする<br>「高温異常時は自動的にシャットダウンする<br>「リモートシャットダウン入力時、自動的にシャットダウンする |                                      |                             |          |        |         |   |
|     | - ウォッチドックタイマ<br>○ 使用しない<br>○ アブリケーシ<br>◎ 自動でリトリ:                                              | 習定<br>ヨンがリト<br>ガする                   | リガする<br>タイムアウト時間<br>リトリガの間隔 | 60<br>20 | 秒<br>秒 |         |   |
|     | ドライブ障害予測機<br>▼ 機能を有効<br>監視周期<br>-ドライブ使用時間監<br>▼ 機能を有効                                         | 戦能 ( SMA<br>こする<br>4<br>記視機能設<br>こする | ART監視)設定<br>時間<br>設定        |          |        | [ 詳細設定  |   |
|     | - 状態表示デジタルⅠ<br>▼ ハードウェア<br>- ポップアップ通知機<br>■ 機能を有効                                             | .ED設定<br>ステータス<br>総設定<br>こする         | スを表示する                      |          |        | 詳細設定    |   |
|     |                                                                                               |                                      |                             | ОК       |        | ++>\tel |   |

図3-3 ウォッチドッグタイマ設定の項目

[使用しない] :

この項目を選択した場合、ウォッチドッグタイマは停止状態になります。ウォッチドッグ タイマがタイムアウトになることはありません。また、RASライブラリのWdtControl 関数 からウォッチドッグタイマを使用することはできません。

「アプリケーションがリトリガする]:

この項目を選択した場合、ユーザーアプリケーションはRASライブラリのWdtControl 関数 を使用してウォッチドッグタイマを制御することができます。

#### —— 留意事項 —

[アプリケーションがリトリガする] に設定を変更したとき、ウォッチドッグタイマは一度停止状態になります。この状態では、ウォッチドッグタイマがタイムアウトになることはありません。ユーザーアプリケーションがWdtControl関数を使用してウォッチドッグタイマのリトリガを行ったときからウォッチドッグタイマは再びカウントダウンを開始します。ウォッチドッグタイマの状態(カウントダウン中または停止中など)はWdtControl関数を使用して知ることができます。

「自動でリトリガする」:

この項目を選択した場合、ウォッチドッグタイマ自動リトリガ機能により、ウォッチドッ グタイマを自動的にリトリガします。このとき、RASライブラリのWdtControl関数から ウォッチドッグタイマを使用することはできません。

また、この項目を選択した場合は、ウォッチドッグタイマ自動リトリガ機能におけるリト リガ間隔とウォッチドッグタイマのタイムアウト時間を設定することができます。

- タイムアウト時間
   ウォッチドッグタイマのタイムアウト時間を設定します(半角数字)。設定できる値は5~60の間の整数です(単位は秒)。装置出荷時における初期設定は60(秒)です。
- リトリガの間隔

自動リトリガ機能におけるリトリガ間隔を設定します(半角数字)。設定できる値 は、1~(タイムアウト時間-4)の間の整数です(単位は秒)。装置出荷時における 初期設定は20(秒)です。ただし、リトリガ間隔はタイムアウト時間の入力後でなけ れば入力できません。

タイムアウト時間とリトリガ間隔の設定は、「自動でリトリガする」を選択したときだけ 入力できます。それ以外のときは入力できません。装置出荷時における、ウォッチドッグ タイマ設定の初期設定状態は「自動でリトリガする」です。 (3) ドライブ障害予測機能(SMART監視)の設定

この装置の内蔵ドライブの障害予測機能(SMART監視)の設定を行います。

| RAS Setup                                                                                     |
|-----------------------------------------------------------------------------------------------|
| シャットダウン機能設定<br>マ ファン異常時は自動的にシャットダウンする<br>高温異常時は自動的にシャットダウンする<br>マリモートシャットダウン入力時、自動的にシャットダウンする |
| ウォッチドックタイマ設定<br>● 使用しない<br>● アブリケーションがリトリガする<br>● 自動でリトリガする タイムアウト時間 60 秒<br>リトリガの間隔 20 秒     |
| ドライブ障害予測機能(SMART監視)設定<br>⑦ 機能を有効にする<br>監視周期 4 時間                                              |
| ドライブ使用時間監視機能設定<br>☑ 機能を有効にする 詳細設定 詳細設定 び 機能を有効にする び 機能を有効にする び 内田市の上の見た ☑ ハードウェアステータスを表示する    |
| ボッブアップ通知機能設定<br>回 機能を有効にする<br>OK<br>トレル                                                       |

図3-4 ドライブ障害予測機能(SMART監視)設定の項目

[機能を有効にする] チェックボックス

- チェックあり:ドライブ障害予測機能が有効(装置出荷時の初期設定)
- ・チェックなし:ドライブ障害予測機能が無効

現在の設定を変更したい場合は、チェックボックスをクリックします。 ドライブ障害予測機能が無効の設定である場合は、ドライブ障害予測状態の表示など 「2.3 ドライブ障害予測機能(SMART監視)」に記載されている機能は使用でき ません。

● 監視周期

監視周期時間の設定は、「監視周期」の右側のボックスに半角で数値を入力します。設 定できる数値は1~24の間の整数です(単位は時間)。装置出荷時における初期設定は4 (時間)です。なお、ドライブ障害予測機能が無効の設定である場合、この項目は設定 できません。 (4) ドライブ使用時間監視機能設定

ドライブの使用時間監視機能の設定を行います。また、[詳細設定]ボタンをクリックする ことで、この機能の詳細な設定を行うことができます。

| RAS Setup                                                                                     |                            |          | <b>—</b> × |  |  |
|-----------------------------------------------------------------------------------------------|----------------------------|----------|------------|--|--|
| シャットダウン機能設定<br>「ファン異常時は自動的にシャットダウンする<br>「高温異常時は自動的にシャットダウンする<br>「リモートシャットダウン入力時、自動的にシャットダウンする |                            |          |            |  |  |
| ・ウォッチドックタイマ設定<br>● 使用しない<br>● アプリケーションがリトリ<br>● 自動でリトリガする                                     | ガする<br>タイムアウト時間<br>リトリガの間隔 | 60<br>20 | 秒<br>秒     |  |  |
| ドライブ障害予測機能(SMAF<br>✓ 機能を有効にする<br>監視周期 4                                                       | RT監視)設定<br>時間              |          |            |  |  |
| - ドライブ使用時間監視機能設定<br>▼ 機能を有効にする                                                                | Ê                          |          | 詳細設定       |  |  |
| 状態表示デジタルLED設定<br>☑ ハードウェアステータス:                                                               | を表示する                      |          |            |  |  |
| ■ 機能を有効にする                                                                                    |                            | ОК       | 詳細設定       |  |  |

図3-5 ドライブ使用時間監視機能設定の項目

● [機能を有効にする] チェックボックス

- ・チェックあり:ドライブ使用時間監視機能が有効(装置出荷時の初期設定)
- ・チェックなし:使用時間監視機能が無効

現在の設定を変更したい場合は、チェックボックスをクリックします。 ドライブ使用時間監視機能が無効の設定である場合は、ドライブ使用時間超過の表示な ど「2.4 ドライブ使用時間監視機能【モデル35のみ】」に記載している機能は使用 できません。

#### — 留意事項 -

モデル35のSモデルでは、ドライブ使用時間監視機能は非サポートです。この機能を有効に設定しても正しく監視を行いません。チェックボックスは、チェックなしのままにしてください。

### ● [詳細設定] ボタン

[詳細設定] ボタンをクリックすると以下の画面を表示します。

| 詳細設定     |                       |        |
|----------|-----------------------|--------|
| 設定対象 ドラー | イブペイ1 🔹               |        |
| 使用時間が    | 20000 時間 経過した場合に通知する。 | 設定     |
|          |                       | 積算リセット |
|          | OK                    | キャンセル  |

図3-6 ドライブ使用時間監視機能設定の詳細設定

[詳細設定] 画面では、ドライブの使用時間超過を通知する時間を設定できます。通知 時間の設定は、設定対象リストボックスから設定したいドライブを選択後、「使用時間 が \_\_\_\_\_\_\_\_時間 経過した場合に通知する。」のボックスに半角で数値を入力し、 [設 定] ボタンをクリックします。

設定できる数値は、最小値を100として、100ごとに20000までの整数となります。(100 (最小値)、200、・・・、20000(最大値)。単位は時間)装置出荷時における初期設定 は20000(時間)です。また、ドライブを交換した場合など現在の積算値をクリアした い場合は、[積算リセット]ボタンをクリックすることで積算値をクリアすることがで きます。その際、確認を促す以下のメッセージボックスが表示されます。

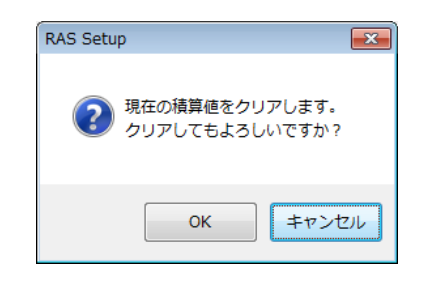

上記メッセージボックスで [OK] ボタンをクリックすると、現在の積算値をクリアします。 [キャンセル] ボタンをクリックすると積算値はクリアしません。なお、ドライブ使用時間監視機能が無効の設定である場合、この項目は設定できません。

詳細設定の変更を行い、この設定を有効にしても良い場合は、 [OK] ボタンをクリックしてください。

また、設定の変更を行わない場合は、 [キャンセル] ボタンをクリックしてください。 このウィンドウはクローズし、設定は反映されません。 (5) 状態表示デジタルLED設定

装置前面に実装している状態表示デジタルLEDの表示モードの設定を行います。

| RAS Setup                                                              |                                                                                               |  |  |  |  |  |
|------------------------------------------------------------------------|-----------------------------------------------------------------------------------------------|--|--|--|--|--|
| シャットダウン機能設定<br>マファン異常時は自動的にシャ<br>高温異常時は自動的にシャッ<br>マリモートシャットダウン入力時      | シャットダウン機能設定<br>「ファン異常時は自動的にシャットダウンする<br>「高温異常時は自動的にシャットダウンする<br>「リモートシャットダウン入力時、自動的にシャットダウンする |  |  |  |  |  |
| ウォッチドックタイマ設定<br>● 使用しない<br>● アブリケーションがリトリガす:<br>● 自動でリトリガする タイム<br>リトリ | 5<br>アウト時間 60 秒<br>げの間隔 20 秒                                                                  |  |  |  |  |  |
| ドライブ障害予測機能(SMART監護<br>「 機能を有効にする<br>監視周期 4 時間                          | 〕設定                                                                                           |  |  |  |  |  |
| ドライブ使用時間監視機能設定<br>▼機能を有効にする                                            | 詳細設定                                                                                          |  |  |  |  |  |
| 状態表示デジタルLED設定<br>☑ ハードウェアステータスを表示                                      | する                                                                                            |  |  |  |  |  |
| ポップアップ通知機能設定<br>一機能を有効にする                                              | 言并細語改定                                                                                        |  |  |  |  |  |
|                                                                        | ОК <b>+</b> +/t/t/                                                                            |  |  |  |  |  |

図3-7 状態表示デジタルLED設定の項目

● [ハードウェアステータスを表示する] チェックボックス

- ・チェックあり:ハードウェアステータス表示モード(装置出荷時の初期設定)
- ・チェックなし:アプリケーションステータス表示モード

現在の設定を変更したい場合は、チェックボックスをクリックします。 状態表示デジタルLEDの表示モードなど、状態表示デジタルLED機能の詳細については 「4.4 状態表示デジタルLED機能【モデル35のみ】」を参照してください。 (6) ポップアップ通知機能の設定

ポップアップ通知機能の設定を行います。また、 [詳細設定] ボタンをクリックすること で、この機能の詳細な設定を行うことができます。

| RAS Setup                                                                                     | RAS Setup      |  |  |  |  |  |
|-----------------------------------------------------------------------------------------------|----------------|--|--|--|--|--|
| シャットダウン機能設定<br>「ファン異常時は自動的にシャットダウンする<br>「高温異常時は自動的にシャットダウンする<br>「リモートシャットダウン入力時、自動的にシャットダウンする |                |  |  |  |  |  |
| ウォッチドックタイマ設定<br>○ 使用しない<br>○ アブリケーションがリトリガする<br>◎ 自動でリトリガする タイムアウト時間<br>リトリガの間隔               | 1 60 秒<br>20 秒 |  |  |  |  |  |
| ドライブ障害予測機能(SMART監視)設定<br>一 一 機能を有効にする<br>監視周期 4 時間                                            |                |  |  |  |  |  |
| ドライブ使用時間監視機能設定<br>📝 機能を有効にする                                                                  | 詳細設定           |  |  |  |  |  |
| 状態表示デジタルLED設定<br>☑ ハードウェアステータスを表示する                                                           |                |  |  |  |  |  |
| -ボッブアップ)通知機能設定                                                                                | 「詳細設定          |  |  |  |  |  |
|                                                                                               |                |  |  |  |  |  |

図3-8 ポップアップ通知機能設定の項目

● [機能を有効にする] チェックボックス

- ・チェックあり:ポップアップ通知機能が有効
- ・チェックなし:ポップアップ通知機能が無効(装置出荷時の初期設定)

現在の設定を変更したい場合は、チェックボックスをクリックします。 ポップアップ通知機能が無効の設定である場合は、「4.3 ポップアップ通知機能 【モデル35のみ】」に記載しているポップアップ通知は行いません。 ● [詳細設定] ボタン
 [詳細設定] ボタンをクリックすると以下の画面を表示します。

| 間設定                                                |                                                              |                                  |                             |   |
|----------------------------------------------------|--------------------------------------------------------------|----------------------------------|-----------------------------|---|
| 項目の違                                               | 訳                                                            |                                  |                             |   |
| ポップア                                               | ップ通知を有効に                                                     | する項目を選択                          | してください。                     |   |
| 🔽 ファ                                               | ン異常検出時                                                       |                                  |                             |   |
| 🔽 高温                                               | 且異常検出時                                                       |                                  |                             |   |
| 📝 ドラ                                               | イブの障害予測                                                      | (SMART) 検出問                      | 5                           |   |
| 🔽 ドラ                                               | イブ使用時間の即                                                     | 既定値超過時                           |                             |   |
| 🔽 RAI                                              | D異常検出時                                                       |                                  |                             |   |
| V.Y.T                                              | リのエラー訂正す                                                     | を高頻度で検出的                         | ŧ                           |   |
| ポップア:<br>メッセ<br>メッセー<br>メッセー<br>メッセー<br>項目:<br>対象: | ップ表示のメッセ・<br>ージの編集…<br>-ジの確認<br>-ジの編集結果を<br>ファン異常検出<br>軍源ファン | ージを編集します<br>既定値に<br>実際に表示して<br>時 | -。<br>戻す<br>確認します。<br>編集内容の | ▼ |
|                                                    |                                                              |                                  |                             |   |
|                                                    |                                                              |                                  |                             |   |

図3-9 ポップアップ通知機能設定の詳細設定

【項目の選択】

- ・ファン異常検出時
- ·高温異常検出時
- ・ドライブの障害予測(SMART)検出時
- ・ドライブ使用時間の既定値超過時
- ・RAID 異常検 出時 (RAID モデルのみ)
- ・メモリのエラー訂正を高頻度で検出時

上記の各項目について、ポップアップ通知を行うか否かの設定を行います。

● 各項目のチェックボックス

- ・チェックあり:ポップアップ通知を行います。(装置出荷時の初期設定)
   ・チェックなし:ポップアップ通知を行いません。
- 現在の設定を変更したい場合は、チェックボックスをクリックします。

【メッセージの編集】

ポップアップ通知のメッセージ内容を編集することができます。また、編集結果を確認することができます。メッセージの編集方法および確認方法については、

「3.1.4 ポップアップ通知のメッセージ編集」を参照してください。

詳細設定の変更を行い、この設定を有効にしても良い場合は、 [OK] ボタンをクリッ クしてください。また、設定の変更を行わない場合は、 [キャンセル] ボタンをクリッ クしてください。このウィンドウはクローズし、設定は反映されません。 (7) (1) ~ (6) における設定変更の有効/無効化

(1)~(6)において設定の変更を行い、この設定を有効にしても良い場合は、[OK] ボタンをクリックしてください。RAS機能設定ウィンドウがクローズし、ただちに設定変更 が有効になります。

(1)~(6)における設定の変更を行わない場合は、[キャンセル]ボタンをクリックしてください。RAS機能設定ウィンドウはクローズし、設定は反映されません。

- 3.1.4 ポップアップ通知のメッセージ編集
  - (1)ポップアップ通知のメッセージ編集方法 ポップアップ通知に表示されるメッセージを編集したい場合は、[メッセージの編集...]ボ タンをクリックしてください。メモ帳が起動し、ポップアップ通知のメッセージ定義ファイ ルが開きます。フォーマットに従い、メッセージを編集して保存してください。

#### - 留意事項 ·

メッセージの編集中は、以下の操作を行うことはできません。

- ・ [メッセージの編集...] ボタンのクリック
- ・ [既定値に戻す...] ボタンのクリック

・RAS機能設定ウィンドウの終了([OK] ボタンまたは[キャンセル] ボタンのクリック) 上記のいずれかの操作を行った場合、注意を促す以下のメッセージボックスを表示します。

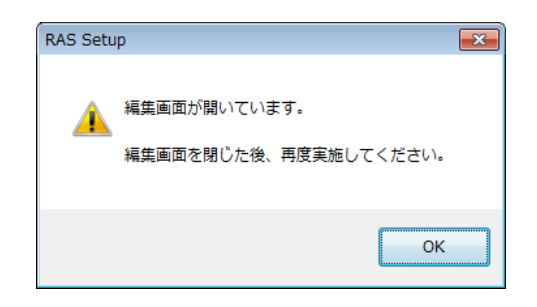

上記メッセージボックスで [OK] ボタンをクリックすると、RAS機能設定ウィンドウに戻り ます。

■ 定義ファイルのフォーマット 定義ファイルのフォーマットを以下に示します。

| ; メッセージの記述例                   |  |
|-------------------------------|--|
| [PS-FAN] ← セクション              |  |
| Line1=""                      |  |
| Line2=""                      |  |
| Line3="電源ファンの回転数が著しく低下しました。"  |  |
| + 值                           |  |
| [CPU-FAN]                     |  |
| Line1=""                      |  |
| Line2=""                      |  |
| Line3="CPUファンの回転数が著しく低下しました。" |  |
|                               |  |

図3-10 定義ファイルのフォーマット

定義ファイルは、セクション、キーおよびその値で構成されます。 セクションには、キーおよび値が含まれ、キーと値は符号(=)で区切られます。 また、;はコメント行を表します。

- 定義ファイルの記述方法
  - ① セクション

この機能で定義可能なセクション名称と定義するメッセージの説明を以下に示します。

| セクション名称        | 定義するメッセージ                                         |
|----------------|---------------------------------------------------|
| [PS-FAN]       | 電源ファン異常を検出したときに表示するメッセージ                          |
| [CPU-FAN]      | CPUファン異常を検出したときに表示するメッセージ                         |
| [TEMP]         | 筐体内温度異常を検出したときに表示するメッセージ                          |
| [HDD1-SMART]   | ドライブベイ1のドライブの障害予測(SMART)を検出したときに表示する<br>メッセージ     |
| [HDD2-SMART]   | ドライブベイ2のドライブの障害予測(SMART)を検出したときに表示する<br>メッセージ     |
| [HDD1-OFFLINE] | ドライブベイ1のドライブの異常によるRAID異常を検出したときに表示する<br>メッセージ (*) |
| [HDD2-OFFLINE] | ドライブベイ2のドライブの異常によるRAID異常を検出したときに表示する<br>メッセージ (*) |
| [HDD1-OVERRUN] | ドライブベイ1のドライブの使用時間が既定値を超過したときに表示する<br>メッセージ        |
| [HDD2-OVERRUN] | ドライブベイ2のドライブの使用時間が既定値を超過したときに表示する<br>メッセージ        |
| [DIMM1-ERR]    | DIMMAでエラー訂正を高頻度に検出したときに表示するメッセージ                  |
| [DIMM2-ERR]    | DIMMBでエラー訂正を高頻度に検出したときに表示するメッセージ                  |

表3-2 セクション名称と定義するメッセージ

(\*) RAIDモデルのみ

2 +-

ポップアップメッセージに表示するメッセージの行番号を指定します。 この機能では、各セクションに対してLine1からLine5までを設定することが可能です。 Line6以降のキーを設定した場合は無視されます。

③ 値

ポップアップメッセージに表示するメッセージの1行分の文字列を指定します。 各キーには、最大で50バイト(全角25文字)の文字数を設定可能です。50バイト以上の文 字を定義した場合は、51バイト目以降の文字は無視されます。 空白文字を含む場合は、値全体を二重引用符("")で囲んでください。値が空欄の場合は 改行扱いとなります。

# ----- 留意事項 -------

- ・編集内容を保存する際は、必ず「上書き保存」してください。これ以外の操作を行うと編集 内容が正しく反映されません。
- ・編集操作中は他のアプリケーションで定義ファイルを編集しないでください。定義ファイル を多重に編集すると編集内容が正しく反映されません。
- ・ポップアップ通知のメッセージは、異常が発生していることが分かる内容にしてください。
   異常が発生したまま運用を継続した場合は、お客様のシステムに重大な影響を与える恐れがあります。

(2) メッセージ編集結果の確認方法

以下のそれぞれの項目について、メッセージの編集結果を確認することができます。

- ・ファン異常検出時
- 高温異常検出時
- ・ドライブの障害予測(SMART)検出時
- ・ドライブ使用時間の既定値超過時
- RAID異常検出時(RAIDモデルのみ)
- ・メモリのエラー訂正を高頻度で検出時

メッセージの編集結果の確認手順を以下に示します。

① 項目リストボックスから確認したい項目を選択します。

このリストボックスには[項目の選択]のチェックボックスがチェックされている項目 のみを表示します。また、[項目の選択]のチェックボックスが1つもチェックされて いない場合は、このリストボックスの操作を行うことはできません。

| ファン異常検出時                                      |
|-----------------------------------------------|
| <u>ファン異常検出時</u>                               |
| 高温異常検出時                                       |
| ドライフク)理音 宇測 (SMART) 検出時<br>ビニノー(使用時間小期空)(使物)時 |
| F JA J 医用喷筒切成定间道画喷<br>RAID異常倫出時               |
| メモリのエラー訂正を高頻度で検出時                             |

<ファン異常検出時の選択例>

2 対象リストボックスから確認したい対象を選択します。
 このリストボックスの内容は、①で選択した項目により異なります。

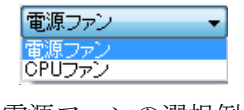

<電源ファンの選択例>

以下に項目リストボックスの選択に対する対象リストボックスの表示内容を示します。

表3-3 項目リストボックスの選択に対する対象リストボックスの内容

| 項目リストボックスの選択        | 対象リストボックスの内容    |
|---------------------|-----------------|
| ファン異常検出時            | 電源ファン、CPUファン    |
| 高温異常検出時             | 筐体内温度           |
| ドライブの障害予測(SMART)検出時 | ドライブベイ1、ドライブベイ2 |
| ドライブ使用時間の既定値超過時     |                 |
| RAID異常検出時           |                 |
| メモリのエラー訂正を高頻度で検出時   | DIMM A、DIMM B   |

③ [編集内容の確認...] ボタンをクリックします。

メッセージの編集内容を反映したポップアップ通知を行います。確認後、ポップアップ 表示の[OK]ボタンをクリックします。

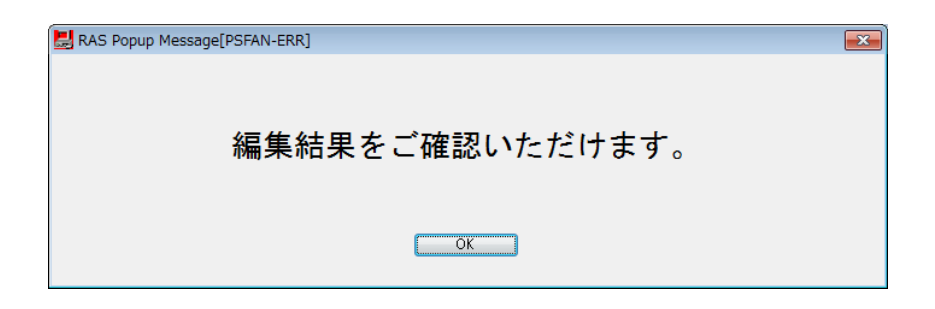

メッセージの編集をしていないか、メッセージ定義ファイルの記述方法に誤りがある場 合は、以下のメッセージボックスを表示します。 [OK] ボタンをクリックするとRAS 機能設定ウィンドウに戻りますので、メッセージの編集内容を見直してください。

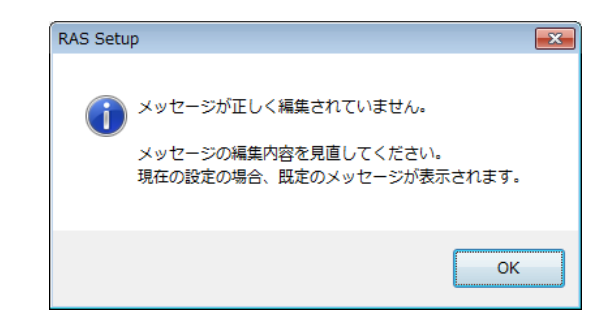

(3) 既定のメッセージに戻す

ポップアップ通知のメッセージを既定のメッセージに戻す場合は、[既定値に戻す...]ボタ ンをクリックしてください。以下のメッセージボックスが表示されますので[はい]ボタン をクリックしてください。メッセージ定義ファイルの編集内容を消去します。

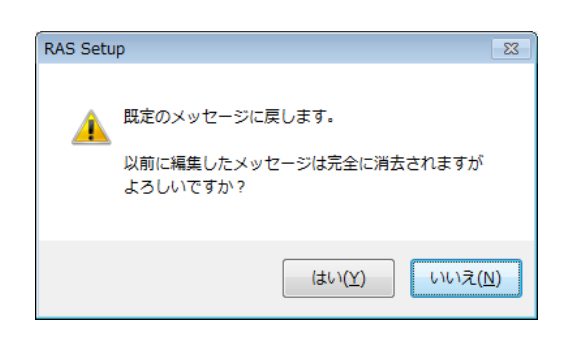

[いいえ] ボタンをクリックすると編集内容を消去せず、メッセージは既定値に戻りません。

第4章 ハードウェア状態の確認

この装置では、以下の方法によりハードウェア状態を確認することができます。

- (1) GUIで確認する
  - この装置のハードウェア状態を、グラフィカルなインターフェースで確認することができます。詳細は、「4.1 ハードウェア状態表示ウィンドウ」をご覧ください。
- (2) ユーザーアプリケーションで確認する
   ユーザーアプリケーションからイベントオブジェクトの状態を監視することにより、この装置の
   ハードウェア状態を確認することができます。詳細は、「4.2 RASイベント通知機能【モデル
   35のみ】」をご覧ください。
   また、ユーザーアプリケーションからRASライブラリを使用することにより、この装置のハード
   ウェア状態を取得することができます。「4.6 RASライブラリによる状態取得【モデル35のみ】」をご覧ください。
- (3)この装置のデスクトップ画面で確認する
   ポップアップメッセージにより、この装置のハードウェアに異常が発生したことを通知します。詳細は、「4.3 ポップアップ通知機能【モデル35のみ】」をご覧ください。
- (4)この装置前面の状態表示デジタルLEDで確認する この装置前面の状態表示デジタルLEDにより、この装置のハードウェアに異常が発生したことをお 知らせします。このLEDはユーザーアプリケーションからも表示できるので、保守員への障害通知 などにも使用することができます。詳細は、「4.4 状態表示デジタルLED機能【モデル35の み】」をご覧ください。
- (5) リモート環境から確認する リモート環境からこの装置のハードウェア状態を確認することができます。また、ハードウェア状態に変化があった場合、リモート環境に通知します。詳細は、「4.5 リモート通知機能【モデル35のみ】」をご覧ください。

## 4. 1 ハードウェア状態表示ウィンドウ

4.1.1 概要

この装置にログオンすると、タスクバーの通知領域にハードウェア状態を表すアイコンが常 駐します。このアイコンをダブルクリック、またはアイコンを右クリックして表示されるポッ プアップメニューから[ハードウェア状態を表示する]を選択してクリックすると、この装置 のハードウェア状態の詳細情報を表示します。

このウィンドウが表示する情報は次のとおりです。

- ・ファン状態
- · 筐体内温度状態
- ・ドライブの障害予測(SMART監視)状態
- ・ドライブの使用時間
- ・RAID状態(RAIDモデルのみ)

| ハードウェア状態                                                            | ハードウェア状態                                         |
|---------------------------------------------------------------------|--------------------------------------------------|
| ファン状態  アン状態  正常です。                                                  | - ファン状態<br>- アン状態<br>正常です。                       |
| 温度状態                                                                | 温度状態<br>正常です。                                    |
| ドライブ<br>RAID状態[Optimal]<br>ドライブベイ2<br>正常です。<br>使用時間はあおよそ 1000 時間です。 | ドライブ<br>ドライブベイ2<br>正常です。<br>使用時間はおおよそ 1000 時間です。 |
| ドライブベイ1<br>正常です。<br>使用時間はおおよそ 1000 時間です。  (愛オフライン)                  | ドライブベイ1<br>正常です。<br>使用時間はおおよそ 1000 時間です。         |
| OK 更新                                                               | OK 更新                                            |

RAIDモデル以外の表示画面

図4-1 ハードウェア状態表示ウィンドウ

#### —— 留意事項 ——

- ・Sモデルおよびモデル30では、ドライブ使用時間監視機能をサポートしていません。そのため、ドライブ使用時間に関するアイコン、情報は表示されません。また、モデル30ではオフライン操作をサポートしていません。そのため、[オフライン] ボタンの操作はできません。
- ・このウィンドウが表示対象とするドライブは、OS起動時に認識される内蔵ドライブです。
   ドライブを新規に接続した場合や保守などで交換を行った場合、接続後の初回起動において
   ドライブの認識に時間がかかり、ドライブ関連の情報が表示されないことがあります。この
   場合は、この装置を再起動してください。
- ・このウィンドウで異常表示されたハードウェアについては、速やかに状態を改善してください。なお、有寿命品の交換手順については、「HF-W2000モデル35/30 取扱説明書(マニュアル番号 WIN-2-0060)」を参照してください。

RAIDモデルの表示画面

4.1.2 ハードウェア状態表示アイコン

この装置にログオンすると、タスクバーの通知領域にハードウェア状態を表すアイコンが常 駐します。

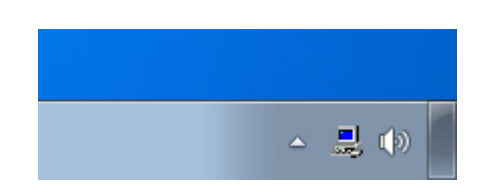

Windows®7の場合、既定ではタスクバーの通知領域にアイコンは表示されませんが、通知 領域の横にある矢印をクリックすると、アイコンが表示されます。さらに[カスタマイズ...] をクリックすると、アイコンをタスクバーの通知領域に表示するように設定することができま す。

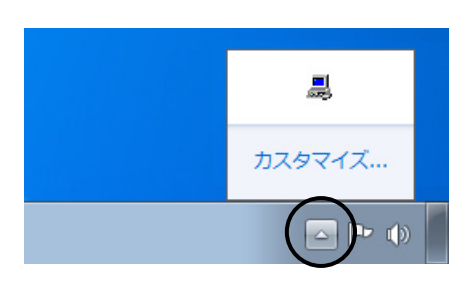

#### — 留意事項 —

まれにハードウェア状態表示アイコンの登録が失敗し、以下のメッセージボックスが表示され る場合があります。この場合、以下の手順に従って、ハードウェア状態表示アイコンを再実行 してください。

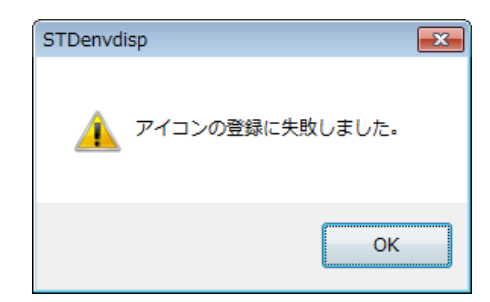

- ① 上記メッセージボックスの [OK] ボタンをクリックします。
- ② [スタート] [すべてのプログラム] [スタートアップ] をポイントし、 [RAS Status] をクリックします。

(1)表示されるアイコンとアイコンの説明
 表示されるアイコンとアイコンの説明を表4-1に示します。アイコンの説明は、このアイコンをマウスカーソルでポイントした場合に表示されます。

| No. | ハードウェア<br>状態                                                                                                    | アイコン | アイコンの説明                           |  |
|-----|----------------------------------------------------------------------------------------------------|------|-----------------------------------|--|
| 1   | 正常                                                                                                    |      | ハードウェア状態は正常です                     |  |
| 2   |                                                                                                    |      | ファン異常を検出しました                      |  |
| 3   |                                                                                                    |      | 温度異常を検出しました                       |  |
| 4   |                                                                                                    |      | ファン異常、温度異常を検出しました                 |  |
| 5   |                                                                                                    |      | ファン異常を検出、ドライブに障害発生の可能性があります       |  |
| 6   |                                                                                                    |      | 温度異常を検出、ドライブに障害発生の可能性があります        |  |
| 7   |                                                                                                    |      | ファン異常、温度異常を検出、ドライブに障害発生の可能性があります  |  |
| 8   | 異常                                                                                                    |      | ファン異常を検出、ドライブの使用時間が既定値を超えました      |  |
| 9   |                                                                                                    |      | 温度異常を検出、ドライブの使用時間が既定値を超えました       |  |
| 10  | 10       772異常、温度異常を検出、ドライブの使用時間が既定値を超えまし         11       RAIDの異常を検出しました         12       772異常を検出、RAIDの異常を検出しました         13       温度異常を検出、RAIDの異常を検出しました |      | ファン異常、温度異常を検出、ドライブの使用時間が既定値を超えました |  |
| 11  |                                                                                                    |      | RAIDの異常を検出しました                    |  |
| 12  |                                                                                                    |      | ファン異常を検出、RAIDの異常を検出しました           |  |
| 13  |                                                                                                    |      | 温度異常を検出、RAIDの異常を検出しました            |  |
| 14  |                                                                                                    |      | ファン異常、温度異常を検出、RAIDの異常を検出しました      |  |
| 15  | 分支                                                                                                    |      | ドライブに障害発生の可能性があります                |  |
| 16  |                                                                                                    |      | ドライブの使用時間が既定値を超えました               |  |

表4-1 ハードウェア状態表示アイコン

No.5~7、15:ドライブ使用時間の既定値超過とドライブの障害予測が同時に発生している場合、アイコンの説明としてドライブ使用時間の既定値超過は表示されません。

No.8~10、16:モデル35のみ表示します。

- No.11~14: RAIDモデルの場合のみ表示します。また、ドライブの障害予測やドライブ使用時間の既定値 超過と、RAIDにおけるドライブの切り離し(オフライン状態)が同時に発生している場合、 アイコンの説明としてドライブの障害予測やドライブ使用時間の既定値超過は表示されませ ん。
- No.15、No.16:ハードウェア状態の異常も同時に検出されている場合は、ハードウェア状態異常のアイコンが表示されます。

図4-2と図4-3に、この装置のハードウェア状態が正常な場合および異常な場合のアイ コンの説明の表示例を示します。

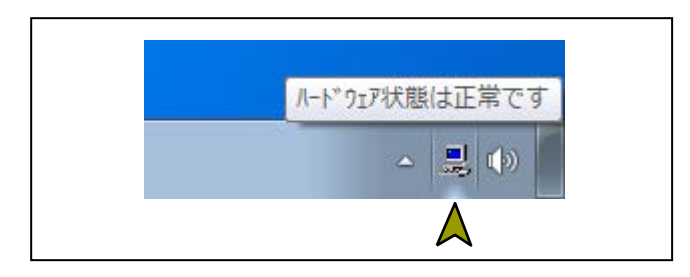

図4-2 アイコンの説明の表示例(ハードウェア状態が正常)

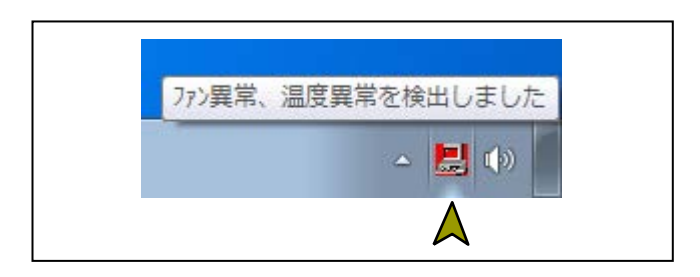

図4-3 アイコンの説明の表示例(ハードウェア状態が異常)

(2)ハードウェア状態表示アイコンのメニュー

アイコンを右クリックするとポップアップメニューを表示します。

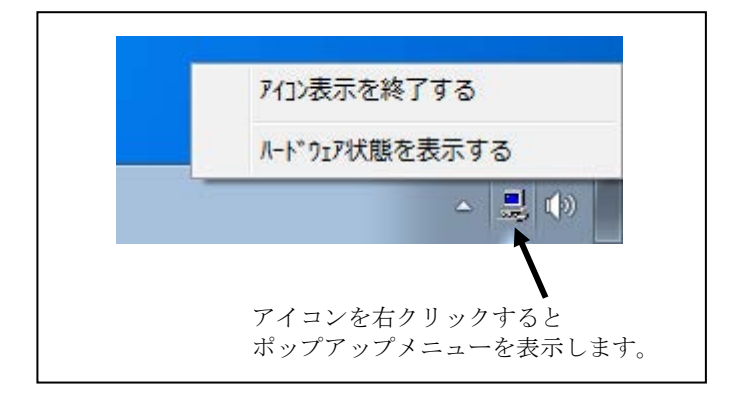

図4-4 ハードウェア状態表示アイコンのメニュー

- [ハードウェア状態を表示する]
   クリックするとハードウェア状態表示ウィンドウを表示します。
- [アイコン表示を終了する]
   クリックするとタスクバーの通知領域からアイコンを削除します。

4.1.3 ハードウェア状態表示ウィンドウ

ハードウェア状態表示ウィンドウは、この装置のハードウェア状態の詳細情報を表示しま す。

図4-5にハードウェア状態表示ウィンドウの起動方法を示します。

|                        | ハードウェア状態                                                                       | ×   |
|------------------------|--------------------------------------------------------------------------------|-----|
|                        | - ファン状態<br>- <b>ご</b> 常です。                                                     |     |
|                        | 温度状態<br>直載 正常です。                                                               |     |
|                        | ドライブ<br>ドライブベイ2<br>正常です。                                                       |     |
|                        | 使用時間はおおよそ 1000 時間です。<br>ドライブベイ1<br>正常です。<br>使用時間はおおよそ 1000 時間です。               |     |
|                        | OK                                                                             | БГ  |
|                        | ② ハードウェア状態表示ウィンドウ<br>が表示されます。                                                  |     |
|                        | タスクバーの通知領域                                                                     |     |
| ① ハードウ<br>または、<br>メニュー | ェア状態表示アイコンをダブルクリックします。<br>アイコンを右クリックして表示されるポップアップ<br>から [ハードウェア状態を表示する] をクリックし | ます。 |

図4-5 ハードウェア状態表示ウィンドウの起動方法

- (1) 画面の説明
  - ファン状態 ファンの現在の状態を表示します。

| 表 4 - 2 | ファン状態と表示される情報 |
|---------|---------------|
|---------|---------------|

| ファン状態 | アイコン      | 情報                                   |
|-------|-----------|--------------------------------------|
| 正常    | ¢,        | 正常です。                                |
| 回転数低下 | <b>~~</b> | 回転数低下を検出しました。<br>詳細はイベントログを参照してください。 |

② 温度状態

筐体内温度の現在の状態を表示します。

| 表 4 - 3 | 温度状態と表示される情報 |
|---------|--------------|
| A 1 0   |              |

| 温度状態 | アイコン | 情報         |  |
|------|------|------------|--|
| 正常   |      | 正常です。      |  |
| 高温異常 |      | 上限値を超えました。 |  |

③ ドライブ状態

ドライブの現在の状態を表示します。下の欄から、ドライブベイ1、ドライブベイ2のド ライブ状態を示します。

| No. | ドライブ状態                          |                | アイコン     | 情報                                   |         |  |            |
|-----|---------------------------------|----------------|----------|--------------------------------------|---------|--|------------|
| 1   | 1<br>正常<br>2                    | SMART監視<br>有効時 | SMART    | 正常です。                                |         |  |            |
| 2   |                                 | SMART監視<br>無効時 |          | SMART監視が無効です。                        |         |  |            |
| 3   | SMART (C )                      | くる障害予測         | SMART    | 近い将来、ハードウェア故障を起こす<br>可能性があります。       |         |  |            |
| 4   | 使用時間の既定値                        | SMART監視<br>有効時 |          | 使用時間が既定値を超えました。                      |         |  |            |
| 5   | 超過                              | SMART監視<br>無効時 | -1       | 使用時間が既定値を超えました。                      |         |  |            |
| 6   |                                 | 切り離し(オフ        | 切り離し(オフ  | 切り離し(オフ                              | 切り離し(オフ |  | オフライン状態です。 |
| 7   | 用當時                             | ライン)状態         | OFFILINE | オフライン状態(データ不一致)です。<br>リビルドを実施してください。 |         |  |            |
| 8   | <sup>共市时</sup><br>ドライブは<br>再構築中 |                | リビルド中です。 |                                      |         |  |            |
| 9   |                                 | 不明な状態          | -0       | 不明な状態です。                             |         |  |            |
| 10  | 未実装                             |                |          | 実装されていません。                           |         |  |            |

No.6~9: RAIDモデルのみ表示します。

No.4、5、8:モデル35のみ表示します。

- No.7:モデル30のみ表示します。停電やOSが正常終了しなかったことにより、両方のドラ イブのデータが不一致となってRAIDから切り離された状態です。No.6のオフライン 状態とは異なり、リビルドを実施することでドライブは継続して使用できます。
  - ④ ドライブ使用時間の表示【モデル35のみ】

当該ドライブの使用時間(現在の積算値)を表示します。積算値は、0から100時間まで は1時間ごとに更新され、100時間以上は10時間ごとに更新されます。積算値の表示可能 範囲は0~99990(時間)です。ドライブ使用時間監視機能が無効の設定である場合、使 用時間は表示されません。

⑤ [更新] ボタン

ハードウェア状態の最新情報を取得して、表示情報を更新します。

⑥ [OK] ボタン

ハードウェア状態表示ウィンドウを閉じます。

#### - 留意事項 -

- ・ドライブの障害発生が予測された場合、近い将来、ドライブがハードウェア故障を起こす可能性があります。データのバックアップおよびドライブの交換を推奨します。
- ・モデル30ではドライブ使用時間監視機能をサポートしていません。そのため、以下の情報は 表示されません。
- ③ ドライブ状態の使用時間の既定値超過(表4-4のNo.4およびNo.5)
- ④ ドライブ使用時間の表示
  - ⑦ [オフライン] ボタン【RAIDモデルのみ】
     当該ドライブをRAIDから切り離します。
     このボタンは、RAIDを構成するドライブが両方とも正常、SMARTによる故障予測、使用時間の既定値超過に示す状態にあるときのみ動作します。
     ドライブを切り離すには、管理者特権が必要です。コンピュータの管理者アカウントでログオンしてから、[オフライン] ボタンをクリックしてください。
     [オフライン] ボタンをクリックすると、図4-6に示すような確認メッセージが表示されます。ここで[はい] ボタンをクリックすると、当該ドライブはRAIDから切り離されてオフライン状態になります。[いいえ] をクリックすると、切り離し処理は行われません。

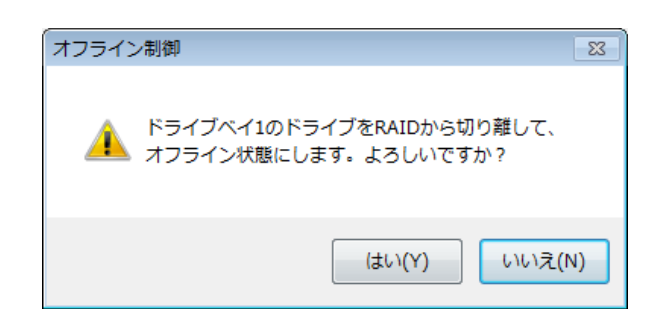

図4-6 ドライブベイ1のドライブの切り離し確認メッセージ

----- 留意事項 -

- ・モデル30ではサポート対象外となります。
- ・切り離したドライブは、再度オンラインのドライブとして使用することはできません。切り 離し操作は、指定するドライブに間違いがないかどうかよく確認してから実施してください。
- ・Windows®7の場合において、ユーザーアカウント制御(UAC)が無効で管理者特権を持た ないユーザが[オフライン]ボタンをクリックした場合、以下のメッセージボックスが表示 され、ドライブの切り離しは行われません。ドライブを切り離すには、コンピュータの管理 者アカウントでログオンしてから、[オフライン]ボタンをクリックしてください。

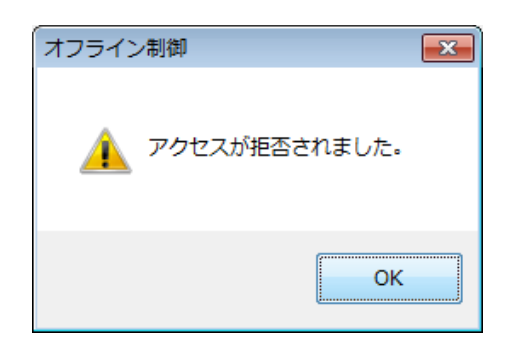

図4-7 ドライブベイ1のドライブの切り離し拒否メッセージ

- ・この操作は、リモートセッションでは使用できません。
  - ⑧ RAID状態【RAIDモデルのみ】

RAIDの状態を表示します。

| 表4-5 RAID状態と表示される情報 |
|---------------------|
|---------------------|

| Na   | RAIDの状態 |      | まデキれて桂却                    | 供考             |
|------|---------|------|----------------------------|----------------|
| INO. |         | 詳細情報 | 衣小される旧牧                    | 加方             |
| 1    | 七帝      |      | [ Optimal ]                |                |
| 2    | 2 止吊 -  |      | [ Optimal (Media Error) ]  | メディアエラー発生時     |
| 3    |         |      | [ Degrade ]                |                |
| 4    |         |      | [ Degrade (Media Error) ]  |                |
| 5    | 縮退      |      | [ Degrade (Rebuild: xx%) ] | xx:再構築の進捗度     |
| 6    | 再構築中    |      | [ Degrade (Rebuild: xx%,   | xx:再構築の進捗度     |
| 0    |         |      | Media Error) ]             | メディアエラー発生時     |
| 7    | 故暗      | _    | [ Fail ]                   | システム停止となるため、表示 |
| ,    |         |      | [1]                        | されない場合があります。   |
| 8    | 不明      | —    | [ Unknown ]                |                |

No.5、6、7:モデル35のみ表示します。

ハードウェア状態に異常が発生した場合のハードウェア状態表示ウィンドウを図4-8に示 します(ファン状態の異常、温度状態の異常、ドライブベイ1のドライブにて障害予測 (SMART)を検出、ドライブベイ2のドライブが切り離されている状態)。

| ハードウェア状態                                                   |
|------------------------------------------------------------|
| ファン状態                                                      |
| 回転数低下を検出しました。<br>詳細はイベントログを参照してください。                       |
| 温度状態                                                       |
| 上限値を超えました。<br>August                                       |
| ドライブ                                                       |
| - RAID状態 [ Degrade ]<br>- ドライブベイ2<br>- off Line オフライン状態です。 |
| 使用時間はおおよそ 時間です。                                            |
| ドライブベイ1                                                    |
| 近い将来、ハードウェア故障を起こす可能性があります。                                 |
| ────────────────────────────────────                       |
|                                                            |
| OK 更新                                                      |

図4-8 ハードウェア状態表示ウィンドウ(異常発生時)

#### 第4章 ハードウェア状態の確認

### 4. 2 RASイベント通知機能【モデル35のみ】

4.2.1 概要

この機能は、ハードウェア異常などのユーザーに報告すべきイベントが発生した場合、イベ ントオブジェクトをシグナル状態にすることで、アプリケーションに通知します。

アプリケーションは、イベントオブジェクトがシグナル状態になるのを監視することで、 ハードウェア異常などのイベント発生を検出することができます。

なお、イベントオブジェクトのシグナル状態は、要因が解消された時点でリセットされま す。

# ── 留意事項 ──

この機能はモデル30ではサポートしていません。

4. 2. 2 イベントの取得方法

以下の方法によりイベントの発生を検出することができます。

Windows APIのOpenEvent関数を使用して、イベントオブジェクトのハンドルを取得します。

<u>このとき、アクセスの種類を示すパラメータ(dwDesiredAccess)にはSYNCHRONIZE</u> を指定してください。

- Windows APIのWaitForSingleObject関数またはWaitForMultipleObject関数を使用して、当 該イベントオブジェクトがシグナル状態になるのを監視します。
- 表4-6に、ユーザーに報告するイベントとイベントオブジェクトの一覧を示します。

| 表4-6 | 報告イベントの一覧 |
|------|-----------|
|------|-----------|

| No. | イベント                   | イベントオブジェクト名称             |
|-----|------------------------|--------------------------|
| 1   | 電源ファン異常発生              | W2KRAS_PSFAN_ERR_EVENT   |
| 2   | CPUファン異常発生             | W2KRAS_CPUFAN_ERR_EVENT  |
| 3   | 筐体内温度異常発生              | W2KRAS_TEMP_ERR_EVENT    |
| 4   | リモートシャットダウン要求発生        | W2KRAS_RMTSTDN_EVENT     |
| 5   | いずれかのドライブで障害発生を予測      | W2KRAS_HDD_PREDICT_EVENT |
| 6   | いずれかのドライブで使用時間が既定値を超過  | HFW_HDD_OVERRUN_EVENT    |
| 7   | いずれかのメモリで高い頻度でエラー訂正が発生 | HFW_MEMORY_ERR_EVENT     |
| 8   | RAID<br>状態が正常          | HFW_RAID_OPTIMAL_EVENT   |
| 9   | RAID状態が正常以外            | HFW_RAID_DEGRADE_EVENT   |

No.5:ドライブの障害予測情報取得に失敗した場合も含みます。

No.8、9: RAIDモデルのみサポートします。

No.9: RAID再構築完了後はシグナル状態から非シグナル状態になります。

また、オペレーティングシステムが32ビット版の場合、Windows NT®用のプログラムとの 互換性および従来機との互換性を維持するために以下のイベントオブジェクトも提供していま す。

イベント イベントオブジェクト名称 No. 電源ファン異常発生 1 SMGRASBD PSFAN ERR EVENT CPUファン異常発生 2 SMGRASBD CPUFAN ERR EVENT 筐体内温度異常発生 3 SMGRASBD TEMP ERR EVENT リモートシャットダウン要求発生 4 SMGRASBD RMTSTDN EVENT 5 いずれかのドライブで障害発生を予測 SMGSMART\_HDD\_PREDICT\_EVENT ドライブベイ1のドライブの使用時間が既定値 HFW HDD1 OVERRUN EVENT 6 を超過 ドライブベイ2のドライブの使用時間が既定値 7 HFW\_HDD2\_OVERRUN\_EVENT を超過 **RAID**状態が正常 8 HFW\_RAID\_ONLINE\_EVENT RAID状態が正常以外 HFW\_RAID\_OFFLINE\_EVENT 9

表4-7 報告イベントの一覧(従来プログラム互換用)

No.5:ドライブの障害予測情報取得に失敗した場合も含みます。

No.8、9:RAIDモデルのみサポートします。

No.9: RAID再構築完了後は、シグナル状態から非シグナル状態になります。

- 留意事項 -

- ・Windows®7の場合、イベントオブジェクト名称の先頭に「Global¥」を付加する必要があり ます。
- ・表4-7に示すイベントオブジェクトは、オペレーティングシステムが64ビット版の場合は
   提供していません。オペレーティングシステムが64ビット版の場合は表4-6に示すイベントオブジェクトを使用してください。

4.2.3 イベントオブジェクトの使用例

イベントオブジェクトを監視するC言語用サンプルプログラムを用意しています。サンプル プログラムの格納場所およびファイル名については「6.1.12 サンプルプログラム」を参 照してください。

#### 第4章 ハードウェア状態の確認

# 4. 3 ポップアップ通知機能【モデル35のみ】

4.3.1 概要

この機能は、ハードウェア異常などのユーザーに報告すべきイベントが発生した場合、デス クトップ画面にポップアップメッセージを表示することでユーザーに通知します。これによ り、ハードウェア異常などのイベント発生を知ることができます。

具体的には、以下の場合にポップアップメッセージを表示します。

- ファン異常発生
- 筐体内温度異常発生
- ドライブの障害発生を予測
- ドライブの使用時間が既定値を超過
- メモリのエラー訂正が高い頻度で発生
- RAIDの異常を検出した場合(RAIDモデルのみ)

図4-9に、電源ファン異常が発生した場合のポップアップメッセージの通知例を示します。

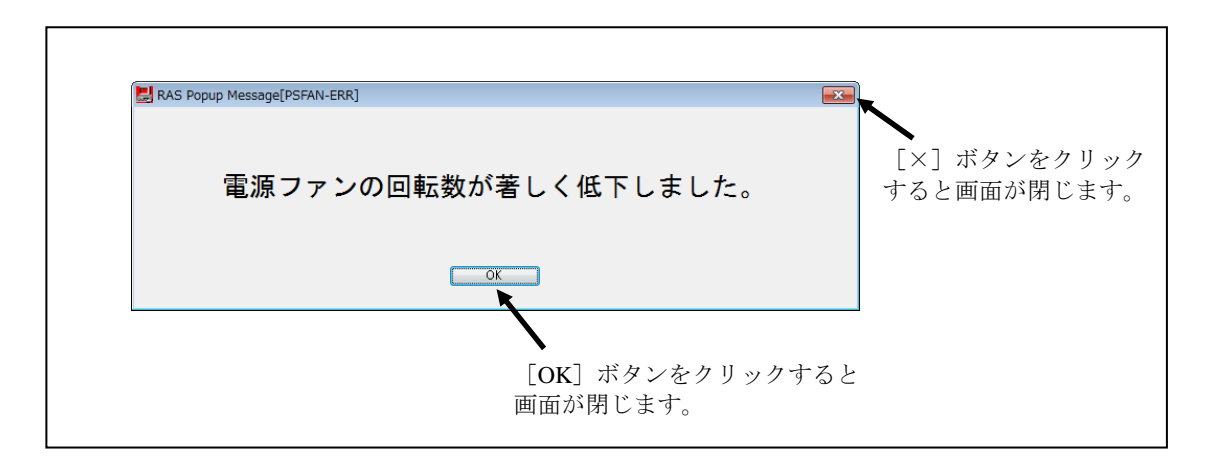

### 図4-9 ポップアップメッセージ表示例

# — 留意事項 ·

この機能はモデル30ではサポートしていません。

4.3.2 表示するメッセージの内容

以下に、この機能が表示するメッセージ内容を示します。 なお、表示するメッセージ内容は編集することができます。編集方法については、 「3.1.4 ポップアップ通知のメッセージ編集」を参照してください。

| No. | イベント              | 表示するメッセージ内容                                  |
|-----|-------------------|----------------------------------------------|
| 1   | 電源ファン異常発生         | 電源ファンの回転数が著しく低下しました。                         |
| 2   | CPUファン異常発生        | CPUファンの回転数が著しく低下しました。                        |
| 3   | 筐体内温度異常発生         | 温度が既定値を超過しました。                               |
| 4   | ドライブの障害発生を予測      | 近い将来、ドライブベイ%1のドライブがハードウェア<br>障害を起こす可能性があります。 |
| 5   | ドライブの使用時間が既定値を超過  | ドライブベイ%1のドライブの使用時間が既定値を超え<br>ました。            |
| 6   | メモリのエラー訂正が高い頻度で発生 | DIMM%1において、高い頻度でエラー訂正が発生しています。               |
| 7   | RAIDの異常発生         | RAIDが縮退状態になりました。(ドライブベイ%1)                   |

表4-8 表示するメッセージ内容

No.4、5、7:%1はドライブベイ番号を示します。

No.4:ドライブの障害予測情報取得に失敗した場合も含まれます。

No.6:%1はDIMM名称を示します。

4.3.3 ポップアップ通知機能の設定

この機能を使用するか否かはRAS機能設定ウィンドウで設定することができます。装置出荷 時の初期設定は無効です。無効の場合は、ポップアップメッセージは表示されません。 詳細は「3.1.3 RAS機能設定ウィンドウの使用方法」を参照してください。

# 4. 4 状態表示デジタルLED機能【モデル35のみ】

4.4.1 概要

この機能は、ハードウェア異常などのユーザーに報告すべきイベントが発生した場合、この 装置前面に実装している状態表示デジタルLEDにステータスコードを表示することでユーザー に通知します。これにより、ハードウェア異常などのイベント発生を知ることができます。

また、ライブラリ関数を使用することにより、ユーザーアプリケーションから任意のステー タスコードを表示することができます。LED表示は、2桁の16進数として表示されます。

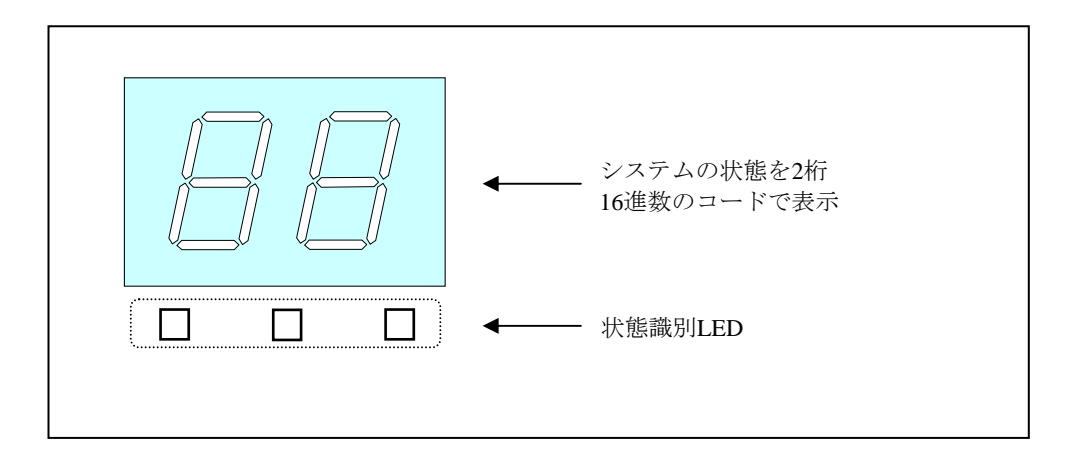

図 4-10 状態表示デジタルLED

- 留意事項 -

この機能はモデル30ではサポートしていません。

- 4.4.2 表示するステータスコード
  - (1) ハードウェアステータスコード
     この装置のハードウェア状態に異常が発生した場合に表示するステータスコードです。ハードウェア状態が正常な場合は何も表示しません。
     具体的には、以下の場合にハードウェアステータスコードを表示します。
    - ファン異常発生
    - 筐体内温度異常発生
    - ドライブの障害発生を予測
    - RAIDの異常 (RAIDモデルのみ)

ハードウェアステータスコード表示時は、状態識別LEDの左端が点灯します。 ハードウェアステータスコードの内容については、「4.4.4 ハードウェアステータス コードの一覧」を参照してください。

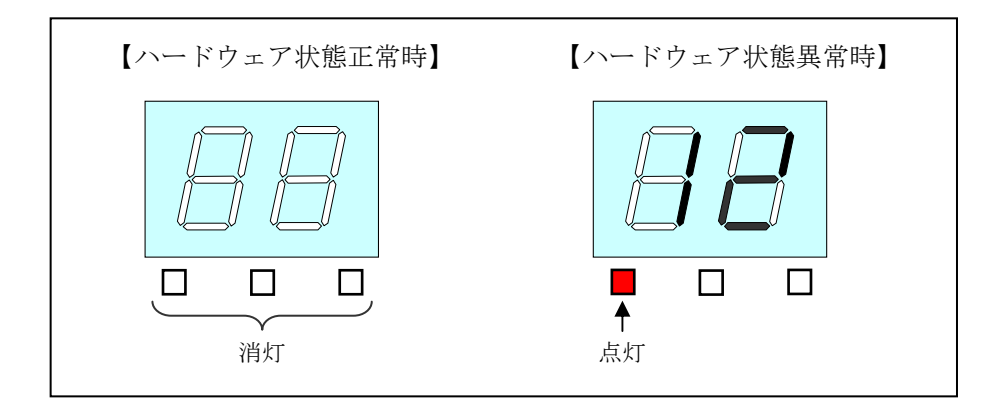

図4-11 ハードウェアステータスコード

(2) アプリケーションステータスコード

この機能が提供するライブラリ関数を使用することにより、ユーザーアプリケーションから 表示するステータスコードです。

アプリケーションのステータスコード表示時は、状態識別LEDの中央が点灯します。

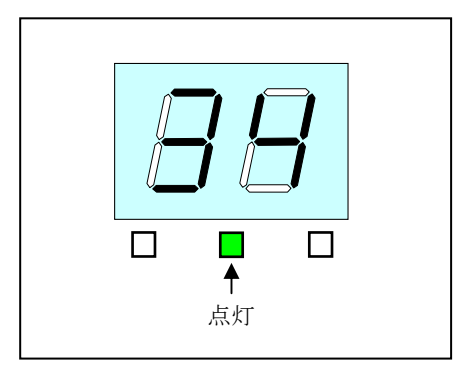

図4-12 アプリケーションステータスコード

(3) STOPエラーコード

システム稼働中に何らかの要因によりSTOPエラー(ブルースクリーン)が発生した場合に 表示するエラーコードです。ステータス表示モードの設定によらず、STOPエラーコードと して「80」を優先的に表示します。ステータス表示モードについては「4.4.3 ステー タス表示モードの種類」を参照してください。

STOPエラーコード表示時は、状態識別LEDのすべてが点灯します。

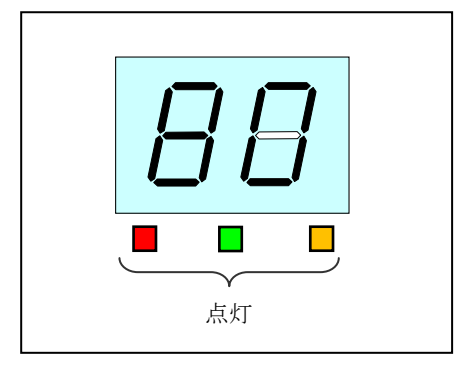

図4-13 STOPエラーコード

4.4.3 ステータス表示モードの種類

この機能には、「ハードウェアステータス表示モード」、「アプリケーションステータス表 示モード」の2つの表示モードがあります。

表4-9 ステータス表示モード

| ステータス表示モード             | 説明                                                                                               |
|------------------------|--------------------------------------------------------------------------------------------------|
| ハードウェアステータス<br>表示モード   | ハードウェア状態が正常な場合はアプリケーションステータ<br>スコードを表示しますが、ハードウェア状態に異常が発生し<br>た場合は、ハードウェアステータスコードを優先的に表示し<br>ます。 |
| アプリケーション<br>ステータス表示モード | アプリケーションステータスコードのみを表示します。<br>ハードウェア状態に異常が発生した場合でもハードウェアス<br>テータスコードの表示は行いません。                    |

ステータス表示モードは、RAS機能設定ウィンドウで設定することができます。装置出荷時の初期設定は、「ハードウェアステータス表示モード」です。

RAS機能設定ウィンドウの使用方法については、「3.1.3 RAS機能設定ウィンドウの 使用方法」を参照してください。

なお、ハードウェア状態が正常かつアプリケーションステータスコードの表示を指定してい ない場合には、LEDは何も表示しません。

RASステータス表示モードの動作例を図4-14に示します。図4-14の点線は各種表示モードの状態を、太線はLEDの状態の遷移を示します。

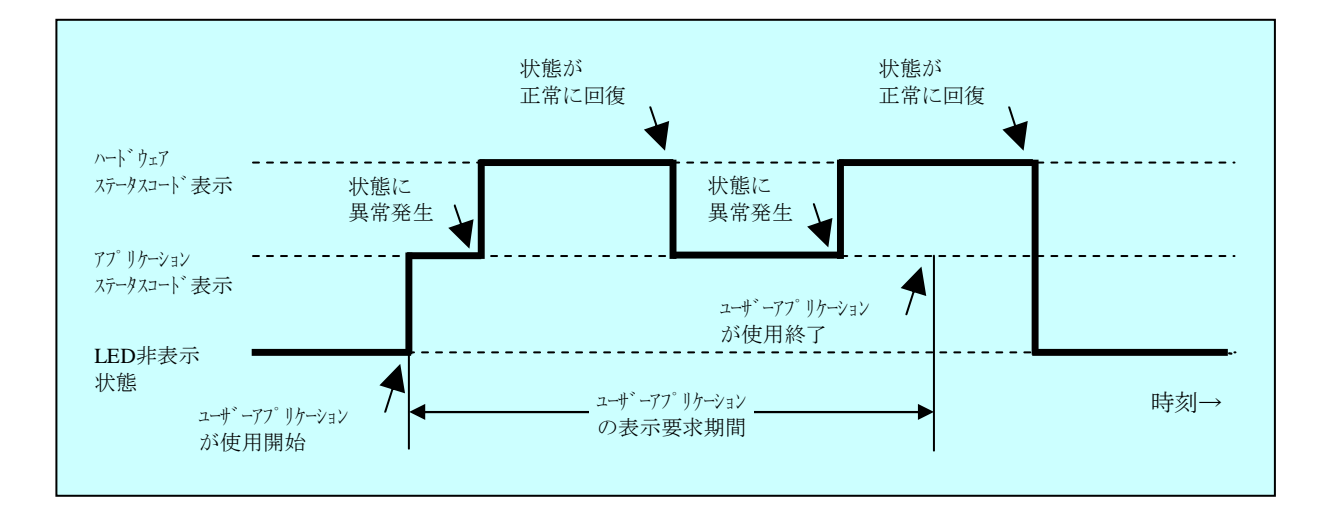

図4-14 ステータス表示モードの動作例
4.4.4 ハードウェアステータスコードの一覧

この機能が状態表示デジタルLEDに表示するハードウェアステータスコードを表4-10に示します。

| Ne   | ステータス | 異常発生 または             | 優先 |  |
|------|-------|----------------------|----|--|
| INO. | リード   | 障害発生の予測部位            | 順位 |  |
| 1    | 11    | 電源ファン異常              | 0  |  |
| 2    | 13    | CPUファン異常             | Z  |  |
| 3    | 21    | 筐体内温度異常              |    |  |
| 4    | 31    | ドライブベイ1のドライブの障害発生を予測 | 4  |  |
| 5    | 32    | ドライブベイ2のドライブの障害発生を予測 | 4  |  |
| 6    | 41    | ドライブベイ1がオフライン状態      |    |  |
| 7    | 42    | ドライブベイ2がオフライン状態      |    |  |
| 8    | 4b    | RAIDが故障状態            | 1  |  |
| 9    | 4c    | RAIDが不明状態            |    |  |
| 10   | 4d    | RAIDでメディアエラーが発生      |    |  |

表4-10 ハードウェアステータスコード一覧

No.6~10: RAIDモデルのみ表示します。

No.8: RAIDが故障状態の場合、システムが正常に動作できないため、4bを 表示しない場合があります。

No.10:メディアエラーを通知する設定の場合に表示します。

なお、複数の障害が同時に発生した場合は、優先順位による表示となります。

また、同じ優先順位の障害が同時に発生した場合は、異常を検出した順番による表示となり ます。そのため、状態表示デジタルLEDには最後に異常を検出した障害のステータスコードを 表示します。 4. 5 状態表示デジタルLED制御関数
 状態表示デジタルLEDを制御するライブラリ関数として、表4-11に示す関数を提供しています。

| No. | 関数名称          | 機能                       | DLL          |
|-----|---------------|--------------------------|--------------|
| 1   | SetStCode7seg | アプリケーションステータスコードを表示する。   |              |
| 2   | TurnOff7seg   | アプリケーションステータスコードを非表示にする。 | ctrl7seg.dll |
| 3   | SetMode7seg   | ステータス表示モードを設定する。         |              |

表4-11 状態表示デジタルLED制御関数一覧

上記関数は、DLL(ctrl7seg.dll)で提供します。ライブラリ関数のインターフェースについては、「6.1.11 状態表示デジタルLED制御関数」を参照してください。

### 4.5 リモート通知機能【モデル35のみ】

4.5.1 概要

この機能は、この装置本体でのみ確認できたハードウェア状態を、ネットワークを介したリ モート環境で確認することができます。この機能により、システム管理者がこの装置から離れ た場所にいる場合やこの装置が設備内に組み込まれている場合など、この装置本体でハード ウェア状態を確認できない状況においてもリモート環境からのハードウェア状態の確認が可能 となります。

この機能では、ネットワーク管理用プロトコルSNMP(Simple Network Management Protocol)を用いてハードウェア状態を通知します。これにより、SNMPに対応した市販のネッ トワーク管理ソフトウェアの利用、分散して配置されている複数のこの装置およびその他の機 器の一括集中監視が可能となります。

### — 留意事項 -

- ・この機能はモデル30ではサポートしていません。
- ・リモート通知機能が使用するSNMPは、TCP/IPのアプリケーション層プロトコルであり、ト ランスポート層ではUDP(User Datagram Protocol)を使用しています。このため、ネット ワークの負荷によってはハードウェア状態を正常に受信できない場合があります。
- ・リモート通知機能はWindows®標準のSNMPサービスを使用します。Windows®標準のSNMP サービスを有効にする方法は「4.5.3 リモート通知機能の開始手順」を参照してくだ さい。

4.5.2 リモート通知されるハードウェア状態

以下のハードウェア状態および設定がリモート環境から取得できます。

- (1) ファン状態
- (2) 筐体内温度状態
- (3) ドライブ状態
- (4) メモリ状態
- (5) RAID状態(RAIDモデルのみ)
- (6) RAS機能設定
- (7)動作モード(通常モード)
- (8) HF-W用拡張MIB (Management Information Base) のバージョン情報
- また、以下のハードウェア状態の変化をトラップ通知します。
- (1) ファン状態
  - 正常 → 異常
  - ・異常 → 正常
- (2) 筐体内温度状態
  - ・正常 → 異常
  - ・異常 → 正常
- (3) ドライブ状態
  - ・正常 → 障害発生を予測
  - ・正常 → 使用時間の既定値を超過
- (4) メモリ状態
  - ・正常 → エラー訂正が高い頻度で発生
  - ・エラー訂正が高い頻度で発生 → 正常
- (5) RAID状態(RAIDモデルのみ)
  - ・正常 → 異常(縮退、不明、故障)
  - ・異常(縮退、不明、故障) → 正常
- (6) 動作モード
  - ・HF-W停止状態 → 通常モードで起動

4.5.3 リモート通知機能の開始手順

この機能は、装置出荷時の初期設定では無効となっています。リモート通知機能は Windows®標準のSNMPサービスを使用しており、SNMPサービスを有効にすることで、リモー ト通知機能が有効となります。

リモート通知機能を使用するには、以下の手順に従いSNMPサービスを有効にしてください。

- (1) SNMPサービスのプロパティの起動
  - コンピュータの管理者でログオンしていない場合には、コンピュータの管理者でログオンします。
  - ② 以下の手順で [サービス] 画面を起動します。
    - Windows<sup>®</sup> XPの場合:
      - [スタート] [コントロールパネル] をクリックします。
      - 「パフォーマンスとメンテナンス] [管理ツール] [サービス] をダブルク リックします。
    - Windows®7の場合:
      - ・ [スタート] [コントロールパネル] をクリックします。
      - 「システムとセキュリティ] [管理ツール] [サービス] をダブルクリック します。
      - ・ [ユーザーアカウント制御] の画面が表示された場合は [はい] ボタンをクリッ クします。

| ◎ サービス                          |                                                                                                    |                              |                  |    |            | ×   |
|---------------------------------|----------------------------------------------------------------------------------------------------|------------------------------|------------------|----|------------|-----|
| ファイル( <u>E</u> ) 操作( <u>A</u> ) | 表示(⊻) ヘルプ(且)                                                                                           |                              |                  |    |            |     |
|                                 | 🛃 🔽 📷 🕨 🔲 II 🕪                                                                                         |                              |                  |    |            |     |
| 🌼 サービス (ローカル)                   | ◎ サービス (ローカル)                                                                                          |                              |                  |    |            |     |
|                                 |                                                                                                    |                              |                  |    |            |     |
|                                 | SNMP Service                                                                                           | 名前                           | 説明               | 状態 | スタートアップの種類 | _ ^ |
|                                 |                                                                                                    | 🔍 Secondary Logon            | 別の資格情報での         |    | 手動         |     |
|                                 | <u>サービスの開始</u>                                                                                         | 🔍 Secure Socket Tunneling Pr | VPN によるリモー       |    | 手動         |     |
|                                 |                                                                                                    | 🔍 Security Accounts Manager  | このサービスのス         | 開始 | 自動         |     |
|                                 |                                                                                                    | 🔍 Security Center            | WSCSVC (Windo    | 開始 | 自動 (遅延開始)  |     |
|                                 |                                                                                                    | 🔍 Server                     | このコンピュータ         | 開始 | 自動         |     |
|                                 | 間易ペットワーク官柱フロトコル<br>(CNIMD) 亜ポをスのコンピューター                                                                | 🌼 Shell Hardware Detection   | 自動再生ハードウ         | 開始 | 自動         |     |
|                                 | (SNMP) 要次を20コンジューター<br>で処理できるようにします。このサ<br>ービスが停止している場合、このコ<br>ンピューターは SNMP 要求を処理で<br>きません。このサービスが無効にな | 🔍 Smart Card                 | このコンピュータ         |    | 手動         |     |
|                                 |                                                                                                    | Smart Card Removal Policy    | ユーザー デスクト        |    | 手動         |     |
|                                 |                                                                                                    | SNMP Service                 | 簡易ネットワーク         |    | 手動         |     |
|                                 |                                                                                                    | SNMP Trap                    | ローカルまたはリ         |    | 手動         |     |
|                                 | っている場合、このサービスに明示                                                                                       | 🔍 Software Protection        | Windows と Wind   |    | 自動 (遅延開始)  |     |
|                                 | 的に依存するすべてのサービスは開                                                                                       | 🔍 SPP Notification Service   | ソフトウェア ライ…       |    | 手動         | -   |
|                                 | 始できません。                                                                                                | 🔍 SQL Server (SQLEXPRESS)    | ストレージ、デー         | 開始 | 自動         |     |
|                                 |                                                                                                    | 🔍 SQL Server Active Director | Active Directory |    | 無効         |     |
|                                 |                                                                                                    | 🔍 SQL Server Browser         | SQL Server 接続    |    | 無効         |     |
|                                 |                                                                                                    | 🔍 SQL Server VSS Writer      | Windows VSS イ    | 開始 | 自動         |     |
|                                 |                                                                                                    | 🔍 SSDP Discovery             | SSDP 発見プロト       |    | 手動         |     |
|                                 |                                                                                                    | 🔍 Storage Service            | 記憶装置のグルー         |    | 手動         | -   |
|                                 |                                                                                                    | <                            |                  |    |            | •   |
|                                 | │ 拡張 〈標準 /                                                                                             |                              |                  |    |            |     |
|                                 |                                                                                                    |                              |                  |    |            |     |

③ 「SNMP Service」をダブルクリックして、プロパティ画面を表示します。

- (2) SNMPセキュリティの構成
  - ① [SNMP Serviceのプロパティ] 画面の [セキュリティ] タブを選択します。

| (ローカル コンピューター) SNMP Service のプロパラ・                                                     | × |
|----------------------------------------------------------------------------------------|---|
| 全般 ログオン 回復 エージェント トラック セキュリティ 保存関係                                                     |   |
| 図 認証トラップを送信する(U))<br>受け付ける1ミュニティ名(N)                                                   |   |
| コミュニティ 権利                                                                              |   |
|                                                                                        |   |
| <b>追加(D)</b>                                                                           |   |
| <ul> <li>すべてのホストから SNMP パケットを受け付ける(©)</li> <li>これらのホストから SNMP パケットを受け付ける(①)</li> </ul> |   |
| locahost                                                                               |   |
| <u> 追加.</u>                                                                            |   |
| <u>SNMP</u> の詳細を表示します                                                                  |   |
| <b>OK</b> キャンセル 適用(A)                                                                  |   |

- ② 認証が失敗した場合に必ずトラップメッセージを送信するには、 [認証トラップを送信 する] チェックボックスをオンにします。
- ③ 「受け付けるコミュニティ名」の [追加] ボタンをクリックします。 [SNMPサービス の構成] 画面が表示されますので、「コミュニティの権利」を「読み取りのみ」に設定 し、「コミュニティ名」に任意のコミュニティ名を入力して [追加] ボタンをクリック します。

| SNMP サービスの構成                           | <b>—</b>               |
|----------------------------------------|------------------------|
| □ミュニティの権利(R):<br>読み取りのみ<br>」ミュニティ名(C): | 追加( <u>A)</u><br>キャンセル |

④ ホストからのSNMPパケットを受け付けるかを設定します。

ネットワーク上の任意のマネージャからSNMPパケットを受け付ける場合:

「すべてのホストからSNMPパケットを受け付ける」をチェックします。
 SNMPパケットを制限する場合:

- ・「これらのホストからSNMPパケットを受け付ける」をチェックします。
- 「追加」ボタンをクリックします。
- ・ [SNMPサービスの構成] 画面が表示されるので、制限対象の「ホスト名、IPアドレス、またはIPXアドレス」を入力し、 [追加] ボタンをクリックします。

| SNMP サービスの構成                             | <b>—</b>                |
|------------------------------------------|-------------------------|
| አスト名、 IP アドレス、 または IPX アドレス( <u>Η</u> ): | 道加( <u>A</u> )<br>キャンセル |

⑤ [SNMP Serviceのプロパティ] 画面の [適用] ボタンをクリックします。

- (3) SNMPトラップの構成
  - ① [SNMP Serviceのプロパティ] 画面の [トラップ] タブを選択します。

| (ローカルコンピューター)SNMP Service のプロパティ                                                                                                    | ×         |
|----------------------------------------------------------------------------------------------------|-----------|
| 全般 ログオン 回復 エージェイト トラップ セキュリティ 依存関係                                                                                                    |           |
| SNMPサービスは、TCP/IP プロトコルと IPAのSPX プロトコルを介したネットワーク<br>管理を可能にします。トラップが必要な場合は、1つ以上のIPSユニティ名を指定し<br>なければなりません。トラップの送信托は、ホスト名、IP アドレス、または IPX アドレ<br>スのいずれかです。 |           |
| コミュニティ名( <u>C</u> ):                                                                                                    |           |
| <ul> <li>見にと知道していていていていていていていていていていていていていていていていていていてい</li></ul>                                                                                         |           |
| - 見パッラリルホ( <u>5</u> )<br>トラップ送信先( <u>T</u> ):                                                                                                    |           |
| )自加(D) 編集(E) 削除(M)                                                                                                    |           |
| <u>SNMP</u> の詳細を表示します                                                                                                    |           |
| <b>OK</b> キャンセル 適用                                                                                                    | <u>A)</u> |

- ② 「コミュニティ名」にトラップメッセージを送信する先のコミュニティ名を入力し、
   [一覧に追加] ボタンをクリックします。
- ③ 「トラップ送信先」の[追加]ボタンをクリックします。[SNMPサービスの構成]画 面が表示されますので、トラップ送信先の「ホスト名、IPアドレス、またはIPXアドレ ス」を入力し、[追加]ボタンをクリックします。

| SNMP サービスの構成                           | <b>—</b>                |
|----------------------------------------|-------------------------|
| ホスト名、IP アドレス、または IPX アドレス( <u>H</u> ): | 追加( <u>A</u> )<br>キャンセル |

- ④ [SNMP Serviceのプロパティ] 画面の [適用] ボタンをクリックします。
- (4) SNMPサービスの開始
  - ① [SNMP Serviceのプロパティ] 画面の [全般] タブを選択します。

| ±182 山(オン<br>リービス名:    | 回復   エージェント   トラップ   セキュリティ   依存関係   SNMP                        |
|------------------------|------------------------------------------------------------------|
| 表示名:                   | SNMP Service                                                     |
| <b>記日月</b> :           | 簡易ネットワーク管理プロトコル (SNMP) 要求をこのコンピュー ターで処理できるようにします。このサービスが停止している場合 |
| 実行ファイルの<br>C:¥Windows¥ | 代ス:<br>System 82¥snmp.exe                                        |
| スタートアップの<br>種業動(E):    | 手動                                                               |
| サービスのスター               | <u>-トアップ オプションの構成の詳細</u> を表示します                                  |
| サービスの状態                | : 停止                                                             |
| 開始(S)                  | 停止(I) 一時停止(P) 再開(B)                                              |
| ここでサービスを               | 開始するときに適用する開始パラメーターを指定してください。                                    |
| 開始パラメータ                | -( <u>M</u> ):                                                   |
|                        |                                                                  |

- ② [開始]ボタンをクリックします。SNMPサービスが起動され、ハードウェア状態リ モート通知機能が有効となります。
- ③ 次回起動時に自動でSNMPサービスを起動するため、「スタートアップの種類」を自動 に設定します。
- ④ [SNMP Serviceのプロパティ] 画面の [OK] ボタンをクリックします。

- 留意事項

- ・SNMPサービスを開始した際にトラップ通知対象の異常が発生していた場合、SNMPサービ ス開始のタイミングで異常発生のトラップ通知が行われます。
- ・SNMPサービスに対するWindows ファイアウォールの設定が有効な場合、リモート環境から ハードウェア状態を取得することができません。

Windows® XPの場合、初期設定でSNMPサービスに対するWindows ファイアウォールの設定 が有効ですので、以下の手順に従い設定を解除してください。

Windows®7の場合、初期設定でSNMPサービスに対するWindows ファイアウォールの設定 が解除されていますので、この手順を実施する必要はありません。ただし、設定を有効に変 更している場合は、以下の手順に従い設定を解除してください。

- Windows<sup>®</sup> XPの場合
  - ① 以下の手順で [Windows ファイアウォール] 画面を起動します。
    - ・ [スタート] [コントロールパネル]を選択します。
    - [セキュリティーセンター]をクリックします。
    - ・ [セキュリティの設定の管理]の [Windows ファイアウォール] をクリックします。
  - [Windows ファイアウォール] 画面の [例外] タブをクリックし、 [プログラムの追加] ボタンをクリックします。

| 🎯 Windows ファイアウォール                                                                                                    | x |
|----------------------------------------------------------------------------------------------------|---|
| 全般例外                                                                                                    | _ |
| 入力方向のネットワーク接続は、下で違訳されたプログラムおよびサービスのためのものを除き、<br>Windows ファイアウォールでプロックされています。例外として1度加することにより、プログラムによって<br>は動作がよくなる場合もありますが、セキュリティの危険が増加する可能性があります。          |   |
| プログラムおよびサービス(P):                                                                                                    |   |
| 名前                                                                                                    |   |
| <ul> <li>Mntp</li> <li>□ UPnP フレームワーク</li> <li>⑦ Windows XP 用ネットワーク指診断ツール</li> <li>□ ファイルとプリンタの共有</li> <li>⑦ リモート アジスタンス</li> <li>□ リモート アジスタンス</li> </ul> |   |
| プログラムの追加(P) ポートの追加(Q) [ 編集(E) [ 削除(D) ]                                                                                                    |   |
| ✓ Windows ファイアウォールによるプログラムのプロック時代は通知を表示する(W)                                                                                                    |   |
| 例外を許可することの危険の詳細を表示します。                                                                                                    |   |
| OK ++>>セル                                                                                                    |   |

③ [プログラムの追加] 画面が表示されますので、[参照] ボタンをクリックしま す。

| 示されていないものにつ<br>フログラム(P):                                                                                                    | ロックムこの通信を行<br>いては [参照]を列 | けりりるには、ノレリックして検索してく | ださい      | 3,011/ 百3 |
|----------------------------------------------------------------------------------------------------|--------------------------|---------------------|----------|-----------|
| Internet Explorer                                                                                                    |                          |                     |          |           |
| MSN<br>A M L F                                                                                                    |                          |                     |          |           |
| Outlook Express                                                                                                    | <b>C</b>                 |                     |          |           |
| RAS Maintenanc                                                                                                    | e Support                |                     |          |           |
| RAS Setup                                                                                                    |                          |                     |          |           |
| Windows Messer                                                                                                    | nger                     |                     |          |           |
| 🚳 Windows ムービー                                                                                                    | ・メーカー                    |                     |          |           |
| 🛛 🔿 インターネット スペ                                                                                                    | ード                       |                     |          |           |
| 🛛 🙆 インターネット チェ:                                                                                                    | ッカー                      |                     |          |           |
| 🧊 インターネット ハー                                                                                                    | ay .                     |                     |          |           |
| 満 дъ в в. н. е.                                                                                                    | н. <del>т</del> .        |                     |          |           |
| パス: C:¥Proe                                                                                                    | gram Files¥Interne       | et Explorer¥IEXP    | LORE.EKE | 参照(B)     |
| the provide the second second se |                          |                     |          |           |
|                                                                                                    |                          |                     |          |           |

④ 参照画面で以下のプログラムを選択し、[開く] ボタンをクリックします。
 <u>C</u>:¥Windows¥system32¥snmp.exe

(下線部には、システムドライブ文字を設定してください。)

| 参照        |                      |                 |                  |                 | <u>?</u> ×  |
|-----------|----------------------|-----------------|------------------|-----------------|-------------|
| ファイルの場所仰  | C system32           |                 | • 6              | 🦻 📂 🛄           |             |
|           | secedit.exe          | skeys.exe 🛅     | sprestrt.exe     | tcmsetup.exe    | 📩 tskill.e: |
|           | services.exe         | 🛅 smbinst.exe   | 🚵 stimon.exe     | tcpsvcs.exe     | 🛅 tsshutc   |
| 最近使ったファイル | sessmgr.exe          | smlogsvc.exe    | subst.exe        | 🛃 telnet.exe    | 📩 typepei   |
|           | sethc.exe            | smss.exe        | svchost.exe 🛅    | 📩 tftp.exe      | 🛅 tzchane   |
|           | setup.exe            | 🌒 sndrec32.exe  | 資 syncapp.exe    | 🛅 tintadmn.exe  | 🛅 unlodet   |
| デスクトップ    | setupn.exe           | 🛐 sndvol32.exe  | 🐚 sysedit.exe    | 🛅 tintsess.exe  | 🛅 upnpco    |
|           | setver.exe           | snmp.exe        | 却 syskey.exe     | 🛅 tintsvr.exe   | 📩 ups.exe   |
|           | sfc.exe              | snmptrap.exe    | 🔂 sysoc mgr.exe  | 🍪 tourstart.exe | 📩 user.ex   |
| マイ ドキュメント | shadow.exe           | 🚺 sol.exe       | 📩 systeminfo.exe | 🛅 tracerpt.exe  | 📩 userini   |
|           | share.exe            | sort.exe        | systray.exe      | 📩 tracert6.exe  | 📩 usrmini   |
| <b>1</b>  | shmgrate.exe         | 酱 spider.exe    | 🛅 taskkill.exe   | 📩 tracert.exe   | 📩 usrprbc   |
| マイ コンピュータ | Shrpubw.exe          | 📩 spiisupd.exe  | 🛅 tasklist.exe   | 📩 tree.com      | 📩 usrshu    |
|           | shutdown.exe         | spnpinst.exe    | 🛅 task man.exe   | 📩 tscon.exe     | 速 utilmar   |
|           | 😂 sigverif.exe       | spoolsv.exe     | 📕 task mgr.exe   | 📩 tsdiscon.exe  | 📩 verclsi   |
| マイ ネットワーク | •                    |                 |                  |                 | Þ           |
|           | ファイル名( <u>N</u> ):   | snmp.exe        |                  | •               | 關(())       |
|           | ファイルの種類( <u>T</u> ): | アブリケーション (*.exe | *.com(*.icd)     | •               | キャンセル       |

- ⑤ [プログラムの追加] 画面の [OK] ボタンをクリックします。
- ⑥ [Windows ファイアウォール] 画面の [OK] ボタンをクリックします。

### ● Windows®7の場合

- コンピュータの管理者でログオンしていない場合には、コンピュータの管理者でロ グオンします。
- ② [スタート] [コントロールパネル] をクリックします。 [システムとセキュリ ティ] をクリックします。
- ③ [Windows ファイアウォール]の [Windows ファイアウォールによるプログラム の許可]をクリックします。
- ④ [ユーザーアカウント制御] 画面が表示された場合は [はい] ボタンをクリックします。

 ⑤ [許可されたプログラム] 画面が表示されます。 [設定の変更] ボタンをクリック し、「許可されたプログラムおよび機能」にある [SNMP Service] のチェックボッ クスをオンにします。

| <b>)</b> ⊙⊽[ |                                            | →              | トロール パネルの検索         |  |
|--------------|--------------------------------------------|----------------|---------------------|--|
|              | Windows ファイアウォール経由の通信をプログラムに許              | 可します           |                     |  |
|              | 許可されたプログラムおよびポートを追加、変更、または                 | 削除するには、[設定の変更  | リをクリックします。          |  |
|              | プログラムに通信を許可する危険性の詳細                        |                | 一般 設定の変更(N)         |  |
|              | 許可されたプログラムおよび機能( <u>A</u> ):               |                |                     |  |
|              | 名前                                         | ホーム/社内 (プライベート | ) パブリック ^           |  |
|              | Media Center Extender                      |                |                     |  |
|              | □ Netlogon サービス                            |                |                     |  |
|              | J Secure Socket トンネリング プロトコル               |                |                     |  |
| (            | SNMP Service                               |                |                     |  |
|              | CI SNMP Trap                               |                |                     |  |
|              | □ Windows Management Instrumentation (WMI) |                |                     |  |
|              | □ Windows Media Player                     |                |                     |  |
|              | □ Windows Media Player ネットワーク共有サー          |                |                     |  |
|              | □ Windows Media Player ネットワーク共有サー          |                |                     |  |
|              | □ Windows グループ作業ツール コンピューター                |                | □ <sub>▼</sub>      |  |
|              |                                            | [詳細( <u>L</u>  | ) 削除( <u>M</u> )    |  |
|              |                                            | 別のプロ           | ログラムの許可( <u>R</u> ) |  |
|              |                                            |                |                     |  |

⑥ [OK] ボタンをクリックします。

4.5.4 HF-W用拡張MIBのオブジェクト一覧
 この装置のハードウェア状態をリモートから取得するには、HF-W用拡張MIBを使用しま
 す。この項ではHF-W用拡張MIBで定義されるオブジェクトとその説明を示します。

(1) ハードウェア状態および設定関連のオブジェクト

表4-12にハードウェア状態関連のオブジェクトとその説明を示します。各オブジェクトの オブジェクトIDは表内のオブジェクトまたはオブジェクト番号を以下のxまたはyに指定した 値となります。

| オブジェクトID | : .iso.org.dod.internet.private.enterprises.Hitachi.systemExMib. |  |  |  |  |
|----------|------------------------------------------------------------------|--|--|--|--|
|          | hfwExMib.hfwRasStatus.x (xは下表のオブジェクトとなります)                       |  |  |  |  |
|          | または                                                              |  |  |  |  |
|          | .1.3.6.1.4.1.116.5.45.1.y (yは下表のオブジェクト番号となります)                   |  |  |  |  |

|     |                                        |              |                        | (1)=)                              |
|-----|----------------------------------------|--------------|------------------------|------------------------------------|
| No. | オブジェクト                                 | オブジェ<br>クト番号 | 説明                     | 値の説明                               |
| 1   | hfwFan                                 | 1            | ファン状態グループ              | -                                  |
| 2   | hfwFan.fanNumber                       | 1.1          | 監視対象ファンの数              | -                                  |
| 3   | hfwFan.fanTable.fanEntry.fanIndex      | 1.2.1.1      | fanEntryの<br>インデックス番号  | —                                  |
| 4   | hfwFan.fanTable.fanEntry.fanName       | 1.2.1.2      | ファン名称                  | PS fan : 電源ファン<br>CPU fan : CPUファン |
| 5   | hfwFan.fanTable.fanEntry.fanStatus     | 1.2.1.3      | ファン状態                  | 1:正常<br>2:異常                       |
| 6   | hfwTemp                                | 2            | 温度状態グループ               | —                                  |
| 7   | hfwTemp.tempNumber                     | 2.1          | 監視対象温度の数               | -                                  |
| 8   | hfwTemp.tempTable.TempEntry.tempIndex  | 2.2.1.1      | tempEntryの<br>インデックス番号 | _                                  |
| 9   | hfwTemp.tempTable.TempEntry.tempName   | 2.2.1.2      | 監視対象温度名称               | Internal temperature:<br>筐体内温度     |
| 10  | hfwTemp.tempTable.TempEntry.tempStatus | 2.2.1.3      | 温度状態                   | 1:正常<br>2:異常                       |
| 11  | hfwHdd                                 | 3            | ドライブ状態<br>グループ         |                                    |
| 12  | hfwHdd.hddNumber                       | 3.1          | 監視対象HDD<br>ドライブベイの数    | _                                  |
| 13  | hfwHdd.hddTable.hddEntry.hddIndex      | 3.2.1.1      | hddEntryの<br>インデックス番号  | _                                  |

表4-12 ハードウェア状態関連のオブジェクト

(1/2)

|     |                                            |              |                        | (2/2)                                                                                                    |
|-----|--------------------------------------------|--------------|------------------------|----------------------------------------------------------------------------------------------------|
| No. | オブジェクト                                     | オブジェ<br>クト番号 | 説明                     | 値の説明                                                                                                    |
| 14  | hfwHdd.hddTable.hddEntry.hddStatus         | 3.2.1.2      | ドライブ状態                 | <ol> <li>1:正常</li> <li>2:未実装</li> <li>3:障害発生を予測</li> <li>5:使用時間が既定値を超過</li> <li>7:オフライン状態</li> <li>8:再構築中</li> <li>99:不明</li> </ol> |
| 15  | hfwHdd.hddTable.hddEntry.hddUseTime        | 3.2.1.3      | ドライブ使用時間<br>(単位 : 時間)  | _                                                                                                    |
| 16  | hfwMem                                     | 5            | メモリ状態グループ              | _                                                                                                    |
| 17  | hfwMem.memNumber                           | 5.1          | 監視対象メモリの数              | -                                                                                                    |
| 18  | hfwMem.memTable.memEntry.memIndex          | 5.2.1.1      | memEntryのインデックス        | -                                                                                                    |
| 19  | hfwMem.memTable.memEntry.memName           | 5.2.1.2      | メモリ名称                  | DIMM A : DIMM Aスロット<br>DIMM B : DIMM Bスロット                                                                                          |
| 20  | hfwMem.memTable.memEntry.memStatus         | 5.2.1.3      | メモリ状態                  | <ol> <li>1:正常</li> <li>2:異常(エラー訂正が高い頻度<br/>で発生)</li> <li>3:未実装</li> </ol>                                                           |
| 21  | hfwRaid                                    | 4            | RAID状態グループ             | _                                                                                                    |
| 22  | hfwRaid.raidNumber                         | 4.1          | 監視対象アレイの数              | _                                                                                                    |
| 23  | hfwRaid.raidTable.raidEntry.raidIndex      | 4.2.1.1      | raidEntryの<br>インデックス番号 | _                                                                                                    |
| 24  | hfwRaid.raidTable.raidEntry.raidStatus     | 4.2.1.2      | RAID状態                 | 1:正常<br>2:縮退<br>4:不明<br>5:故障                                                                                                    |
| 25  | hfwRaid.raidTable.raidEntry.raidLevel      | 4.2.1.3      | RAIDレベル                | 1 : RAID1                                                                                                    |
| 26  | hfwRaid.raidTable.raidEntry.raidProgress   | 4.2.1.4      | 再構築の進捗度<br>(単位:%)      | _                                                                                                    |
| 27  | hfwRaid.raidTable.raidEntry.raidMediaError | 4.2.1.5      | メディアエラー<br>の有無         | 1:メディアエラーなし<br>2:メディアエラーあり                                                                                                    |

No.12:監視対象ドライブベイの数は、HF-Wに実装可能な内蔵ドライブの数が設定されます。

この装置では、2が設定されます。

No.17:監視対象メモリの数は、メモリスロットの数が設定されます。 この装置では、2が設定されます。

Г

表4-13にRAS機能設定関連のオブジェクトとその説明を示します。各オブジェクトのオブ ジェクトIDは表内のオブジェクトまたはオブジェクト番号を以下のxまたはyに指定した値と なります。

オブジェクトID : .iso.org.dod.internet.private.enterprises.Hitachi.systemExMib. hfwExMib.hfwRasSetting.x (xは下表のオブジェクトとなります) または .1.3.6.1.4.1.116.5.45.2.y (yは下表のオブジェクト番号となります)

| No. | オブジェクト                | オブジェ<br>クト番号 | 説明                             | 値の説明         |
|-----|-----------------------|--------------|--------------------------------|--------------|
| 1   | hfwFanAutoShutdown    | 1            | ファン異常時の自動シャットダウン設定             | 1:有効<br>2:無効 |
| 2   | hfwTempAutoShutdown   | 2            | 高温異常時の自動シャットダウン設定              | 1:有効<br>2:無効 |
| 3   | hfwRemoteShutdown     | 3            | リモートシャットダウン入力時の<br>自動シャットダウン設定 | 1:有効<br>2:無効 |
| 4   | hfwSmartEnableSetting | 4            | ドライブ障害予測(SMART監視)の設定           | 1:有効<br>2:無効 |

表4-13 RAS機能設定関連のオブジェクト

表4-14に動作モード関連のオブジェクトとその説明を示します。各オブジェクトのオブ ジェクトIDは表内のオブジェクトまたはオブジェクト番号を以下のxまたはyに指定した値と なります。

| オブジェクトID | : .iso.org.dod.internet.private.enterprises.Hitachi.systemExMib. |  |  |  |  |
|----------|------------------------------------------------------------------|--|--|--|--|
|          | hfwExMib.hfwRasInfo.x (xは下表のオブジェクトとなります)                         |  |  |  |  |
|          | または                                                              |  |  |  |  |
|          | .1.3.6.1.4.1.116.5.45.3.y (yは下表のオブジェクト番号となります)                   |  |  |  |  |
|          | .1.3.6.1.4.1.116.5.45.3.y (yは下表のオブジェクト番号となります)                   |  |  |  |  |

### 表4-14 動作モード関連のオブジェクト

| No. | オブジェクト     | オブジェ<br>クト番号 | 説明    | 値の説明    |
|-----|------------|--------------|-------|---------|
| 1   | hfwRasMode | 1            | 動作モード | 1:通常モード |

表4-15にHF-W用拡張MIBのバージョン関連のオブジェクトとその説明を示します。各オ ブジェクトのオブジェクトIDは表内のオブジェクトまたはオブジェクト番号を以下のxまた はyに指定した値となります。

```
オブジェクトID :.iso.org.dod.internet.private.enterprises.Hitachi.system.
hfw.hfwExMibInfo.x (xは下表のオブジェクトとなります)
または
.1.3.6.1.4.1.116.3.45.1.y (yは下表のオブジェクト番号となります)
```

| No. | オブジェクト   | オブジェ<br>クト番号 | 説明                 | 値の説明 |
|-----|----------|--------------|--------------------|------|
| 1   | Version  | 1            | HF-W用拡張MIBのバージョン番号 | _    |
| 2   | Revision | 3            | HF-W用拡張MIBのレビジョン番号 | _    |

# 表4-15 HF-W用拡張MIB関連のオブジェクト

(2) トラップ通知関連のオブジェクト

表4-16に異常発生時のトラップ通知関連のオブジェクトとその説明および通知データを示 します。異常発生時のトラップ通知のエンタープライズIDは以下です。

エンタープライズID : .iso.org.dod.internet.private.enterprises.Hitachi.systemAP. hfwMibTrap.hfwRasErrorTrap または .1.3.6.1.4.1.116.7.45.1

表4-16 トラップ通知関連のオブジェクト(異常発生時)

| N-  | オブジークト         | Trap | 11日                  | 通知データ                                                      |                                                                       |
|-----|----------------|------|----------------------|------------------------------------------------------------|-----------------------------------------------------------------------|
| NO. | オノシェクト         | 番号   | 100-01               | 対象オブジェクト                                                   | 值                                                                     |
|     | hfwFanError    |      | ファン異常発生              | fanName                                                    | 異常が発生したファンの名称                                                         |
| 1   |                | 1    |                      | fanStatus                                                  | 2: 異常                                                                 |
|     |                |      |                      | hfwFanStMsg                                                | Revolution of %1 deteriorated remarkably.                             |
|     | hfwTempError   |      | 筐体内温度異常              | tempName                                                   | Internal temperature                                                  |
| 2   |                | 2    | 発生                   | tempStatus                                                 | 2:異常                                                                  |
| 2   |                | 2    |                      | hfwTempStMsg                                               | Internal temperature exceeded prescribed value.                       |
|     | hfwSmartDetect |      | ドライブの障害<br>発生を予測     | hddIndex                                                   | 障害予測(SMART)を検出した<br>ドライブのドライブベイ番号                                     |
| 3   |                | 3    |                      | hddStatus                                                  | 3:障害発生を予測                                                             |
| 5   |                |      | hfwSmartStMsg        | A failure may be imminent on the drive of the drive bay%2. |                                                                       |
|     | hfwHddOverRun  |      | ドライブの使用時<br>間が既定値を超過 | hddIndex                                                   | 使用時間を超過したドライブの<br>ドライブベイ番号                                            |
| 4   |                | 4    |                      | hddStatus                                                  | 5:使用時間が既定値を超過                                                         |
|     |                |      |                      | hfwHddUseTimeStMsg                                         | Used hours on the drive of the drive bay%2 exceeded prescribed value. |
|     | hfwMemError    |      | エラー訂正が高い<br>超度で発生    | memName                                                    | 以下のいずれか<br>DIMM A DIMM B                                              |
| 5   |                | 6    |                      | memStatus                                                  | <ol> <li>2・異堂 (エラー訂正が高い頻度で発生)</li> </ol>                              |
| 5   |                | 0    |                      | hfwMemStMsg                                                | In the %3 error correcting have occurred                              |
|     |                |      |                      |                                                            | with high frequency.                                                  |
|     | hfwArrayError  |      | RAID状態異常             | raidIndex                                                  | 1                                                                     |
| 6   |                | 7    | 発生                   | hfwArrayStMsg                                              | An error occurred on Array%4.                                         |

No.1:%1には異常が発生したファンの名称が設定されます。

No.3、4:%2には対象のドライブベイ番号が設定されます。

No.5:%3にはエラー訂正が高い頻度で発生したメモリ名称が設定されます。

No.6:%4には異常の発生したアレイ番号が設定されます。この装置では常に1が設定されます。

表4-17に異常からの回復時のトラップ通知関連のオブジェクトとその説明を示します。異常からの回復時のトラップ通知のエンタープライズIDは以下です。

# エンタープライズID : .iso.org.dod.internet.private.enterprises.Hitachi.systemAP. hfwMibTrap.hfwRasRecoverTrap または .1.3.6.1.4.1.116.7.45.2

| N   | ナブジュカト          | Trap | =22 口日   |               | 通知データ                                       |
|-----|-----------------|------|----------|---------------|---------------------------------------------|
| NO. | オフジェクト          | 番号   | 司尤甲丁     | 対象オブジェクト      | 值                                           |
|     | hfwFanRecover   |      | ファン異常回復  | fanName       | 正常に回復したファンの名称                               |
| 1   |                 | 1    |          | fanStatus     | 1:正常                                        |
|     |                 |      |          | hfwFanStMsg   | Revolutions of %1 returned to normal value. |
|     | hfwTempRecover  |      | 筐体内温度異常  | tempName      | Internal temperature                        |
| 2   |                 | 2    | 回復       | tempStatus    | 1:正常                                        |
| 2   |                 | 2    |          | hfwTempStMsg  | Internal temperature returned to prescribed |
|     |                 |      |          |               | value.                                      |
|     | hfwMemRecover   |      | 高頻度なエラー訂 | memName       | 正常に回復したメモリの名称                               |
| 2   |                 | 6    | 正から回復    | memStatus     | 1:正常                                        |
| 5   |                 | 0    |          | hfwMemStMsg   | In the %2, frequency of the error           |
|     |                 |      |          |               | correctings deteriorated.                   |
| 4   | hfwArrayRecover | 7    | RAID状態異常 | raidIndex     | 1                                           |
| 4   |                 | 1    | / 回復     | hfwArrayStMsg | Array%3 is restored.                        |

表4-17 トラップ通知関連のオブジェクト(異常からの回復時)

No.1:%1には正常に回復したファンの名称が設定されます。

No.3:%2にはエラー訂正から回復したメモリ名称が設定されます。

No.4:%3には異常から回復したアレイ番号が設定されます。この装置では常に1が設定されます。

表4-18に通常モードでの起動時のトラップ通知関連のオブジェクトとその説明を示しま す。動作モードに関するトラップ通知のエンタープライズIDは以下です。

エンタープライズID : .iso.org.dod.internet.private.enterprises.Hitachi.systemAP. hfwMibTrap.hfwRasInfoTrap または .1.3.6.1.4.1.116.7.45.3

表4-18 トラップ通知関連のオブジェクト(動作モード)

| No. | オブジェクト        | Trap                         | 説明      | 通知データ          |                         |
|-----|---------------|------------------------------|---------|----------------|-------------------------|
|     |               | 番号                           |         | 対象オブジェクト       | 值                       |
| 1   | hfwRasService | fwRasService 道<br>tarted 1 起 | 通常モードでの | hfwRasMode     | 1:通常モード                 |
| 1   | Started       |                              | 起動      | hfwRasStartMsg | RAS Service is running. |

4. 5. 5 HF-W用拡張MIBファイル

HF-W用拡張MIBファイルは以下のファイルです。

HF-W用拡張MIBファイル:%ProgramFiles%¥HFWRAS¥mib¥hfwExMib.mib

## 4. 6 RASライブラリによる状態取得【モデル35のみ】

RASライブラリ関数を使用することにより、以下に示すハードウェア状態を取得することができま す。ライブラリ関数の詳細については、「6.1 RASライブラリインターフェース【モデル35の み】」を参照してください。

- メモリ状態の取得…GetMemStatus関数
- ドライブの状態取得…hfwDiskStat関数
- ドライブ障害予測情報の取得…GetHddPredict関数
- RAID状態の取得…hfwRaidStat関数、RaidStat関数

このページは白紙です。

# 第5章 ハードウェアの制御

この装置では、ハードウェア異常時やリモートシャットダウン接点入力検出時に、自動的にシャットダウンを行います。

また、RASライブラリ関数によりハードウェア状態を制御することができます。

- (1)装置の自動シャットダウン
   ハードウェア異常時やリモートシャットダウン接点入力検出時に、自動的にシャットダウンを行います。「5.1 装置の自動シャットダウン」をご覧ください。
- (2) RASライブラリによるハードウェアを制御する
   ユーザーアプリケーションからRASライブラリを使用することにより、この装置のハードウェアを
   制御することができます。「5.2 RASライブラリによる制御【モデル35のみ】」をご覧ください。
- (3) RAID構成制御コマンドによりRAID状態を制御する
   RAIDを構成するドライブの状態を表示します。また、RAIDを構成しているこの装置のドライブを
   切り離し、オフライン状態にすることができます。「5.3 RAID構成制御コマンド (raidctrl)
   【RAIDモデルのみ】」をご覧ください。

### 5. 1 装置の自動シャットダウン

この機能は、ファン異常や高温異常など装置を稼働するには危険な状態にある場合に、自動で シャットダウンを行います。これによりプロセッサなどの内蔵部品を熱による劣化より保護し、この 装置の誤動作によるシステムの暴走を防止します。また、外部からのリモートシャットダウン信号の 入力により自動でシャットダウンを行うこともできます。

5.1.1 ファン異常検出による自動シャットダウン

この装置に実装されているいずれかのファンに異常が発生したことを検出した場合に、自動 でシャットダウンします。

- ・この機能は、RAS機能設定ウィンドウで有効/無効を設定することができます。装置出荷 時の初期設定は有効です。詳細は、「3.1.3 RAS機能設定ウィンドウの使用方法」 を参照してください。
- この機能によりシャットダウンを行った場合は、シャットダウン後に自動的に電源断を行います。
- ・ファン異常検出を通知するRASイベントを使用して、ユーザーアプリケーションから シャットダウンすることもできます。RASイベントについては、「4.2 RASイベント 通知機能【モデル35のみ】」を参照してください。

### — 留意事項 ·

- ・ファンの異常が発生した状態でこの装置の動作を継続すると、プロセッサなど内蔵部品の冷却が不充分になり、装置の誤動作によるシステムの暴走や部品の破壊の可能性があります。
   このため、できるだけこの機能は有効にしてください。
- ・この機能を使用しない場合でも、ファン異常検出を通知するRASイベントを使用して、ユー ザーアプリケーションからシャットダウンするようにしてください。
- ・ファンの交換手順については、「HF-W2000モデル35/30 取扱説明書(マニュアル番号 WIN-2-0060)」を参照してください。
- 5.1.2 高温異常検出による自動シャットダウン

この装置内部の温度センサーにより筐体内温度が高温異常であることを検出した場合に自動 でシャットダウンします。

- ・この機能は、RAS機能設定ウィンドウで有効/無効を設定することができます。装置出荷 時の初期設定は無効です。詳細は、「3.1.3 RAS機能設定ウィンドウの使用方法」 を参照してください。
- この機能によりシャットダウンを行った場合は、シャットダウン後に自動的に電源断を行います。
- ・高温異常検出を通知するRASイベントを使用して、ユーザーアプリケーションからシャットダウンすることもできます。RASイベントについては、「4.2 RASイベント通知機能【モデル35のみ】」を参照してください。

# 留意事項 ・筐体内温度が高いと、熱による部品の極端な劣化が考えられるため、そのままこの装置を稼働状態にすることは機器の寿命の観点からも好ましくありません。しかし、ファン異常が発生していない状態での高温異常は、装置設置場所のエアコンの故障など外部要因によるものと考えられるため、稼働状態のまま高温異常の原因を取り除くことが可能です。このため、装置出荷時における初期設定は無効になっています。 ・高温異常発生後もこの装置を稼働状態のままとして筐体内温度が危険なほど高温になってしまった場合は、システムの暴走や部品の破壊を防ぐため、この機能の設定に関わらず強制的にシャットダウンを実施して電源断します。

 5.1.3 リモートシャットダウン入力検出による自動シャットダウン【モデル35のみ】 この装置のRAS外部接点インターフェースにおけるリモートシャットダウン接点 (RMTSTDN接点)がクローズしたときに、自動でシャットダウンします。この機能により、 離れた場所からリモートでこの装置をシャットダウンすることができます。

- ・この機能は、RAS機能設定ウィンドウで有効/無効を設定することができます。装置出荷 時の初期設定は有効です。詳細は、「3.1.3 RAS機能設定ウィンドウの使用方法」 を参照してください。
- この機能によりシャットダウンを行った場合は、シャットダウン後に自動的に電源断を行います。
- ・リモートシャットダウン入力検出を通知するRASイベントを使用して、ユーザーアプリケーションからシャットダウンすることもできます。RASイベントについては、「4.2 RASイベント通知機能【モデル35のみ】」を参照してください。

### — 留意事項 -

この機能はモデル30ではサポートしていません。

# 5. 2 RASライブラリによる制御【モデル35のみ】

RASライブラリ関数を使用することにより、システムのシャットダウンを行ったり、汎用外部接点 や状態表示デジタルLEDを制御することができます。ライブラリ関数の詳細については、「6.1 RASライブラリインターフェース【モデル35のみ】」を参照してください。

- システムのシャットダウン…BSSysShut関数
- ウォッチドッグタイマの制御…WdtControl関数
- 汎用外部接点出力の制御…GendoControlEx関数、GendoControl関数
- 汎用外部接点入力の制御…GetGendiEx関数、GetGendi関数
- 状態表示デジタルLEDの制御…SetStCode7seg関数、TurnOff7seg関数、SetMode7seg関数

### 5.3 RAID構成制御コマンド(raidctrl) 【RAIDモデルのみ】

raidctrlコマンドは、RAIDを構成するドライブの状態を表示するコマンドであり、ドライブの強制 切り離し、メディアエラーの通知設定機能変更も可能です。このコマンドは、コマンドプロンプトか ら実行します。以下にこのコマンドの使用方法を説明します。

<名前>

raidctrl - RAIDを構成するドライブの状態表示、構成制御

<形式>

raidctrl [/OFFLINE HDDNO] [/NOTIFY {ON|OFF} ]

<機能説明>

raidctrlコマンドは、RAIDおよびRAIDを構成するドライブの状態表示、構成制御、メディアエ ラーの通知設定を変更するコマンドです。このコマンドは、指定するオプションにより、以下の 機能を提供します。

- ・オプションなし…RAIDおよびRAIDを構成するドライブの状態を表示します。
- ・/OFFLINEオプション指定…指定したドライブを強制的に切り離してオフライン状態にします。
- ・/NOTIFYオプション指定…メディアエラーが発生した場合に、この装置のインターフェースを 使用した通知の有無を切り替えます。

### - 留意事項 -

- ・モデル30では、/OFFLINEオプション指定によるドライブ切り離しはサポートしていません。
- ・以下の操作を行うには管理者特権が必要です。コンピュータの管理者アカウントでログオン してから実行してください。Windows®7でユーザーアカウント制御(UAC)が有効な場合 は、「付録A コマンドプロンプトを管理者として実行する」の手順でコマンドプロンプト を管理者として実行してから、raidctrlコマンドを実行してください。
  - (a) /OFFLINEオプション指定によるドライブ切り離し
  - (b) /NOTIFYオプション指定によるメディアエラーの通知設定変更
  - また、この操作はリモートセッションでは使用できません。
- ・このコマンドは同時に複数個実行しないでください。

 RAIDおよびドライブの状態表示(オプションなし) オプションを指定しないでraidctrlコマンドを実行した場合、RAIDおよびRAIDを構成する この装置のドライブの状態を表示します。表示されるRAIDおよびドライブの状態を 表5-1、表5-2に示します。

表5-1 raidctrlコマンドで表示されるRAIDの状態

| No. | 表示される状態               | 意味           |
|-----|-----------------------|--------------|
| 1   | OPTIMAL               | 正常に動作しています。  |
| 2   | DEGRADE               | 縮退動作中です。     |
| 3   | DEGRADE (REBUILD xx%) | RAIDの再構築中です。 |
| 4   | FAIL                  | 故障しています。     |
| 5   | UNKNOWN               | 不明な状態です。     |

**No.1~3**:メディアエラーが発生している場合は、 **"MEDIA ERROR"** が付加され ます。

(例) 正常に動作中でメディアエラーが発生している場合

### OPTIMAL (MEDIA ERROR)

No.3、4:モデル35のみ表示します。

表5-2 raidctrlコマンドで表示されるドライブの状態

| No. | 表示される状態                   | 意味                  |
|-----|---------------------------|---------------------|
| 1   | ONLINE                    | 正常に動作しています。         |
| 2   | OFFLINE                   | RAIDから切り離されています。    |
| 3   | OFFLINE (INCOMPLETE DATA) | HDD間のデータ整合性が保証できない  |
|     |                           | ため、RAIDから切り離されています。 |
| 4   | REBUILD                   | RAIDの再構築(コピー)中です。   |
| 5   | NOT CONNECTED             | 接続されていません。          |
| 6   | UNKNOWN                   | 不明な状態です。            |

No.3:モデル30のみ表示します。

No.4、5:モデル35のみ表示します。

以下にオプションを指定しないでraidctrlコマンドを実行した場合の表示例を示します。

| C:¥>raidctrl |         |  |  |
|--------------|---------|--|--|
| ARRAY STATUS |         |  |  |
| 1            | DEGRADE |  |  |
| HDD          | STATUS  |  |  |
| 1            | ONLINE  |  |  |
| 2            | OFFLINE |  |  |
| C:¥>         |         |  |  |

(2) ドライブの切り離し (/OFFLINEオプションを指定) 【モデル35のみ】

/OFFLINEオプションを指定してraidctrlコマンドを実行した場合、指定したドライブを強 制的に切り離してオフライン状態にします。このオプションを指定してraidctrlコマンドを 実行するには、管理者特権が必要です。コンピュータの管理者アカウントでログオンして から実行してください。管理者特権がない場合は、エラーメッセージを表示して終了しま す。

Windows®7でユーザーアカウント制御(UAC)が有効な場合は、「付録A コマンドプ ロンプトを管理者として実行する」の手順でコマンドプロンプトを管理者として実行して から、raidctrlコマンドを実行してください。このオプションは、RAID状態が

「OPTIMAL」である場合のみ使用することができます。

HDDNOとして指定できる値は、1または2です。それ以外の値を指定した場合はエラー メッセージを表示して終了します。

以下にRAIDを構成するこの装置のドライブを切り離すときに実行するコマンドを示しま す。

・ドライブベイ1を切り離す場合(HDDNOは1): raidctrl /OFFLINE 1

・ドライブベイ2を切り離す場合(HDDNOは2): raidctrl /OFFLINE 2

以下にドライブベイを切り離すときのraidctrlコマンドの実行例を示します。切り離しを実行するかどうかの確認メッセージが表示されますので、[y]キーを入力すると切り離しが実行されます。[n]キーを入力すると切り離しを実行せず、コマンドを終了します。

C:¥ >raidctrl /OFFLINE 1
The drive of the drive bay1 will be made offline.
Are you sure you want to continue with this process? [y/n] y
An offline request on the drive of the drive bay1 was sent.
C:¥ >

### - 留意事項 -

切り離したドライブは、再度オンラインのドライブとして使用することはできません。 切り離し操作は、指定するドライブに間違いがないかどうかよく確認してから実施してください。 (3)メディアエラー発生時の通知有無の切り替え(/NOTIFYオプションを指定) /NOTIFYオプションを指定してraidctrlコマンドを実行した場合、メディアエラーが発生したときの通知の有無を切り替えます。 このオプションでONまたはOFFを指定してメディアエラーの通知設定の変更を行うには管理者特権が必要です。コンピュータの管理者アカウントでログオンしてから実行してください。管理者特権がない場合は、エラーメッセージを表示して終了します。 Windows®7でユーザーアカウント制御(UAC)が有効な場合は、「付録A コマンドプロンプトを管理者として実行する」の手順でコマンドプロンプトを管理者として実行してください。/NOTIFYオプションのみを指定した場合は、現在の通知設定を表示します。

以下に/NOTIFYオプションを指定する場合の実行例を示します。 ・メディアエラーの通知設定を確認する場合:raidctrl/NOTIFY

> C:¥ >raidctrl /NOTIFY MEDIA ERROR Notify Setting:ON C:¥ >

・メディアエラーの通知を有効にする場合:raidctrl /NOTIFY ON
 ・メディアエラーの通知を無効にする場合:raidctrl /NOTIFY OFF

<診断>

処理が正常に終了した場合、raidctrlコマンドは終了コード0を返します。

異常終了した場合は、raidctrlコマンドは表5-3に示すエラーメッセージを表示して終了コード 0以外を返します。ただし、No.4と5のメッセージが表示されたときは終了コード0を返します。

| No. | エラーメッセージ                                       | 意味                                |
|-----|------------------------------------------------|-----------------------------------|
| 1   | Usage:raidctrl [/OFFLINE HDDNO]                | オプションの指定に誤りがあります。                 |
|     | [/NOTIFY [{ON OFF}]]                           | 正しいオプションを指定してください。                |
| 2   | Invalid argument. (%1)                         | 指定したオプション%1が間違っています。              |
| 3   | Specified HDD is not valid.                    | 指定したドライブは接続されていないか不明な状態です。        |
| 4   | Specified HDD is already OFFLINE.              | 指定したドライブは既に切り離されています。             |
| 5   | Specified HDD is the only ONLINE drive.        | 指定したドライブは最後の正常なドライブです。            |
| 6   | An error occurred in $\%1$ . errorcode = $\%2$ | 予期しないエラー(%2)が、関数(%1)で発生しまし        |
|     |                                                | た。再度コマンドを実行してください。それでもエラー         |
|     |                                                | メッセージが表示される場合は、この装置を再起動してく        |
|     |                                                | ださい。                              |
| 7   | Access denied.                                 | 管理者特権がありません。                      |
|     | Log on as any user that is a member of the     | Administratorグループのメンバとしてログオンしてから再 |
|     | Administrators group, and execute this         | 度実行してください。【Windows XPの場合】         |
|     | command again.                                 |                                   |
| 8   | You do not have the privilege to run this      | 管理者特権がありません。                      |
|     | command option.                                | コンピュータの管理者アカウントでログオンしてから再度        |
|     | Please run this command option again on        | 実行してください。ユーザーアカウント制御(UAC)が有       |
|     | "Administrator: Command Prompt".               | 効な場合は、管理者コマンドプロンプトから実行してくだ        |
|     |                                                | さい。【Windows 7の場合】                 |
| 9   | Access denied.                                 | リモートセッションからは、このコマンドをオプション付        |
|     | Log on console session,                        | きで使用できません。コンソールセッションでログオンし        |
|     | And execute this command again.                | てから再度実行してください。【Windows XPの場合】     |
| 10  | Access denied.                                 | リモートセッションからは、このコマンドをオプション付        |
|     | Log on console session,                        | きで使用できません。                        |
|     | And execute this command again on              | コンソールセッションでログオンしてから再度実行してく        |
|     | "Administrator: Command Prompt".               | ださい。ユーザーアカウント制御(UAC)が有効な場合        |
|     |                                                | は、管理者コマンドブロンプトから実行してください。         |
|     |                                                | 【Windows 100場合】                   |
| 11  | Specified HDD is rebuilding.                   | 指定したドライブは再構築中です。                  |
| 12  | /OFFLINE option is not supported.              | /OFFLINEオプションはサポートされていません。        |

表5-3 raidctrlコマンドのエラーメッセージ

No.3~5、11:モデル35のみ表示します。

No.12:モデル30のみ表示します。

このページは白紙です。

# 第6章 ライブラリ関数

ユーザーアプリケーションからRASライブラリを使用することで、この装置のハードウェアの状態を取得 および制御することができます。

なお、この章で記載しているRAS外部接点インターフェース(オプション)のハードウェア仕様や各接点の意味については、「HF-W2000モデル35/30 取扱説明書(マニュアル番号 WIN-2-0060)」を参照してください。

### 6. 1 RASライブラリインターフェース【モデル35のみ】

### 6.1.1 概要

この章では、RASライブラリが提供する関数のインターフェースについて説明します。 表6-1にRASライブラリ関数の一覧を示します。

| No. | 関数名称                       | 機能                                                    | DLL          |
|-----|----------------------------|-------------------------------------------------------|--------------|
| 1   | BSSysShut                  | シャットダウンを行います。                                         | w2kras.dll   |
| 2   | WdtControl                 | ウォッチドッグタイマのリトリガ・状態取得・停止を行います。                         |              |
| 3   | GendoControl               | 汎用外部接点出力(GENDO0)のオープンやクローズを行いま<br>す。(従来互換用)           |              |
| 4   | GendoControlEx             | 汎用外部接点出力(GENDO0, GENDO1, GENDO2)のオープンや<br>クローズを行います。  |              |
| 5   | GetGendi                   | 汎用外部接点入力(GENDI)の状態を取得します。<br>(従来互換用)                  |              |
| 6   | GetGendiEx                 | 汎用外部接点入力(GENDI, GENDI0, GENDI1, GENDI2)の状態<br>を取得します。 |              |
| 7   | MconWriteMessage           | この装置固有のログファイルに任意の文字列を記録します。                           |              |
| 8   | GetMemStatus               | この装置に実装されたメモリの状態を取得します。                               |              |
| 9   | GetHddPredict              | ドライブの障害予測情報を取得します。(従来互換用)                             |              |
| 10  | hfwDiskStat                | ドライブの状態を取得します。                                        | hfwras.dll   |
| 11  | hfwRaidStat RAIDの状態を取得します。 |                                                       |              |
| 12  | RaidStat                   | RAIDを構成するドライブの状態を取得します。(従来互換用)                        | hfwraid.dll  |
| 13  | SetStCode7seg              | 状態表示デジタルLEDにアプリケーションステータスコードを表示します。                   | ctrl7seg.dll |
| 14  | TurnOff7seg                | 状態表示デジタルLEDのアプリケーションステータスコードを非<br>表示にします。             |              |
| 15  | SetMode7seg                | 状態表示デジタルLEDのステータス表示モードを設定します。                         |              |

### 表6-1 RASライブラリ提供関数一覧

上記関数は、DLL(w2kras.dll、hfwras.dll、hfwraid.dll、およびctrl7seg.dll)で提供します。

# ------ 留意事項 -------

・この機能はモデル30ではサポートしていません。

・オペレーティングシステムが64ビット版の場合、64ビット用アプリケーションからのみリン ク可能です。32ビット用アプリケーションからは使用できません。

また、Windows NT®用のプログラムとの互換性および従来機との互換性を維持するために提供していた、以下に示す関数は、オペレーティングシステムが64ビット版の場合はサポートしません。代替関数を使用してください。

| 64ビット版Windowsでサポートしない関数 | 代替関数        |  |
|-------------------------|-------------|--|
| GetHddPredict           | hfwDiskStat |  |
| RaidStat                | hfwRaidStat |  |

・w2kras.dll、hfwras.dll、hfwraid.dll、およびctrl7seg.dllを他のディレクトリへコピーや移動をし ないでください。この装置のRAS機能が正常に動作できなくなります。 w2kras.dllおよびctrl7seg.dllで提供される関数はVisual Basic®(オペレーティングシステムが 64ビット版の場合は.NET対応版)からもコール可能です。なお、No.1~8、No.11~13をVisual Basic®からコールするときは、上記の関数名称に\_VBを加えた関数名称でコールしてくださ い。関数のパラメータは同じです。例えば、WdtControl関数をVisual Basic®からコールすると きは、WdtControl\_VBという関数名でコールしてください。

インポートライブラリとして、

%ProgramFiles%¥HFWRAS¥lib¥w2kras.lib

%ProgramFiles%¥HFWRAS¥lib¥hfwras.lib

%ProgramFiles%¥HFWRAS¥lib¥ctrl7seg.lib

%ProgramFiles%¥HFWRAS¥lib¥hfwraid.lib

を提供しますので、このライブラリを使用する場合は、各ライブラリに対応したインポートラ イブラリをリンクしてください。

このライブラリ用のヘッダファイルとして、

%ProgramFiles%¥HFWRAS¥include¥hfwras.h

%ProgramFiles%¥HFWRAS¥include¥ctrl7seg.h

%ProgramFiles%¥HFWRAS¥include¥hfwraid.h

を提供しますので、C言語で使用するときには各ライブラリに対応したヘッダファイルを include してください。

<Windows® XP版アプリケーションの移行方法>

- ・表6-1の関数のみを使用しているアプリケーションはオブジェクト互換です。
- ・オペレーティングシステムが32ビット版の場合はそのまま実行可能です。
- ・オペレーティングシステムが64ビット版の場合は64ビット用アプリケーションから再リ ンクしてください。

<Windows® 2000版アプリケーションの移行方法>

- ・表6-1のNo.1~8の関数のみを使用しているアプリケーションはオブジェクト互換です。
- オペレーティングシステムが32ビット版の場合はそのまま実行可能です。ただし、OS の仕様のためBSSysShut関数の動作がWindows® 2000版と異なります。第1引数に0を指 定した場合、「電源を切断しても安全です」のメッセージボックスは表示されず、 シャットダウン後に電源断しますのでご注意ください。また、Windows® 2000版で提供 していたBSSysShutEx関数は提供していません。
- ・オペレーティングシステムが64ビット版の場合は64ビット用アプリケーションから再リンクしてください。

### 第6章 ライブラリ関数

6.1.2 シャットダウン関数 (BSSysShut)
 <名称>
 BSSysShut - システムのシャットダウン

<形式>

#include < w2kras.h> int BSSysShut(reboot) int reboot: /\*再立ち上げ指定フラグ\*/

<機能説明>

BSSysShutは、システムのシャットダウン処理を行います。

reboot引数には、シャットダウン後にシステムを再立ち上げするかどうかを指定します。 reboot=0:シャットダウン後にこの装置の電源がOFFになります。 reboot≠0:シャットダウン後にシステムの再立ち上げを行います。

<診断>

0:正常終了(システムのシャットダウン処理を開始)

1:シャットダウン特権獲得エラー

2:内部エラー(OSのシャットダウン失敗)

<サンプルプログラム>

この関数を使用したC言語用サンプルプログラムを用意しています。サンプルプログラムの格納場所お よびファイル名については、「6.1.12 サンプルプログラム」を参照してください。 6.1.3 ウォッチドッグタイマ制御関数 (WdtControl)

(1) 関数インターフェース

<名称>

WdtControl - ウォッチドッグタイマの制御/状態取得

<形式>

#include <w2kras.h>

BOOL WdtControl(DWORD dwCmd, PDWORD pdwCount);

<機能説明>

この関数はdwCmdで指定した処理をウォッチドッグタイマに対して行います。

この関数を使用する場合はRAS機能設定ウィンドウのウォッチドッグタイマ設定を「アプリケーショ ンがリトリガする」にしてください。これ以外のウォッチドッグタイマ設定の場合、この関数は異常 終了します。このとき、Windows APIのGetLastError関数を呼び出すと、エラーコード

W2KRAS\_WDT\_NONMANUALが返されます。

以下に、それぞれのパラメータについて説明します。

### dwCmd :

ウォッチドッグタイマに対する処理内容を指定します。このパラメータに指定できる値を以下に示 します。

| dwCmd    | 処理説明                 |
|----------|----------------------|
| WDT_SET  | タイムアウト時間(秒)を設定します。   |
| WDT_STOP | ウォッチドッグタイマを停止します。    |
| WDT_STAT | ウォッチドッグタイマの状態を取得します。 |

| 表 6 - 2 | WdtControlのdwCmdで指定す | る処理   |
|---------|----------------------|-------|
| A 0 2   |                      | OVENE |

上記以外の値を指定した場合、この関数は異常終了し、Windows APIのGetLastError関数を呼び出す と、エラーコードW2KRAS\_INVALID\_PARAMETERが返されます。

pdwCount :

dwCmdがWDT\_SETの場合は、pdwCountが指す領域にウォッチドッグタイマのタイムアウト時間を 設定してこの関数を呼ぶことにより、ウォッチドッグタイマのタイムアウト時間を設定できます。 単位は秒で、1~63秒が設定可能です。これ以外を設定した場合は異常終了し、Windows APIの GetLastError関数を呼び出すと、エラーコードW2KRAS\_INVALID\_PARAMETERが返されます。 リターン時のpdwCountの指す領域の内容は不定です。参照しないでください。

dwCmdがWDT\_STOPの場合は、pdwCountは無視されます。リターン時のpdwCountの指す領域の内容は不定です。参照しないでください。

dwCmdがWDT\_STATの場合は、リターン値として、pdwCountの指す領域にこの関数を発行した時 点でのウォッチドッグタイマのタイムアウトが発生するまでの残り時間(単位は秒)が格納されま す。もし、pdwCountの指す領域に0が格納されてリターンしたら、ウォッチドッグタイマタイムア ウトが発生していることを示します。

また、この関数の呼び出し時にpdwCountの指す領域に値を設定した場合は無視されます。

<診断>

この関数の呼び出しが正常終了した場合はTRUEを返し、異常終了の場合はFALSEを返します。 また、異常終了の場合は、Windows APIのGetLastError関数を呼び出すと、エラーコードを取得できま す。この関数が独自に返すエラーコードは以下になります。

| エラーコード (値)                           | 説明                                                                      |
|--------------------------------------|-------------------------------------------------------------------------|
| W2KRAS_INVALID_PARAMETER<br>(0x2001) | 引数の指定に誤りがあります。                                                          |
| W2KRAS_WDT_NONMANUAL<br>(0x2002)     | RAS機能設定ウィンドウのウォッチドッグタイマ設定が<br>「アプリケーションがリトリガする」ではないため、こ<br>の関数を使用できません。 |
| W2KRAS_NOT_INITIALIZE<br>(0x2005)    | RASソフトウェアの起動が完了していません。                                                  |
| W2KRAS_INTERNAL_ERROR<br>(0x2007)    | 内部エラーが発生しました。                                                           |

上記以外のエラーコードは、この関数が使用しているWindows APIの関数によるエラーコードです。 これらの詳細はWindows APIのヘルプを参照してください。

<サンプルプログラム>

この関数を使用したC言語用サンプルプログラムを用意しています。サンプルプログラムの格納場所 およびファイル名については、「6.1.12 サンプルプログラム」を参照してください。 また、ウォッチドッグタイマを使用してプログラムの動作状態監視を行う場合は、「2.7.2 ユーザープログラムの動作状態監視に使用する方法」を参照してください。 (2) RAS外部接点インターフェースのWDTTO接点の動作 この項では、以下の各状態について、RAS外部接点インターフェースのWDTTO接点の動作を説明 します。

● 装置起動時の状態
 WDTTO接点はクローズ状態です。

● OS起動時の状態 OS起動時、WDTTO接点はクローズ状態です。ウォッチドッグタイマ自動リトリガ機能または WdtControl関数によってウォッチドッグタイマがリトリガされるとWDTTO接点はオープン状 態になります。

● WdtContol 関数発行時の状態

dwCmdがWDT\_SETの場合:

WDTTO接点はオープン状態になります。その後、設定したタイムアウト時間内にウォッチ ドッグタイマをリトリガしなかった場合は接点がクローズ状態になります。WDTTO接点が クローズ状態のときにウォッチドッグタイマをリトリガすると、WDTTO接点はオープン状 態になります。

dwCmdがWDT\_STOPの場合:

WDTTO接点はオープン状態になります。この場合、ウォッチドッグタイマはカウントダウンを停止していますので、タイムアウト状態は発生しません。

● ウォッチドッグタイマ自動リトリガ機能使用時の状態

WDTTO接点はオープン状態になります。この機能を実行するプロセスは最低レベル(アイド ル優先度)で動作しているため、アイドル優先度以外の優先度のプロセスがCPUを占有してい る期間が設定値を超えた場合、ウォッチドッグタイマタイムアウトが発生します。このとき、 接点はクローズ状態になります。その後、CPUの占有状態が解除されてこの機能を実行するプ ロセスが動作可能になると、ウォッチドッグタイマは再びリトリガされるので、WDTTO接点 はオープン状態になります。

図 6-1 にアプリケーションがWdtControl関数を使用してウォッチドッグタイマを制御するときの WDTTO接点の動作例を示します。このときWdtControl関数で指定するウォッチドッグタイマのタ イムアウト時間は10秒とします。

6-7
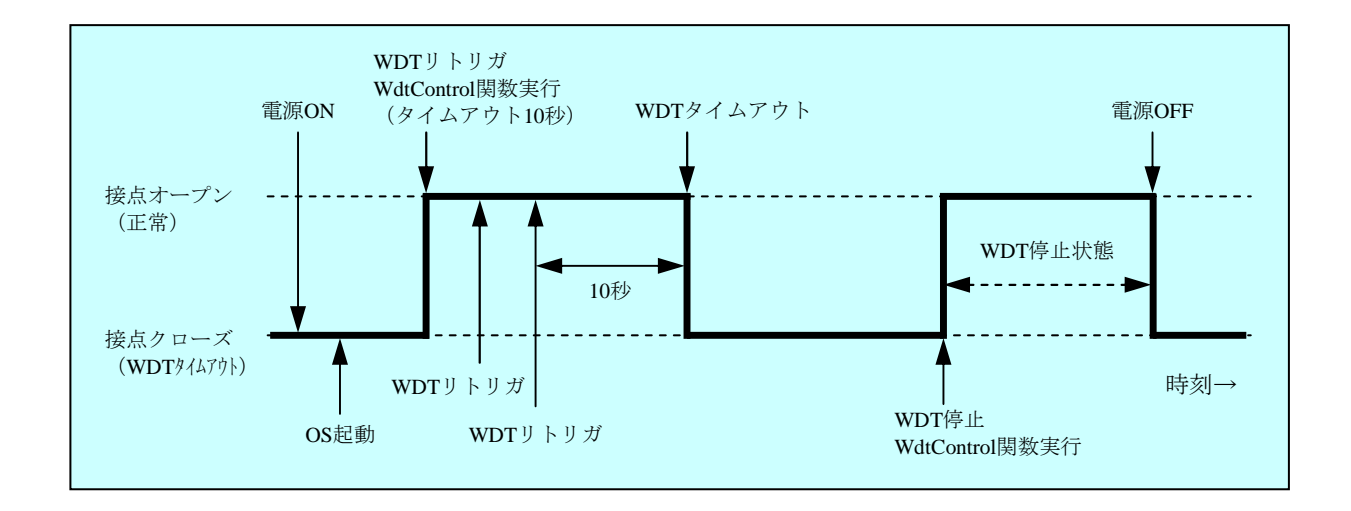

図6-1 WDTTO接点の動作

なお、図6-1の点線は当該接点の各状態を、太線は当該接点の状態の遷移を示します。

図6-2にOSシャットダウン時のWDTTO接点の動作例を示します。このとき、ウォッチドッグタ イマのタイムアウト時間は60秒とします。ウォッチドッグタイマをリトリガするプロセスはシャッ トダウン処理中に終了しますので、ウォッチドッグタイマタイムアウトが発生します。

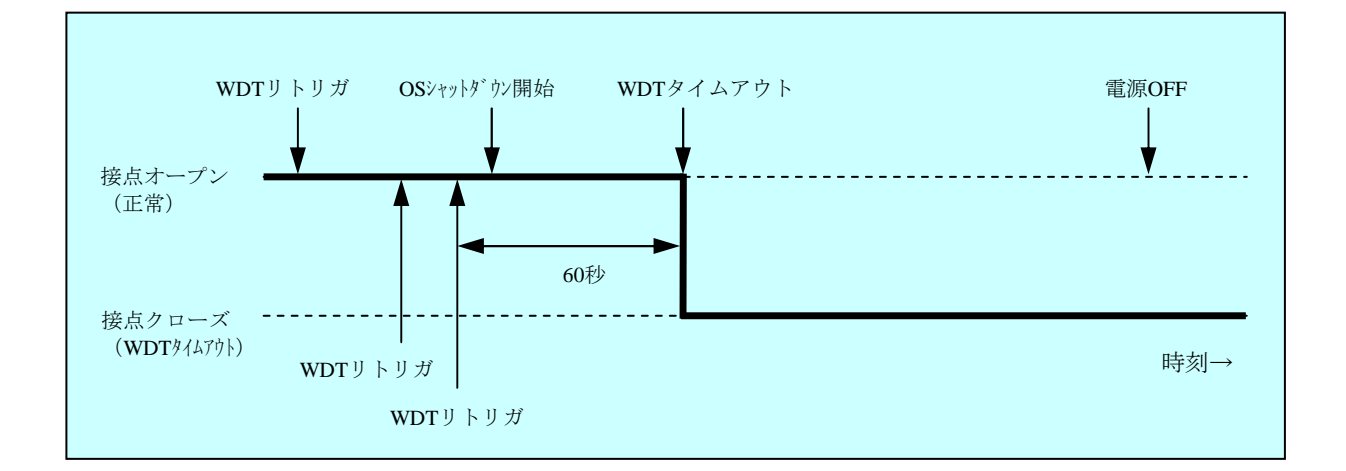

図6-2 WDTTO接点の動作(シャットダウン時)

なお、図6-2の点線は当該接点の各状態を、太線は当該接点の状態の遷移を示します。

#### - 留意事項 -

ここでは、RAS外部接点インターフェースがHJ-7805-21の場合について説明しました。RAS外 部接点インターフェースがHJ-7805-22の場合は接点の動作が逆であり、上記説明での接点オー プンが接点クローズに、接点クローズが接点オープンになります。 6.1.4 汎用外部接点への出力制御関数(GendoControl、GendoControlEx)
 RAS外部接点インターフェースの汎用外部接点への出力をGendoControl関数および
 GendoControlEx関数で制御します。

(1) 関数インターフェース (GendoControl)

<名称>

GendoControl - 汎用外部接点(GENDOO)の出力制御

<形式>

#include <w2kras.h>

BOOL GendoControl(DWORD dwCmd);

<機能説明>

この関数はdwCmdで指定した処理をRAS外部接点インターフェースの汎用外部接点(GENDO0) に対して行います。この関数は従来互換用です。

表6-3にdwCmdで指定する処理を示します。

# 表6-3 GendoControl関数のdwCmdで指定する処理

| dwCmd       | 処理説明                  |
|-------------|-----------------------|
| GENDO_OPEN  | 汎用外部接点(GENDO0)をオープンする |
| GENDO_CLOSE | 汎用外部接点(GENDO0)をクローズする |

上記以外の値を指定した場合、この関数は異常終了し、Windows APIのGetLastError関数を呼び出す と、エラーコードW2KRAS\_INVALID\_PARAMETERが返されます。

<診断>

この関数の呼び出しが正常終了した場合はTRUEを返し、異常終了の場合はFALSEを返します。

また、異常終了の場合はWindows APIのGetLastError関数を呼び出すと、エラーコードを取得できます。この関数が独自に返すエラーコードは以下になります。

| エラーコード (値)                           | 説明                     |
|--------------------------------------|------------------------|
| W2KRAS_INVALID_PARAMETER<br>(0x2001) | 引数の指定に誤りがあります。         |
| W2KRAS_NOT_INITIALIZE<br>(0x2005)    | RASソフトウェアの起動が完了していません。 |
| W2KRAS_INTERNAL_ERROR<br>(0x2007)    | 内部エラーが発生しました。          |

上記以外のエラーコードはこの関数が使用しているWindows APIの関数によるエラーコードです。これらの詳細はWindows APIのヘルプを参照してください。

```
(2) 関数インターフェース (GendoControlEx)
```

<名称>

GendoControlEx - 汎用外部接点 (GENDO0 / GENDO1 / GENDO2) の出力制御

<形式>

#include <w2kras.h>

BOOL GendoControlEx(DWORD dwPort, DWORD dwCmd);

<機能説明>

この関数はdwCmdで指定した処理を、dwPortで指定したRAS外部接点インターフェースの汎用外部接点(GENDO0、GENDO1、またはGENDO2)に対して行います。

表6-4にdwPortで指定する処理を示します。

# 表6-4 GendoControlEx関数のdwPortで指定する処理

| dwPort      | 処理説明                |
|-------------|---------------------|
| GENDO0_PORT | 汎用外部接点(GENDO0)を操作する |
| GENDO1_PORT | 汎用外部接点(GENDO1)を操作する |
| GENDO2_PORT | 汎用外部接点(GENDO2)を操作する |

表6-5にdwCmdで指定する処理を示します。

表6-5 GendoControlEx関数のdwCmdで指定する処理

| dwCmd       | 処理説明                    |
|-------------|-------------------------|
| GENDO_OPEN  | dwCmdで指定した汎用外部接点をオープンする |
| GENDO_CLOSE | dwCmdで指定した汎用外部接点をクローズする |

上記以外の値を指定した場合、この関数は異常終了し、Windows APIのGetLastError関数を呼び出す と、エラーコードW2KRAS\_INVALID\_PARAMETERが返されます。 <診断>

この関数の呼び出しが正常終了した場合はTRUEを返し、異常終了の場合はFALSEを返します。 また、異常終了の場合はWindows APIのGetLastError関数を呼び出すと、エラーコードを取得できま す。この関数が独自に返すエラーコードは以下になります。

| エラーコード (値)                           | 説明                     |
|--------------------------------------|------------------------|
| W2KRAS_INVALID_PARAMETER<br>(0x2001) | 引数の指定に誤りがあります。         |
| W2KRAS_NOT_INITIALIZE<br>(0x2005)    | RASソフトウェアの起動が完了していません。 |
| W2KRAS_INTERNAL_ERROR<br>(0x2007)    | 内部エラーが発生しました。          |

上記以外のエラーコードはこの関数が使用しているWindows APIの関数によるエラーコードです。これらの詳細はWindows APIのヘルプを参照してください。

<サンプルプログラム>

この関数を使用したC言語用サンプルプログラムを用意しています。サンプルプログラムの格納場所 およびファイル名については、「6.1.12 サンプルプログラム」を参照してください。

 (3) RAS外部接点インターフェースの汎用外部接点(GENDO0/GENDO1/GENDO2)の動作 これらの汎用外部接点は、電源ONと電源OFF時はオープン状態です。
 図 6 - 3 にGendoControl関数を使用したときのGENDO0接点の動作を示します。

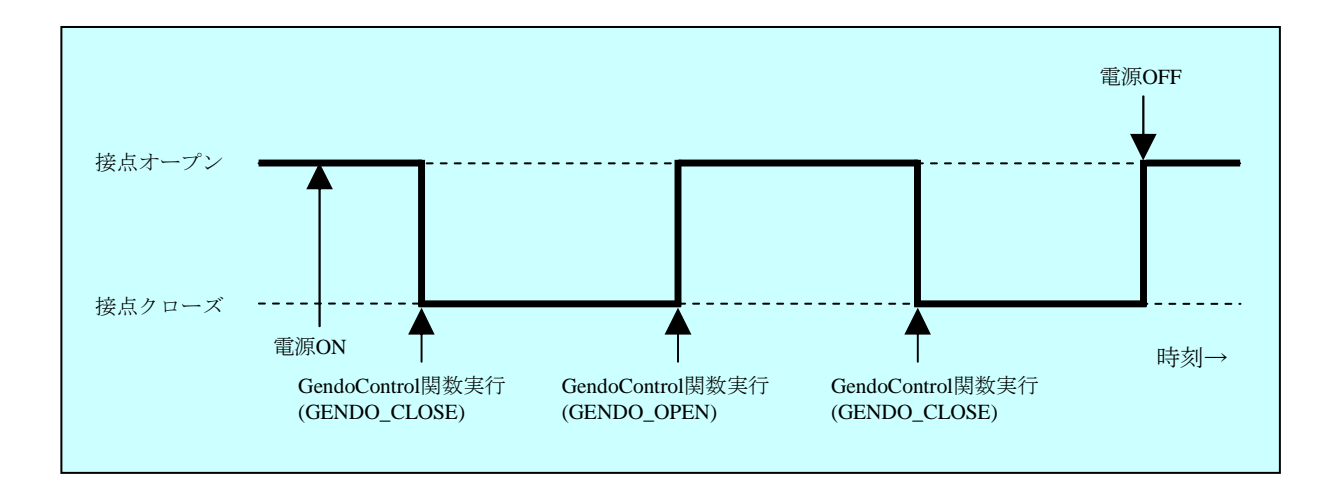

図 6-3 GENDO 接点の動作

なお、図6-3の点線は当該接点の各状態を、太線は当該接点の状態の遷移を示します。 この項の説明は、RAS外部接点インターフェースのHJ-7805-21とHJ-7805-22で共通です。

# 第6章 ライブラリ関数

- 6.1.5 汎用外部接点の入力状態取得関数(GetGendi、GetGendiEx)
   RAS外部接点インターフェースの汎用外部接点への入力状態をGetGendi関数および
   GetGendiEx関数で取得します。
- (1) 関数インターフェース (GetGendi)

<名称>

GetGendi - 汎用外部接点入力GENDIの状態取得

<形式>

#include <w2kras.h>
DWORD GetGendi(VOID);

<機能説明>

この関数は、RAS外部接点インターフェースの汎用外部接点入力(GENDI)の状態を取得します。この関数は従来互換用です。

この関数を使用する場合はRAS機能設定ウィンドウのシャットダウン機能設定にて<u>[リモートシャットダウン入力時、自動的にシャットダウンする] チェックボックスをオフ</u>に設定してください。この 設定がオンの場合、この関数は異常終了し、Windows APIのGetLastError関数を呼び出すと、エラー コードW2KRAS\_RMTSTDN\_ONが返されます。

<リターン値>

1:外部接点GENDIがクローズ状態
 0:外部接点GENDIがオープン状態
 0xffffffff:異常終了

<診断>

この関数の呼び出しが異常終了の場合は0xfffffffを返します。

異常終了の場合はWindows APIのGetLastError関数を呼び出して、エラーコードを取得できます。この 関数が独自に返すエラーコードは以下になります。

| エラーコード (値)                        | 説明                                                                                                   |
|-----------------------------------|----------------------------------------------------------------------------------------------------|
| W2KRAS_RMTSTDN_ON<br>(0x2003)     | RAS機能設定ウィンドウのシャットダウン機能設定にて<br>[リモートシャットダウン入力時、自動的にシャットダ<br>ウンする]チェックボックスをオンにしているため、こ<br>の関数は使用できません。 |
| W2KRAS_NOT_INITIALIZE<br>(0x2005) | RASソフトウェアの起動が完了していません。                                                                               |
| W2KRAS_INTERNAL_ERROR<br>(0x2007) | 内部エラーが発生しました。                                                                                        |

上記以外のエラーコードはこの関数が使用しているWindows APIの関数によるエラーコードです。これらの詳細はWindows APIのヘルプを参照してください。

<サンプルプログラム>

この関数を使用したC言語用サンプルプログラムを用意しています。サンプルプログラムの格納場所 およびファイル名については、「6.1.12 サンプルプログラム」を参照してください。

(2) 関数インターフェース (GetGendiEx)

<名称>

GetGendiEx - 汎用外部接点入力 (GENDI, GENDI0, GENDI1, GENDI2) の状態取得

<形式>

#include < w2kras.h>

DWORD GetGendiEx(DWORD dwPort);

<機能説明>

この関数はdwPortで指定したRAS外部接点インターフェースの汎用外部接点入力(GENDI, GENDI0, GENDI1, GENDI2)の状態を取得します。

表6-6にdwPortで指定する処理を示します。

表6-6 GetGendiEx関数のdwPortで指定する処理

| dwPort      | 処理説明                   |
|-------------|------------------------|
| GENDI_PORT  | 汎用外部接点(GENDI)の状態を取得する  |
| GENDI0_PORT | 汎用外部接点(GENDI0)の状態を取得する |
| GENDI1_PORT | 汎用外部接点(GENDI1)の状態を取得する |
| GENDI2_PORT | 汎用外部接点(GENDI2)の状態を取得する |

上記以外の値を指定した場合、この関数は異常終了し、Windows APIのGetLastError関数を呼び出す と、エラーコードW2KRAS\_INVALID\_PARAMETERが返されます。

また、dwPortにGENDI\_PORTを指定してGENDIの状態を取得する場合は、RAS機能設定ウィンドウの シャットダウン機能設定にて<u>[リモートシャットダウン入力時、自動的にシャットダウンする]</u> <u>チェックボックスをオフ</u>に設定してください。この設定がオンの場合、この関数は異常終了し、 Windows APIのGetLastError関数を呼び出すと、エラーコードW2KRAS\_RMTSTDN\_ONが返されま す。

<リターン値>

1:dwPortで指定した外部接点がクローズ状態
 0:dwPortで指定した外部接点がオープン状態
 0xffffffff:異常終了

<診断>

この関数の呼び出しが異常終了の場合は0xfffffffを返します。

異常終了の場合はWindows APIのGetLastError関数を呼び出すと、エラーコードを取得できます。この 関数が独自に返すエラーコードは以下になります。

| エラーコード (値)                           | 説明                                                                                                    |
|--------------------------------------|----------------------------------------------------------------------------------------------------|
| W2KRAS_INVALID_PARAMETER<br>(0x2001) | 引数の指定に誤りがあります。                                                                                            |
| W2KRAS_RMTSTDN_ON<br>(0x2003)        | RAS機能設定ウィンドウのシャットダウン機能設定にて<br>[リモートシャットダウン入力時、自動的にシャットダ<br>ウンする] チェックボックスをオンにしているため、<br>GENDIの状態は取得できません。 |
| W2KRAS_NOT_INITIALIZE<br>(0x2005)    | RASソフトウェアの起動が完了していません。                                                                                    |
| W2KRAS_INTERNAL_ERROR<br>(0x2007)    | 内部エラーが発生しました。                                                                                             |

上記以外のエラーコードはこの関数が使用しているWindows APIの関数によるエラーコードです。これらの詳細はWindows APIのヘルプを参照してください。

<サンプルプログラム>

6.1.6 ログ情報記録関数 (MConWriteMessage)

<名称>

MConWriteMessage - ログ情報の記録

<形式>

#include <w2kras.h>

VOID WINAPI MConWriteMessage(LPSTR lpBuffer);

<機能説明>

MConWriteMessage関数は指定された文字列データをログファイル(ファイル名称hfwrasa.logまたは hfwrasb.log) へ書き込みます。

文字列データはログ採取時刻と共に記録されます。

ログファイルは2個用意してあり、そのサイズはそれぞれ64KBです。現在使用中のログファイルへのロ グ記録が64KBを超えた場合は、記録するログファイルをもう1つのログファイルに切り替えます。

以下にこの関数のパラメータについて説明します。

# lpBuffer :

書き込むデータの文字列のポインタを指定します。

指定メッセージには、ログ情報を記録したアプリケーションの区別が容易にできるように、先頭にア プリケーションの名称などを設定するようにしてください。

<ログ情報の参照>

この関数で記録したログ情報はテキスト形式で以下のファイルに格納されます。現在使用中のログファ イルへのログ記録が64KBを超えた場合は、記録するログファイルをもう1つのログファイルに切り替え ます。

- %ProgramFiles%¥HFWRAS¥log¥hfwrasa.log
- %ProgramFiles%¥HFWRAS¥log¥hfwrasb.log

上記ファイルをメモ帳などのアプリケーションで開くことで、ログ情報を参照することができます。 ログ情報のフォーマットを以下に示します。

| YYYY/MM/DD hh:mm:ss - 指定ログ情報<br>YYYY/MM/DD hh:mm:ss - 指定ログ情報<br>YYYY/MM/DD hh:mm:ss - 指定ログ情報<br>: | YYYY :西暦<br>MM :月<br>DD :日<br>hh :時(24時間表示)<br>mm :分 |
|---------------------------------------------------------------------------------------------------|------------------------------------------------------|
|                                                                                                   | ss :秒                                                |

図6-4 ログ情報のフォーマット

なお、上記ファイルの初期状態は、ファイルサイズ分のEOF(ASCIIコード: 0x1a)が設定されています。

<サンプルプログラム>

この関数を使用したC言語用サンプルプログラムを用意しています。サンプルプログラムの格納場所お よびファイル名については、「6.1.12 サンプルプログラム」を参照してください。

# ── 留意事項 ─

- ・この関数は弊社ソフトウェアのW2K-PLUSが提供しているメッセージコンソール出力関数と 同名ですが、メッセージコンソールへの出力は行いません。
- ・この関数は、実際にログファイルにデータが書き込まれるのを待たずに(非同期に)終了し ます。したがって、何らかの要因でログファイルへの書き込みが失敗した場合でもエラーを 返しません。重要な情報は、OSのイベントログに格納することを推奨します。
- この関数はリソースの使用量を抑えるために、コールするたびにパイプのオープン/クローズ処理などを行っています。このため、この関数は処理のオーバーヘッドが比較的大きくなっていますので、複数行のログを記録する場合でも、1回の呼び出しで出力するようにしてください。
- この関数は、Unicode文字列をサポートしていません。必ずANSI文字列としてください。
   メッセージのログはテキストファイルに格納されます。テキストファイル内では、"¥r¥n"の2文字で改行文字と認識されます。

lpbufferで指定する文字列で改行を指定する場合は、"¥r¥n"を挿入してください。

6.1.7 メモリ状態取得関数(GetMemStatus)
 <名称>

**GetMemStatus** - メモリ状態の取得

<形式>

#include <w2kras.h>

BOOL GetMemStatus(PMEM\_DATA pMemData);

<機能説明>

GetMemStatus関数は、この装置に実装されるメモリの状態をpMemDataで指定された領域に格納して返 します。以下にこの関数のパラメータについて説明します。

pMemData :

取得したメモリ状態を格納する、以下に示すMEM\_DATA構造体へのポインタを指定します。

typedef struct MEM\_DATA {

int Dimm\_Number; //装置内のDIMMスロット数

DWORD Dimm\_Status[4]; //各DIMMの状態

} MEM\_DATA, \*PMEM\_DATA;

この関数が成功したとき、Dimm\_Numberには装置に実装できるDIMM数が入ります。この値は機種 により異なります。Dimm\_Statusの各要素には、表に示す値が設定されます。このとき、有効となる 要素数はDimm\_Numberで返される値となります(例えば、Dimm\_Numberで返される値が2である場 合、Dimm\_Status[1]までが有効となります)。それ以降の要素は将来用です。値は不定となるため、 参照しないようにしてください。

表 6-7 Dimm\_Statusの各要素に設定される値

| 值                  | 意味                  |
|--------------------|---------------------|
| MEMORY_NOMAL       | メモリは正常に動作しています。     |
| MEMORY_ERR_DETECT  | 高い頻度でエラー訂正が発生しています。 |
| MEMORY_NOT_MOUNTED | メモリが実装されていません。      |

なお、この機種では、Dimm\_Statusの各要素とDIMM名称の関係は以下のようになります。

| 要素             | DIMM名称 |
|----------------|--------|
| Dimm_Status[0] | DIMM A |
| Dimm_Status[1] | DIMM B |

<診断>

この関数の呼び出しが正常終了した場合はTRUEを返し、異常終了の場合はFALSEを返します。異常終 了の場合は、pMemDataに格納されている値は無効です。

また、異常終了の場合はWindows APIのGetLastError関数を呼び出すと、エラーコードを取得できます。 この関数が独自に返すエラーコードは以下になります。

| エラーコード (値)                           | 説明                     |
|--------------------------------------|------------------------|
| W2KRAS_INVALID_PARAMETER<br>(0x2001) | 引数の指定に誤りがあります。         |
| W2KRAS_NOT_INITIALIZE<br>(0x2005)    | RASソフトウェアの起動が完了していません。 |
| W2KRAS_MEMST_INVALID<br>(0x2007)     | メモリの状態が取得できません。        |

上記以外のエラーコードは、この関数が使用しているWindows APIの関数によるエラーコードです。これらの詳細はWindows APIのヘルプを参照してください。

<サンプルプログラム>

6.1.8 ドライブ障害予測情報取得関数(GetHddPredict)

<名称>

GetHddPredict - ドライブ障害予測情報取得関数

<形式>

#include <w2kras.h>

BOOL GetHddPredict(PHDD\_PREDICT\_DATA pHddData);

<機能説明>

この関数は、この装置の内蔵ドライブの障害予測情報を取得します。

この関数を使用する場合は、RAS機能設定ウィンドウにおける<u>「ドライブ障害予測機能(SMART)設</u> <u>定」の[機能を有効にする] チェックボックスをオン</u>に設定してください。この設定がオフの場合、こ の関数は異常終了します。このとき、Windows APIのGetLastError関数を呼び出すと、エラーコード W2KRAS\_HDDPREDICT\_INVALIDが返されます。以下にこの関数のパラメータについて説明します。

— 留意事項 -

オペレーティングシステムが64ビット版の場合、この関数はサポートしません。代替関数 (hfwDiskStat)を使用してください。

pHddData :

取得したドライブ障害予測情報を格納する、以下に示すHDD\_PREDICT\_DATA構造体へのポインタを 指定します。

typedef struct HDD\_PREDICT\_DATA {

DWORD Hdd1\_Predict;//ドライブベイ1のドライブの障害予測情報DWORD Hdd2\_Predict;//ドライブベイ2のドライブの障害予測情報

} HDD\_PREDICT\_DATA, \*PHDD\_PREDICT\_DATA;

上記HDD\_PREDICT\_DATA構造体の各要素には、この関数成功時に表6-8に示す値が設定されます。

| 值                   | 意味                |
|---------------------|-------------------|
| HDD_PREDICT_OFF     | 正常に動作しています。       |
| HDD_PREDICT_ON      | 障害が予測されています。      |
| HDD_NOT_CONNECTED   | 接続されていません。        |
| HDD_PREDICT_FAILURE | 障害予測情報の取得に失敗しました。 |

表 6 – 8 HDD\_PREDICT\_DATA構造体の各要素に設定される値

<診断>

この関数の呼び出しが正常終了した場合はTRUEを返し、異常終了の場合はFALSEを返します。異常終 了の場合は、Windows APIのGetLastError関数を呼び出すとエラーコードを取得できます。この関数が独 自に返すエラーコードは以下になります。

| エラーコード (値)                            | 説明                                                                                                    |
|---------------------------------------|----------------------------------------------------------------------------------------------------|
| W2KRAS_INVALID_PARAMETER<br>(0x2001)  | 引数の指定に誤りがあります。                                                                                        |
| W2KRAS_NOT_INITIALIZE<br>(0x2005)     | RASソフトウェアの起動が完了していません。                                                                                |
| W2KRAS_HDDPREDICT_INVALID<br>(0x2006) | ドライブ障害予測機能が有効でありません。<br>RAS機能設定ウィンドウのドライブ障害予測機能<br>(SMART監視)設定にて [機能を有効にする] チェック<br>ボックスをオンに設定してください。 |
| W2KRAS_INTERNAL_ERROR<br>(0x2007)     | 内部エラーが発生しました。                                                                                         |

上記以外のエラーコードは、この関数が使用しているWindows APIの関数によるエラーコードです。これらの詳細はWindows APIのヘルプを参照してください。

6. 1. 9 ドライブ状態取得関数 (hfwDiskStat)

<名称>

hfwDiskStat - ドライブの状態取得

<形式>

#include <hfwras.h>

BOOL hfwDiskStat(PHFW\_DISK\_STATUS phfwDiskStatus);

<機能説明>

hfwDiskStat関数は、ドライブの状態をphfwDiskStatusで指定された領域に格納して返します。 以下にこの関数のパラメータについて説明します。

phfwDiskStatus :

ドライブの状態を格納する、以下に示すHFW\_DISK\_STATUS構造体へのポインタを指定します。 typedef struct HFW\_DISK\_STATUS{

DWORD Disk\_Count;

DWORD Disk\_Status[16]; //ドライブの状態

} HFW\_DISK\_STATUS, \*PHFW\_DISK\_STATUS;

Disk\_Countには、この装置のドライブベイ数(2)が格納されます。

Disk\_Status[n]には、ドライブベイ(n+1)のドライブの状態が格納されます。各状態を示す値は以下です。上位16ビットは将来用です。値は不定となるため、参照しないようにしてください。

| define值                | 意味                           |  |
|------------------------|------------------------------|--|
| DISKSTAT_HEALTHY       | ドライブは正常に動作しています。             |  |
| (0x0000001)            |                              |  |
| DISKSTAT_SMART         | ドライブの障害予測(SMART)を検出しました。(*1) |  |
| (0x0000008)            |                              |  |
| DISKSTAT_NOT_CONNECTED | ドライブは接続されていません。              |  |
| (0x0000010)            |                              |  |
| DISKSTAT_UNKNOWN       | ドライブの状態を取得できませんでした。          |  |
| (0x0000020)            |                              |  |
| DISKSTAT_OVERRUN       | ドライブの使用時間が既定値を超えています。(*2)    |  |
| (0x0000040)            |                              |  |
| DISKSTAT_OFFLINE       | RAIDから切り離されています。(*3)         |  |
| (0x0000002)            |                              |  |
| DISKSTAT_REBUILD       | RAIDに新規に接続されたドライブが再構築中です。    |  |
| (0x0000004)            | (*3)                         |  |

(\*1) ドライブ障害予測機能を有効にしていない場合は値を返しません。

(\*2) ドライブ使用時間監視機能を有効にしていない場合は値を返しません。

(\*3) RAIDモデルのみ値を返します。

なお、複数の状態が同時に発生している場合は、表6-9に示す値の論理和を返します。

・ドライブの障害予測検出と使用時間の既定値超過が同時に発生した場合:

DISKSTAT\_SMART | DISKSTAT\_OVERRUN (0x48)を返します。

<診断>

この関数の呼び出しが正常終了した場合はTRUEを返し、異常終了の場合はFALSEを返します。異常終 了の場合は、phfwDiskStatusに格納されている値は無効です。

また、異常終了の場合、Windows APIのGetLastError関数を呼び出すとエラーコードを取得できます。この関数が独自に返すエラーコードは以下になります。

| エラーコード (値)                               | 説明                     |
|------------------------------------------|------------------------|
| HFWRAS_INVALID_PARAMETER<br>(0x20000001) | 引数の指定に誤りがあります。         |
| HFWRAS_NOT_INITIALIZE<br>(0x20000002)    | RASソフトウェアの起動が完了していません。 |
| HFWRAS_INTERNAL_ERROR<br>(0x20000003)    | 内部エラーが発生しました。          |

上記以外のエラーコードは、この関数が使用しているWindows APIの関数によるエラーコードです。これらの詳細はWindows APIのヘルプを参照してください。

<サンプルプログラム>

# 6.1.10 RAID状態取得関数

- (1) hfwRaidStat
- <名称>

hfwRaidStat - RAIDの状態取得

<形式>

#include <hfwras.h>

BOOL hfwRaidStat (PHFW\_RAID\_STATUS phfwRaidStatus);

<機能説明>

hfwRaidStat関数は、RAIDの状態をphfwRaidStatusで指定された領域に格納して返します。 以下にパラメータについて説明します。

phfwRaidStatus :

RAIDの状態を格納します。以下に示すHFW\_RAID\_STATUS構造体へのポインタを指定します。

typedef struct HFW\_RAID\_STATUS{

DWORDArray\_Count;// 監視対象アレイの数HFWARRAY\_STATUSArray[16];// アレイ情報HFW\_RAID\_STATUS, \*PHFW\_RAID\_STATUS;

Array\_Countには、この装置のRAIDで構成されている監視対象のアレイ数が入ります。 Arrayの各要素には、RAIDの状態を表す値が設定されます。このとき、有効となる要素数は Array\_Countで返される値となります(Array[0]までが有効となります)。それ以降の値は将来用で す。値はNULLとなるため、参照しないようにしてください。HFWARRAY\_STATUS構造体は以下 のとおりです。

typedef struct HFW\_ARRAY\_STATUS{

| DWORD | Level;       | //RAIDレベル         |
|-------|--------------|-------------------|
| DWORD | Disk_Number; | //RAIDを構成するドライブ   |
| DWORD | Status;      | //RAIDの状態         |
| DWORD | Progress;    | //進捗状況 (0 ~99[%]) |
|       |              |                   |

}HFW\_ARRAY\_STATUS, \*PHFW\_ARRAY\_STATUS ;

Levelには、RAIDレベルが格納されます。値は以下となります。

# 表 6-10 HFW\_ARRAY\_STATUS構造体のLevelに設定される値

| No. | define值                  | 意味              |
|-----|--------------------------|-----------------|
| 1   | HFW_RAID1 (値は0x00000001) | RAID1が構成されています。 |

DiskNumberには、RAIDを構成するドライブベイを示す値が格納されます。以下の値の論理和となります。

| 表 6 - 11 | HFW_ARRAY | _STATUS構造体のDiskNum | nberに設定される値 |
|----------|-----------|--------------------|-------------|
|----------|-----------|--------------------|-------------|

| No. | define值                 | 意味                       |
|-----|-------------------------|--------------------------|
| 1   | HFW_DISK1(値は0x00000001) | ドライブベイ1がRAIDの構成に含まれています。 |
| 2   | HFW_DISK2(値は0x0000002)  | ドライブベイ2がRAIDの構成に含まれています。 |

Statusには、RAIDの状態を示す値が格納されます。以下の値の論理和が格納されます。No.1~4が RAIDの状態、No.5、6が詳細情報を示します。

| 表 6 - 12 | HFW_ARRAY | _STATUS構造体のStatu | sに設定される値 |
|----------|-----------|------------------|----------|
|----------|-----------|------------------|----------|

| No. | define值                                | 意味               |
|-----|----------------------------------------|------------------|
| 1   | HFW_RAID_OPTIMAL<br>(値は0x00000001)     | 正常に動作しています。      |
| 2   | HFW_RAID_DEGRADE<br>(値は0x00000004)     | 縮退動作中です。         |
| 3   | HFW_RAID_UNKNOWN<br>(値は0x0000008)      | 状態が不明です。         |
| 4   | HFW_RAID_FAIL<br>(値は0x00000010)        | 故障しています。         |
| 5   | HFW_RAID_REBUILD<br>(値は0x00010000)     | 再構築中のドライブがあります。  |
| 6   | HFW_RAID_MEDIA_ERROR<br>(値は0x00020000) | メディアエラーが発生しています。 |

例えば再構築中の場合、RAIDの状態としては縮退動作中(HFW\_RAID\_DEGRADE)で、詳細情報
 としては再構築中のドライブがある(HFW\_RAID\_REBUILD)ので、これらの論理和
 HFW\_RAID\_DEGRADE| HFW\_RAID\_REBUILDがStatusに格納されます。

組み合わせとして存在するのは以下のとおりです。

| No. | RAID状態           | 詳細情報                 |
|-----|------------------|----------------------|
| 1   | HFW_RAID_OPTIMAL | なし                   |
| 2   |                  | HFW_RAID_MEDIA_ERROR |
| 3   | HFW_RAID_DEGRADE | なし                   |
| 4   |                  | HFW_RAID_MEDIA_ERROR |
| 5   |                  | HFW_RAID_REBUILD     |
| 6   |                  | HFW_RAID_REBUILD     |
| 0   |                  | HFW_RAID_MEDIA_ERROR |
| 7   | HFW_RAID_UNKNOWN | なし                   |
| 8   | HFW_RAID_FAIL    | なし                   |

表 6-13 HFW\_ARRAY\_STATUS構造体のStatusに格納される値の組み合わせ

No.8:システムが正常に動作できない状態であるため、取得できない場合があり ます。

Progressには、再構築動作時の進捗状況が格納されます。RAIDの状態を示す値に HFW\_RAID\_REBUILDが含まれていない場合、0が格納されます。

<診断>

この関数の呼び出しが正常終了した場合は、戻り値にTRUEを返し、異常終了の場合は、FALSEを返し ます。異常終了の場合は、phfwRaidStatusに格納されている値は無効です。また、Windows APIの GetLastError関数を呼び出すと、エラーコードを取得できます。この関数が独自に返すエラーコードは 以下のとおりです。

| エラーコード (値)                               | 説明                                  |
|------------------------------------------|-------------------------------------|
| HFWRAS_INVALID_PARAMETER<br>(0x20000001) | 引数の指定に誤りがあります。                      |
| HFWRAS_NOT_INITIALIZE (0x20000002)       | RASソフトウェアの起動が完了していません。              |
| HFWRAS_INTERNAL_ERROR<br>(0x20000003)    | 内部エラーが発生しました。                       |
| HFWRAS_NOT_RAID<br>(0x20000101)          | この関数を実行しているこの装置はRAIDモデル<br>ではありません。 |

上記以外のエラーコードは、この関数が使用しているWindows APIの関数によるエラーコードです。 これらの詳細は、Windows APIのヘルプを参照してください。

<サンプルプログラム>

(2) RaidStat

<名称>

RaidStat - RAIDを構成するドライブの状態取得

<形式>

#include <hfwraid.h>

BOOL RaidStat(PRAID\_DATA pRaidData);

<機能説明>

RaidStat関数は、RAIDを構成するドライブの状態をpRaidDataで指定された領域に格納して返します。以下にパラメータについて説明します。

— 留意事項 -

オペレーティングシステムが64ビット版の場合、この関数はサポートしません。代替関数 (hfwRaidStat)を使用してください。

#### pRaidData :

取得したドライブの状態を格納する、以下に示すRAID\_DATA構造体へのポインタを指定します。

typedef struct RAID\_DATA {

DWORD Hdd1\_Status; //ドライブベイ1のドライブ状態

DWORD Hdd2\_Status; //ドライブベイ2のドライブ状態

} RAID\_DATA, \*PRAID \_DATA;

上記RAID\_DATA構造体の各要素には、この関数が成功したときに表6-14に示す値が設定されます。

| No. | 値           | 意味                |  |
|-----|-------------|-------------------|--|
| 1   | HDD_ONLINE  | 正常に動作しています。       |  |
| 2   | HDD_OFFLINE | RAIDから切り離されています。  |  |
| 3   | HDD_REBUILD | RAIDの再構築(コピー)中です。 |  |
| 4   | HDD_REMOVED | 接続されていません。        |  |
| 5   | HDD_UNKNOWN | 不明な状態です。          |  |

#### 表6-14 RAID\_DATA構造体の各要素に設定される値

<診断>

この関数の呼び出しが正常終了した場合は、戻り値にTRUEを返し、異常終了の場合は、FALSEを返し ます。異常終了の場合は、pRaidDataに格納されている値は無効です。また、Windows APIの GetLastError関数を呼び出すと、エラーコードを取得できます。この関数が独自に返すエラーコードは 以下のとおりです。

| エラーコード (値)                         | 説明                                  |
|------------------------------------|-------------------------------------|
| RAID_INVALID_PARAMETER<br>(0x2001) | 引数の指定に誤りがあります。                      |
| RAID_GET_STATUS_ERROR<br>(0x2002)  | 内部エラーが発生しました。                       |
| NOT_RAID<br>(0x2006)               | この関数を実行しているこの装置はRAIDモデルではあり<br>ません。 |
| RAID_NOT_READY<br>(0x3001)         | RASソフトウェアの起動が完了していません。              |

上記以外のエラーコードは、この関数が使用しているWindows APIの関数によるエラーコードです。これらの詳細は、Windows APIのヘルプを参照してください。

#### 第6章 ライブラリ関数

6.1.11 状態表示デジタルLED制御関数

- (1) アプリケーションステータスコード表示関数 (SetStCode7seg)
- <名称>

SetStCode7seg - アプリケーションステータスを表示する

<形式>

#include < ctrl7seg.h>

BOOL SetStCode7seg(DWORD dwStCode);

<機能説明>

この関数は、状態表示デジタルLEDにアプリケーションステータスコードを表示する関数です。状態 表示デジタルLEDには、この関数で指定した値が16進数で表示されます。

以下にこの関数のパラメータについて説明します。

dwStCode :

LEDに表示させるアプリケーションステータスコードを設定します。0~255が設定可能です。これ 以外を設定した場合は異常終了し、Windows APIのGetLastError関数を呼び出すと、エラーコード CTRL7SEG\_INVALID\_PARAMETERを返します。

<診断>

この関数の呼び出しが正常終了した場合は、戻り値にTRUEを返し、異常終了の場合はFALSEを返します。

また、異常終了の場合は、Windows APIのGetLastError関数を呼び出すと、エラーコードを取得できます。この関数が独自に返すエラーコードは以下になります。

| エラーコード (値)                             | 説明             |
|----------------------------------------|----------------|
| CTRL7SEG_INVALID_PARAMETER<br>(0x2001) | 引数の指定に誤りがあります。 |

上記以外のエラーコードは、この関数が使用しているWindows APIの関数によるエラーコードです。 これらの詳細はWindows APIのヘルプを参照してください。

<サンプルプログラム>

(2) アプリケーションステータスコード非表示化関数(TrunOff7seg)<名称>

TurnOff7seg - アプリケーションステータスを非表示にする

<形式>

#include < ctrl7seg.h>

BOOL TurnOff7seg(VOID);

<機能説明>

この関数は、状態表示デジタルLEDに表示されたアプリケーションステータスコードを非表示にする 関数です。この関数を呼び出すと状態表示デジタルLEDが消灯します。

<診断>

この関数の呼び出しが正常終了した場合は、戻り値にTRUEを返し、異常終了の場合はFALSEを返します。

また、異常終了の場合は、Windows APIのGetLastError関数を呼び出すと、エラーコードを取得できま す。エラーコードは、この関数が使用しているWindows APIの関数によるエラーコードです。これら の詳細はWindows APIのヘルプを参照してください。

<サンプルプログラム>

(3) ステータス表示モード設定関数 (SetMode7seg)

<名称>

SetMode7seg - ステータス表示モードを設定する

<形式>

#include < ctrl7seg.h>

BOOL SetMode7seg(DWORD dwMode);

<機能説明>

この関数は、状態表示デジタルLEDのステータス表示モードを設定する関数です。 以下にこの関数のパラメータについて説明します。

dwMode :

状態表示デジタルLEDの「ステータス表示モード」を指定します。 表6-15にdwModeで指定する値を示します。

表 6-15 SetMode7seg関数のdwModeで指定する値

| dwMode     | 処理説明                     |
|------------|--------------------------|
| RASST_MODE | ハードウェアステータス表示モードに設定する。   |
| APPST_MODE | アプリケーションステータス表示モードに設定する。 |

上記以外を指定した場合、この関数は異常終了し、Windows APIのGetLastError 関数を呼び出すと、エラーコードCTRL7SEG\_INVALID\_PARAMETERを返します。

<診断>

この関数の呼び出しが正常終了した場合は、戻り値にTRUEを返し、異常終了の場合はFALSEを返し ます。

また、異常終了の場合は、Windows APIのGetLastError関数を呼び出すと、エラーコードを取得できま す。この関数が独自に返すエラーコードは以下になります。

| エラーコード (値)                             | 説明             |
|----------------------------------------|----------------|
| CTRL7SEG_INVALID_PARAMETER<br>(0x2001) | 引数の指定に誤りがあります。 |

上記以外のエラーコードは、この関数が使用しているWindows APIの関数によるエラーコードです。 これらの詳細はWindows APIのヘルプを参照してください。

<サンプルプログラム>

# 6. 1. 12 サンプルプログラム

各々のRASライブラリ関数を使用したC言語用サンプルプログラムを、%ProgramFiles% ¥HFWRAS¥sampleディレクトリに格納しています。プログラム開発や動作確認の参考にしてく ださい。

以下にサンプルプログラム一覧を示します。

表6-16 提供サンプルプログラム一覧

| No. | ファイル名         | 内容                                                                         |
|-----|---------------|----------------------------------------------------------------------------|
| 1   | shutd.c       | BSSysshut関数サンプルプログラム                                                       |
| 2   | wdt.c         | WdtControl関数サンプルプログラム                                                      |
| 3   | gendoex.c     | GendoControlEx関数サンプルプログラム                                                  |
| 4   | gendiex.c     | GetGendiEx関数サンプルプログラム                                                      |
| 5   | Mcon.c        | MconWriteMessage関数サンプルプログラム                                                |
| 6   | MemErr.c      | GetMemStatus関数のサンプルプログラム                                                   |
| 7   | hfwdiskstat.c | hfwDiskStat関数のサンプルプログラム                                                    |
| 8   | 7seg.c        | 状態表示デジタルLED制御関数(SetStCode7seg関数、TrunOff7seg関数、<br>SetMode7seg関数)のサンプルプログラム |
| 9   | Fanerr.c      | RASイベント取得サンプルプログラム(RASイベント通知機能について<br>は、「4.2 RASイベント通知機能【モデル35のみ】」参照)      |
| 10  | hfwRaidStat.c | hfwRaidStat関数のサンプルプログラム                                                    |

このページは白紙です。

# 第7章 保守·障害解析関連

## 7.1 STOPエラーコード要因通知機能

7.1.1 概要

この装置では、OSフリーズからの強制回復やハードウェア要因NMI、訂正不可能なメモリ エラーが発生した場合に、メモリの内容をメモリダンプファイルに記録します。このとき、画 面はブルースクリーンになり、STOPエラーコード0x00000080(以降、0x80と記載)が表示さ れます。

STOPエラーコード0x80には複数のSTOPエラー要因がありますが、STOPエラーコードの下 に表示される情報から原因を特定できるケースや、要因調査の観点が明確になるケースがあり ます。

この機能は、STOPエラーコード0x80によるブルースクリーンの発生を検出し、ブルースクリーンの発生要因をイベントログに記録します。

7.1.2 対象のSTOPエラー要因

この機能は、表7-1の要因でブルースクリーンが発生した場合に動作します。Windows®のその他のSTOPエラーは対象外となります。

| 要因                  | STOPエラーコード | STOPエラー画面の表示内容               |
|---------------------|------------|------------------------------|
| リセットボタンによるNMI発生     | 0x00000080 | Hardware malfunction.        |
| または 外部接点RMTRESETへの  |            |                              |
| リセット信号入力            |            | == Detailed Information ==   |
|                     |            | 0x9201: IOCHK Error.         |
| PCI、LPCバスなどでパリティエラー | 0x0000080  | Hardware malfunction.        |
| によるNMI発生            |            |                              |
|                     |            | == Detailed Information ==   |
|                     |            | 0x9202:PCI Bus Parity Error. |
| 訂正不可能なメモリエラー発生      | 0x00000080 | Hardware malfunction.        |
|                     |            |                              |
|                     |            | == Detailed Information ==   |
|                     |            | 0x????: XXXXXXXXXX (*)       |

| $\overline{X}$ ( $-1$ ) 刘家SIUP上 / $-$ 安囚一) | 表 | 対象STOPエラー | 要因一賢 | Ì |
|--------------------------------------------|---|-----------|------|---|
|--------------------------------------------|---|-----------|------|---|

(\*) 要因によって以下の内容が表示されます。

0x9217 : Uncorrectable Error at DIMM B.

0x9218 : Uncorrectable Error at DIMM A.

なお、ブルースクリーンが発生した場合の対応については、「HF-W2000モデル35/30 取扱 説明書(マニュアル番号 WIN-2-0060)」の第6章をご参照ください。 7. 1. 3 イベントログ

この機能が記録するイベントログを表7-2に示します。このイベントログはシステムログ に記録されます。

| 表了 | 7 — | 2 | 記録す | るイ | ベン | トロ | グ |
|----|-----|---|-----|----|----|----|---|
|----|-----|---|-----|----|----|----|---|

| イベントID | ソース        | 種類 | 分類     | 説明            |
|--------|------------|----|--------|---------------|
| 800    | HFWRAS_SYS | 情報 | HFWRAS | %1            |
|        |            |    |        | 詳細コードは %2 です。 |

<sup>(</sup>注1) 上記%1には、詳細情報により以下のメッセージが格納されます。

- ① リセット信号が入力されました。
- ② PCIパリティエラーが発生しました。
- ③ DIMM Bで訂正不可能なエラーが発生しました。
- ④ DIMM Aで訂正不可能なエラーが発生しました。
- (注2) 上記%2には、%1に対応して以下の16進コードが格納されます。
  - ① 0x9201
  - ② 0x9202
  - ③ 0x9217
  - ④ 0x9218

#### 7.2 ログ情報収集ウィンドウ【モデル35のみ】

7.2.1 概要

ログ情報収集ウィンドウでは、以下の操作をGUI環境で行うことができます。

- (1) ログ情報データの収集
   予防保全やトラブルの事後解析用のデータをセーブします。データは圧縮して1つのファイル(ファイル名:logsave.dat)として保存されます。
- (2)メモリダンプファイルの収集
   OSが採取したメモリダンプファイルを収集します。データは圧縮ファイル(ファイル名: memory.mcf)として保存されます。また、この際に最小メモリダンプファイルも合わせて収 集します。

#### — 留意事項 -

- ・この機能はモデル30ではサポートしていません。
- ・メモリダンプファイルを収集している間はCPU負荷が高くなります。ユーザーアプリケーションの動作を妨げる恐れがありますので、この装置が業務稼働中の場合はログ情報収集ウィンドウを使用してメモリダンプファイルの収集を行わないでください。
- 2.2 ログ情報収集ウィンドウの起動方法
   ログ情報収集ウィンドウは以下の手順で起動します。

このウィンドウを使用するには、管理者特権が必要です。コンピュータの管理者アカウント でログオンしてから起動してください。

- ① [スタート] ボタンをクリックします。
- ② [すべてのプログラム]、 [RAS Software]の順にポイントします。
- ③ [RAS Maintenance Support] をクリックします。
- ④ [ユーザーアカウント制御] 画面が表示された場合は、 [はい] ボタンをクリックしま す。

(Windows®7の場合のみ)

## — 留意事項 -

ログ情報収集ウィンドウは同時に複数のユーザーから使用することができません。このため、 ユーザー切り替えなどで複数のコンソールからログ情報収集ウィンドウを使用した場合は、エ ラーが発生することがあります。この場合は、他のコンソールで実行中のログ情報収集ウィン ドウを終了した後に、再度起動してください。

#### 第7章 保守·障害解析関連

- 7.2.3 ログ情報収集ウィンドウの使用方法
  - ログ情報収集ウィンドウが表示されます。デフォルトの設定では[ログ情報データを収 集する]、[メモリダンプファイルを収集する]の両方のチェックボックスがオンに なっていますので、収集不要な情報があればチェックボックスをオフにしてから[実 行]ボタンをクリックします。

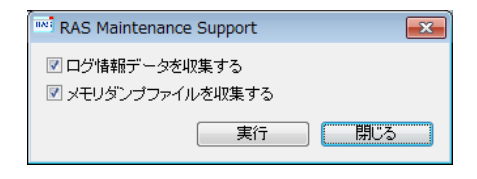

② [メモリダンプファイルを収集する]がオンになっている場合には、下記メッセージボックスを表示しますので、[OK]ボタンをクリックします。[キャンセル]ボタンをクリックした場合は、保守操作を実施せずにログ情報収集ウィンドウに戻ります。

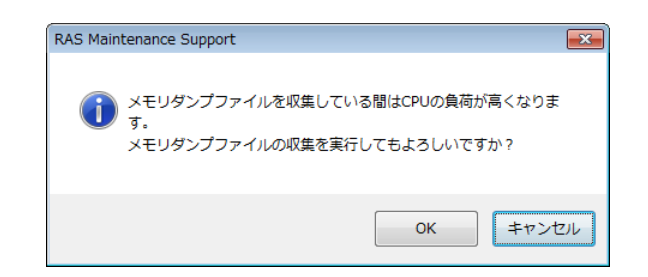

③ 下記ダイアログボックスが表示されますので、保存先ディレクトリを指定して[OK] ボタンをクリックします。操作をキャンセルする場合は、[キャンセル] ボタンをク リックしてください。この場合は、保守操作を実施せずにログ情報収集ウィンドウに戻 ります。

| フォルダーの参照                                                                                                    | × |
|----------------------------------------------------------------------------------------------------|---|
| 保存先ディレクトリを選択してください。                                                                                                    |   |
| <ul> <li>■ デスクトップ</li> <li>▶ 執ットワーク</li> <li>▶ ライブラリ</li> <li>▶ 露 htw</li> <li>■ コンピューター</li> <li>▶ ▲ ローカル ディスク (C:)</li> <li>▶ ▲ DVD RW ドライブ (D:)</li> </ul> |   |
| ОК <b>**&gt;±и</b>                                                                                                    |   |

④ 手順①にて選択した情報が収集され、処理中は進捗状況を示すウィンドウ表示します。
 処理が正常に終了すると下記ウィンドウが表示されます。

| RAS Maintenance Support            |    |
|------------------------------------|----|
| The maintenance operation complete | d. |
|                                    | OK |
|                                    |    |

⑤ 指定した保存先ディレクトリにオペレーションを実施した日時を基にしたディレクトリ が作成され、そのディレクトリ下に収集したデータが保存されます。

| 指定した — YYMMDD_            | ─ logsave.dat ・・・ ログ情報データファイル(*2)                      |  |
|---------------------------|--------------------------------------------------------|--|
| ディレクトリ hhmmディレクトリ<br>(*1) | ーmemory.mcf ・・・ メモリダンプファイル                             |  |
|                           | windows Minidump ・・・ 最小メモリダンプ<br>ディレクトリ ディレクトリ ファイルを格納 |  |

図7-1 収集結果のフォルダ構成

(\*1) ディレクトリ名称は "YYMMDD\_hhmm" となります。

YY:西暦下2桁、MM:月、DD:日、hh:時間、mm:分

例) 2006年1月1日13時59分に保守操作オペレーションを実施した場合の

ディレクトリ名:「060101\_1359」

- (\*2)保存されるデータは、以下のようになります。
  - ・「ログ情報データを収集する」を選択した場合:

logsave.datファイル

・「メモリダンプファイルを収集する」を選択した場合:

memory.mcfファイル、最小メモリダンプファイル

7.2.4 ログ情報収集ウィンドウの終了方法

ログ情報収集ウィンドウを終了させるには、ログ情報収集ウィンドウの[閉じる]ボタンを クリックします。

#### 第7章 保守·障害解析関連

# 7.3 筐体内温度トレンドログ【モデル35のみ】

7.3.1 概要

この機能は、定期的にこの装置の筐体内温度を取得してログファイルに記録します。また、 ログ周期設定コマンドを使用することにより、筐体内温度情報のログ周期をチューニングする ことができます。ログ周期の初期設定は60分で、10分、30分、60分の3パターンで設定変更が 可能です。

#### - 留意事項

この機能はモデル30ではサポートしていません。

7.3.2 ログファイル

設定されたログ周期ごとに筐体内温度情報をログファイルに記録します。また、この装置が 連続8時間以上稼働した場合、8時間ごとの最高温度と最低温度もログファイルに記録します。 いずれのファイルも、ログが満杯になった場合は1ケース目から上書きします。 記録するログファイル名は表7-3に示すとおりです。

# 表7-3 記録するログファイル

| 格納フォルダ                    | ファイル名       | 説明                                      |
|---------------------------|-------------|-----------------------------------------|
| %ProgramFiles%¥HFWRAS¥log | temp.csv    | ロギング周期ごとに筐体内温度を記録します。<br>(最大で51200ケース)  |
|                           | temp_mm.csv | 8時間分の最高温度および最低温度を記録します。<br>(最大で1100ケース) |

<ログ情報の参照>

ログファイルをメモ帳などのアプリケーションで開くことで、ログ情報を参照することができます。また、csv形式であるため、表計算ソフトウェアやデータベースソフトウェアでログ情報を読み込み、グラフ表示を行うことも可能です。

なお、これらのログファイルはlogsaveコマンドで収集することができます。logsaveコマンドの使い方に ついては、「HF-W2000モデル35/30 取扱説明書(マニュアル番号 WIN-2-0060)」の第7章をご参照く ださい。 <ログ情報のフォーマット>

- ログ情報のフォーマットを以下に示します。
- (1) temp.csv

|                                                                                               | YYYY/MM/DD hh:mm:ss, yxxx |  |  |
|-----------------------------------------------------------------------------------------------|---------------------------|--|--|
|                                                                                               | :                         |  |  |
|                                                                                               |                           |  |  |
| YYYY:西暦、MM:月、DD:日、hh:時(24時間表示)、mm:分、ss:秒、<br>$\mathbf{v}$ :符号(+またはー) xxx:(温度( $\mathbb{C}$ )) |                           |  |  |
| 温度取得に失敗した場合、xxxは""と記録されます。                                                                    |                           |  |  |

図7-2 ログ情報のフォーマット1

(2) temp\_mm.csv

| YYYY/MM/DD hh:mm:ss, yxxx, yzzz |             |
|---------------------------------|-------------|
| :                               |             |
|                                 |             |
| YYYY: 西暦、MM:月、DD:日、hh:時(24時間表示) | 、mm:分、ss:秒、 |
| y:符号(+または-)、xxx: (最高温度(℃))、     |             |
| y:符号(+または-)、zzz: (最低温度(℃))      |             |

図7-3 ログ情報のフォーマット2

- 7.3.3 温度ログ周期設定コマンド
- <名前>

tmplogset - ロギング周期の設定

```
<形式>
```

tmplogset

<機能説明>

このコマンドは、筐体内温度トレンドログ機能のログ周期設定を行います。 以下にコマンドの使用方法を説明します。

① コマンドプロンプトを起動します。

このコマンドを実行するには、管理者特権が必要です。コンピュータの管理者アカウントでログオ ンしてからコマンドプロンプトを起動してください。

- Windows® XPの場合
  - [スタート] ボタンをクリックします。
  - ・ [すべてのプログラム] [アクセサリ] をポイントします。
  - [コマンドプロンプト]をクリックします。

● Windows®7の場合

ユーザーアカウント制御(UAC)が有効な場合は、「付録A コマンドプロンプトを管理者として実行する」の手順でコマンドプロンプトを管理者として実行してください。

② コマンドプロンプトでtmplogsetコマンドを実行すると、現在の設定と共に以下の初期画面が表示されます。

>tmplogset
Logging time of the cycle : 60 minutes
1. Change at logging cycle [10,30,60 minutes]
2. Exit
:\_\_

③ 初期画面で2を入力すると、何も設定を変更せずにtmplogsetコマンドを終了します。「1」を入力して[Enter]キー押すと以下のメッセージが出力されます。

④ 設定したい周期時間の番号を入力し、[Enter]キーを押します。入力された値が範囲外の場合は、以下のメッセージを表示して再度正しい値を入力するように促します。

The entered setting is invalid. Please enter a setting again. [input range: 1-3]

⑤ 1~3の範囲内で入力すると以下のメッセージが表示されます。ここで「×」は入力した値になりま す。

New logging time of the cycle is ×. Is this value set?(y-YES/n-NO) :\_\_

⑥ ここで「y」を入力して [Enter] キーを押すと、新たなログ周期時間を設定してコマンドを終了します。この設定内容はコマンド終了時から有効になります。変更した設定内容を確認する場合は、再びこのコマンドを実行して初期画面で確認してください。 ログ周期を変更しない場合は「n」を入力して [Enter] キーを押します。以下のメッセージを表示して、何も設定を変更せずにコマンドを終了します。

The setting takes no effect, because you enter the letter 'n'.

なお、コマンド実行時に管理者特権がない場合は、以下のメッセージを表示して終了します。

Windows® XPの場合

# >tmplogset

You do not have the privilege to perform this command. Please log on as a group of administrators and perform this command again.

Windows®7の場合

#### >tmplogset

You do not have the privilege to run this command. Please run this command again on "Administrator: Command Prompt".

また、コマンド実行時に内部エラーが発生した場合は、以下のメッセージを表示してコマンドを終了します。

Error: Systemcall failed. (API Name : Error Code)

上記メッセージにおいて、「API Name」にはエラーが発生したWindows APIが表示されます。また、 「Error Code」にはエラーコードを示す16進数が表示されます。上記メッセージが表示された場合は、 再度コマンドを実行してください。

# 付録A コマンドプロンプトを管理者として実行する

以下に、コマンドプロンプトを管理者として実行する手順を示します。

- ① コンピュータの管理者アカウントでログオンします。
- ② [スタート] ボタンをクリックします。
- ③ [すべてのプログラム]をクリックします。
- ④ [アクセサリ]をクリックします。
- ⑤ [コマンドプロンプト]で右クリックし、[管理者として実行]をクリックします。
   (ログオンした管理者アカウントがビルトインAdministratorアカウントである場合は、[コマンドプロンプト]をクリックします。)

[ユーザーアカウント制御] 画面が表示された場合は、 [はい] ボタンをクリックします。

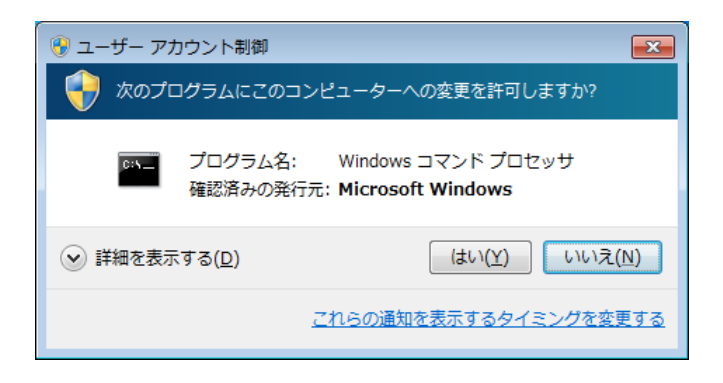
このページは白紙です。